# HP Photosmart Pro B9100 series

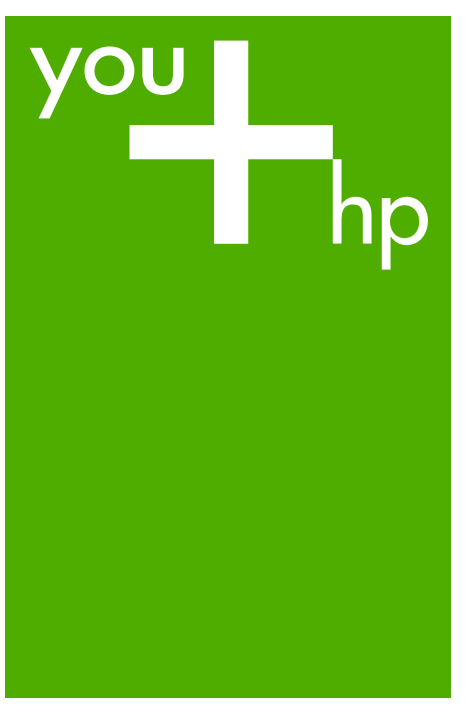

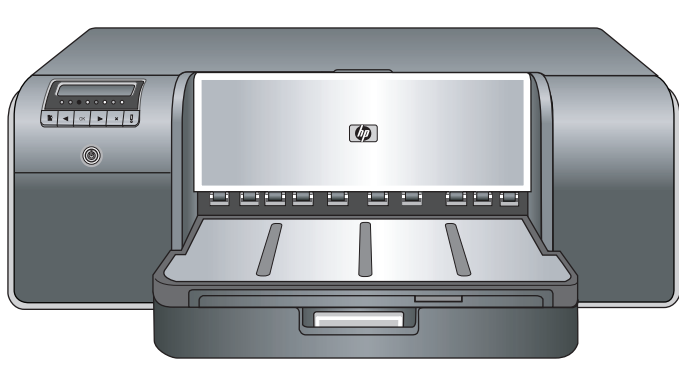

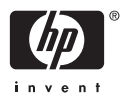

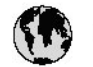

# www.hp.com/support

| 021 672 280                     | لجزائر                               | 日本                                         | 0570-000511                        |
|---------------------------------|--------------------------------------|--------------------------------------------|------------------------------------|
| Argentina (Buencs Aires)        | 54-11-4708-1600                      | 日本 (浅帯電路の場合)                               | 03-3335-9800                       |
| Argentina                       | 0-800-555-5000                       | 0800 222 47                                | الاردن                             |
| Australia<br>Australia          | 1300 721 147<br>1902 910 910         | 한국                                         | 1588-3003                          |
| (out-ot-warranty)<br>Österreich | +43 0820 87 4417                     | Luxembourg<br>Luxemburg                    | +352 900 40 006<br>+352 900 40 007 |
| 17212049                        | لبحرين                               | Malaysia                                   | 1800 88 8588                       |
| België                          | +32 070 300 005                      | Maurilius                                  | (262) 262 210 404                  |
| Belgique                        | +32 070 300 004                      | México (Ciudad de México)<br>México        | 55-5258-9922                       |
| Brasil (Sao Paulo)              | 55-11-4004-7751                      | mesto                                      | 01-000-4/2-00000                   |
| Brasil                          | 0-800-709-7751                       | 081005010                                  | تمرت                               |
| Canada                          | 1-(800)-474-6836<br>(1-800 hp iment) | Nederland<br>New Zealand                   | +31 0900 2020 165<br>0800 441 147  |
| Control America 2               | (1.000 np ment)                      | Nigeria                                    | 011/271/2320                       |
| The Caribbean                   | www.hp.com/support                   | Norge                                      | +47 815 62 070                     |
| Chile                           | 800-360-999                          | 24791773                                   | <sup>م</sup> صل                    |
| ња                              | 021-3881 4518                        | Panamá                                     | 1-800-711-2884                     |
| TM                              | 800-810-3888                         | Paraguay                                   | 009 800 54 1 0006                  |
| Colombia (Bogatá)               | 571-606-9191                         | Perú                                       | 0-800-10111                        |
| Colombia                        | 01-8000-51-4746-8368                 | Philippines                                | 2 867 3551                         |
| Costa Rica                      | 0-800-011-1046                       | Polska                                     | 22 5666 000                        |
| Česká republika                 | 810 222 222                          | Portugal                                   | +351 808 201 492                   |
| Danmark                         | +45 70 202 845                       | Puerto Rico                                | 1-877-232-0589                     |
|                                 | 1-999-119                            | República Dominicana                       | 1-800-711-2884                     |
| Ecuador (Andinatel)             | 800-711-2884                         | Reunion                                    | 0820 890 323                       |
| Ecuador (Pacifitel)             | 1-800-225-528                        | România                                    | 0801 033 390                       |
| 1021 6010602                    | 800-711-2884                         | Россия (Москва)<br>Россия (Саша Потолбира) | 095 777 3284                       |
| El Sabados                      | 800.6160                             | 800 807 1415                               | 1                                  |
| España                          | .34902010.059                        | Singapore                                  | 6 772 5200                         |
| France                          | 104702010007                         | Shapola                                    | 0950 111 254                       |
| Doutechland                     | +33 0072 07 00 22                    | Stovensko                                  | 0830 111 230                       |
| Ελλάδα (από το εξωπερικό)       | +30 210 6073603                      | South Africa (RSA)                         | 0860 104 771                       |
| Ελλάδα (αντός Ελλάδας)          | 801 11 75400                         | Rest of West Africa                        | + 351 213 17 63 80                 |
| Ελλάδα (από Κύπρα)              | 800 9 2654                           | Suomi                                      | +358 0 203 66 767                  |
| Guatemala                       | 1-800-711-2884                       | Sverige                                    | +46 077 120 4765                   |
| 香港特别行政區                         | (852) 2802 4098                      | Switzenland                                | +41 0848 672 672                   |
| Magya rország                   | 06 40 200 629                        | 臺灣                                         | 02-8722-8000                       |
| India                           | 1-800-425-7737                       | ไหม                                        | +66 (2) 353 9000                   |
| Indonesia                       | +62/2113503408                       | 071891391                                  | تونس                               |
| +971 4 224 9189                 | فتراق                                | Trinidad & Tobago                          | 1-800-711-2884                     |
| +971 4 224 9189                 | لكريث                                | Turkiye                                    | +90 212 444 71 71                  |
| +971 4 224 9189                 | لبدان                                | Україна                                    | (044) 230-51-06                    |
| +971 4 224 9189                 | کنار                                 | 600 54 47 47                               | لأمارات المربية المتحدة            |
| +971 4 224 9189                 | البدن                                | United Kingdom                             | +44 0870 010 4320                  |
| Ireland                         | +353 1890 923 902                    | United States                              | 1-(800)-474-6836                   |
| 1-700-503-048                   | ישראל                                | Uruquay                                    | 0004-054-177                       |
|                                 | +39 848 800 871                      | Venezuela (Carriero)                       | 58.212.278.8666                    |
| iuiu                            |                                      | venezuela (calacas)                        | 0.000 /7/ 10010                    |

เครื่องพิมพ์ HP Photosmart Pro B9100 series

# คู่มือผู้ใช้ HP Photosmart Pro B9100 series

#### ลิขสิทธิ์และเครื่องหมายการ ด้า

© 2006 Hewlett-Packard Development Company, L.P.

#### ประกาศจากบริษัท Hewlett-Packard

ข้อมูลในเอกสารนี้อาจเปลี่ยน แปลงได้โดยไม่ต้องแจ้งให้ทราบ ล่วงหน้า

สงวนลิขสิทฮ์ทั้งหมด ห้ามทำการ ผลิตซ้ำ ดัดแปลงหรือแปล เอกสารนี้โดยไม่ได้รับอนุญาต อย่างเป็นลายลักษณ์อักษรจาก Hewlett-Packard เว้นแต่จะ ได้รับอนุญาตภายใต้กฎหมาย ลิขสิทฮ์

การรับประกันสำหรับผลิตภัณฑ์ และบริการของ HP จะระบุไว้ใน คำขี้แจงเกี่ยวกับการรับประกัน อย่างชัดเจนซึ่งแนบมากับ ผลิตภัณฑ์หรือบริการนั้นๆ ไม่มี สิ่งใดในเอกสารนี้ที่มีความหมาย ว่าเป็นส่วนหนึ่งของการ รับประกันเพิ่มเติม HP จะไม่รับ ผิดชอบต่อข้อผิดพลาดหรือการ แก้ไขที่มีอยู่ในที่นี้

#### เครื่องหมายการก้า

HP โลโก้ HP และ Photosmart เป็นกรรมสิทธิ์ ของ Hewlett-Packard Development Company, L.P.

Microsoft และ Windows เป็น เครื่องหมายการค้าจดทะเบียน ของ Microsoft Corporation Mac โลโก้ Mac และ Macintosh เป็นเครื่องหมาย การค้าจดทะเบียนของ Apple Computer, Inc Adobe® และ Adobe Photoshop® คือเครื่องหมาย การค้าของ Adobe Systems Incorporated ยี่ห้อและผลิตภัณฑ์อื่นๆ เป็น เครื่องหมายการค้าหรือเครื่อง หมายการค้าจดทะเบียนของเจ้า ของผลิตภัณฑ์นั้นๆ

#### หมายเลขรุ่นตามข้อบังกับ SNPRB-0504

ผลิตภัณฑ์นี้มีหมายเลขรุ่นตาม ข้อบังคับ ซึ่งใช้เพื่อการระบุ ผลิตภัณฑ์ หมายเลขรุ่นตามข้อ บังคับสำหรับผลิตภัณฑ์คือ SNPRB-0504 อย่าสับสน ระหว่างหมายเลขรุ่นตามข้อ บังคับและชื่อทางการตลาด (HP Photosmart Pro B9100 series) หรือหมายเลข ผลิตภัณฑ์ (Q5734A)

#### การรับประกันเกี่ยวกับสิ่ง แวดล้อม

สำหรับข้อมูลด้านสิ่งแวดล้อม โปรดดูความช่วยเหลือแบบ อิเล็กทรอนิกส์

# สารบัญ

| 1 | ยินดีต้อนรับ                                               | 5   |
|---|------------------------------------------------------------|-----|
|   | ค้นหาข้อมูลเพิ่มเติม                                       | 5   |
|   | ส่วนต่างๆ ้ของเครื่องพิมพ์                                 | 7   |
|   | เมนูเครื่อ <sup>`</sup> พิมพ์                              | .11 |
| 2 | การ <sup>์</sup> พิมพ์แบบพื้นฐาน                           | .15 |
|   | ถาดใส่วัสดุพิมพ์                                           | .15 |
|   | การใส่ถาด <sup>ู้</sup> ป้อนกระดาษหลัก                     | .16 |
|   | การใส่ถาดกระดาษชนิดพิเศษ                                   | .18 |
|   | เลือกกระดาษหรือวัสดุพิมพ์อื่นๆ ที่เหมาะสม                  | .23 |
|   | วัสดุพิมพ์แบบพิเศษ                                         | .24 |
|   | ขนาดที่รองรับได้                                           | .24 |
|   | ข้อแนะนำ                                                   | .26 |
|   | การพิมพ์จากซอฟต์แวร์โปรแกรม                                | .27 |
|   | เปลี่ยนค่าการพิมพ์                                         | .28 |
|   | การเปลี่ยนความเร็วหรือคุณภาพการพิมพ์                       | .28 |
|   | การตั้งค่าชนิดกระดาษ                                       | .29 |
|   | การพิมพ์แบบสีเทา                                           | .30 |
|   | การตั้งค่าดีฟอลต์การพิมพ์                                  | .31 |
|   | ปรับคุณภาพการพิมพ์ที่ดีที่สุดสำหรับคอมพิวเตอร์ที่ช้า       | .31 |
|   | กำหนดให้ HP Photosmart Pro B9100 series เป็นเครื่องพิมพ์ดี |     |
|   | ฟอลต์                                                      | .32 |
| 3 | การจัดการสี                                                | .33 |
|   | ุการจัดการสีคืออะไร?                                       | .33 |
|   | ใช้ HP Photosmart Pro print plug-in สำหรับ Adobe           |     |
|   | Photoshop®                                                 | .34 |
|   | เริ่ม HP Photosmart Pro print plug-in                      | .35 |
|   | การเปลี่ยนค่าเริ่มต้นของ HP Photosmart Pro print plug-     |     |
|   | in                                                         | .35 |
|   | การติดตั้ง HP Photosmart Pro print plug-in                 | .35 |
|   | ใช้การจัดการสีจากแอ็พพลิเคชัน                              | .36 |
|   | ใช้การจัดการสีจากเครื่องพิมพ์                              | .38 |
| 4 | การดูแลรักษา                                               | .43 |
|   | เปิดเครื่องพิมพ์ทิ้งไว้                                    | .43 |
|   | การเปลี่ยนตลับบรรจุหมึก                                    | .43 |

|   | การตรวจสอบระดับหมึก                                         | 44  |
|---|-------------------------------------------------------------|-----|
|   | การเปลี่ยนตลับบรรจุหมึก                                     | 45  |
|   | เปลี่ยนหัวพิมพ์ที่ผิดปกติ.                                  | 47  |
|   | ทำความสะอาดเครื่องพิมพ์                                     | 50  |
|   | ทำความสะอาดเครื่องพิมพ์                                     | 50  |
|   | การทำความสะอาดหัวพิมพ์โดยอัตโนมัติ                          | 50  |
|   | ทำความสะอาดหัวพิมพ์ด้วยตนเอง                                | 51  |
|   | ปรับตำแหน่งและปรับตั้งเครื่องพิมพ์                          | 53  |
|   | การพิมพ์หน้าทดสอบ                                           | 54  |
|   | การพิมพ์หน้าตัวอย่าง                                        | 54  |
|   | ดาวน์โหลดการอัพเดตซอฟต์แวร์ของเครื่องพิมพ์                  | 54  |
|   | ถอนการติดตั้งซอฟต์แวร์เครื่องพิมพ์                          | 55  |
| 5 | การแก้ไขปัญหาเบื้องต้น                                      | 57  |
|   | ปัญหาการติด <sup>ื</sup> ้ตั้งซอฟต์แวร์เครื่องพิมพ์         | 57  |
|   | ปัญหาเกี่ยวกับฮาร์ดแวร์ของเครื่องพิมพ์                      | 59  |
|   | ปัญหาการพิมพ์                                               | 60  |
|   | ข้อ ความแสดงข้อผิดพลาด                                      | 65  |
|   | ข้อผิดพลาดเกี่ยวกับกระดาษ                                   | 65  |
|   | ข้อผิดพลาดเกี่ยวกับการตั้งค่าเครื่องพิมพ์                   | 67  |
|   | ข้อผิดพลาดเกี่ยวกับตลับบรรจุหมึกและหัวพิมพ์                 | 69  |
|   | ข้อผิดพลาดเกี่ยวกับเครือข่าย                                | 71  |
| 6 | ฝ่ายสนับสนุนของ HP                                          | 73  |
|   | ขั้นตอนการให้บริการ                                         | 73  |
|   | ศูนย์บริการลูกด้าทางโทรศัพท์ของ HP                          | 73  |
|   | ระยะเวลาของการให้บริการทางโทรศัพท์                          | 74  |
|   | การโทรศัพท์ติดต่อ                                           | 74  |
|   | หลังจากสิ้นสุดระยะเวลาการให้บริการทางโทรศัพท์               | 74  |
|   | ตัวเลือกในการรับประกันเพิ่มเติม                             | 74  |
| Α | การเชื่อมต่อเครือข่าย                                       | 75  |
|   | การเชื่อมต่อเครือข่ายขั้นพื้นฐาน (Windows และ Mac)          | 75  |
|   | การเชื่อมต่ออินเทอร์เน็ต                                    | 76  |
|   | การตั้งค่าเครือข่ายที่แนะนำให้ปฏิบัติ                       | 77  |
|   | เครือข่ายอีเธอร์เน็ตที่ไม่มีการเชื่อมต่อกับอินเทอร์เน็ต     | 77  |
|   | เครือข่ายอีเธอร์เน็ตเชื่อมต่อกับอินเทอร์เน็ตโดยการไช้ไมเด็ม |     |
|   | แบบ dial-up                                                 | 77  |
|   | เครือข่ายอีเธอรํเน็ตทีเชื่อมต่อกับอินเทอรํเน็ตแบบบรอดแบนด   | ำที |
|   | ผ่านเราเตอร้                                                | 77  |
|   | เชือมต่อเครืองพิมพ์เข้าสู่เครือข่าย                         | 77  |

#### สารบัญ

|       | การติดตั้งซอฟต์แวร์เครื่องพิมพ์บนคอมพิวเตอร์ระบบ Windows | 78 |
|-------|----------------------------------------------------------|----|
|       | ติดตั้งซอฟต์แวร์เครื่องพิมพ์บน Mac                       | 80 |
|       | การใช้เว็บเซิร์ฟเวอร์แบบฝังตัว                           | 81 |
|       | พิมพ์หน้าการตั้งค่าเครือข่าย                             | 82 |
| В     | ข้อมูลจำเพาะ                                             | 83 |
|       | ข้อก้ำหนดเกี่ยวกับระบบ                                   | 83 |
|       | ข้อมูลจำเพาะของเครื่องพิมพ์                              | 84 |
| С     | การ <sup>รั</sup> บประกันจาก HP                          | 89 |
| ดัชนี | ı<br>                                                    | 91 |
|       |                                                          |    |

# 1 ยินดีต้อนรับ

ขอบคุณสำหรับการสั่งซื้อเครื่องพิมพ์ HP Photosmart Pro B9100 series เครองพมพ์นี้ถูกออกแบบมาโดยเฉพาะสาหรบชางภาพมออาชพและ มอสมครเล่น โดยมเทคโนโลยและคณลกษณะที่ลาหน้า:

- ระบบ 8 สีที่แสดงภาพถ่ายสีที่สดใส สว่าง ทนต่อการเจือจาง และให้สีที่แท้ จริง โดยเฉพาะอย่างยิ่งเมื่อถูกใช้กับกระดาษ HP Advanced Photo Paper
- หัวพิมพ์สองสีจำนวน 4 หัวพิมพ์เพิ่มความเร็วในการพิมพ์ได้มากกว่า เทคโนโลยีก่อนหน้านี้ถึงสี่เท่า
- รองรับการใช้งานวัสดุพิมพ์ที่มีขนาดและชนิดที่หลากหลายมาก ตั้งแต่ ขนาด 7.6 x 13 ซม. ถึง 32 x 48 ซม. และตั้งแต่วัสดุพิมพ์ชนิดบางไปจน ถึงชนิดหนา 1.5 มม.
- ระบบควบคุมและทำความสะอาดหัวพ่นหมึกอัตโนมัติและระบบเปลี่ยนหัว พ่นหมึกขณะใช้งาน เพื่อให้มีระยะเวลาการหยุดทำงานที่น้อยที่สุด
- ฟังก์ชันการปรับตั้งแบบลูปปิด (Closed-loop Color Calibration) เพื่อ รับประกันความเที่ยงตรงของการพิมพ์สี
- การจัดการสีขั้นสูงด้วย HP Photosmart Pro print plug-in สำหรับ Adobe Photoshop ® ซึ่งจะช่วยให้การจัดการสีทำงานได้อย่างมี ประสิทธิภาพมากขึ้น

ส่วนนี้จะกล่าวถึงหัวข้อต่อไปนี้

- ค้นหาข้อมูลเพิ่มเติม
- ส่วนต่างๆ ของเครื่องพิมพ์
- เมนูเครื่องพิมพ์

# ค้นหาข้อมูลเพิ่มเติม

เครื่องพิมพ์ใหม่ของคุณมาพร้อมกับเอกสารต่อไปนี้:

- แนวทางเริ่มใช้งานแบบเร็ว: อ่านเอกสารนี้เป็นอันดับแรก เพื่อศึกษาวิธีติด ตั้งเครื่องพิมพ์ละติดตั้งซอฟต์แวร์สำหรับเครื่องพิมพ์
- คู่มือผู้ใช้: คู่มือผู้ใช้คือหนังสือเล่มที่คุณกำลังอ่านอยู่ในขณะนี้ หนังสือเล่มนี้ อธิบายคุณลักษณะพื้นฐานของเครื่องพิมพ์และให้ข้อมูลการแก้ปัญหา
- ความช่วยเหลือแบบอิเล็กทรอนิกส์: ความช่วยเหลือแบบอิเล็กทรอนิกส์ อธิบายคุณลักษณะซอฟต์แวร์ของเครื่องพิมพ์และข้อมูลการแก้ปัญหา ซอฟต์แวร์

หลังจากที่คุณได้ติดตั้งซอฟต์แวร์เครื่องพิมพ์ HP Photosmart บน ้คอมพิวเตอร์ เปิดและสำรวจดในวิธีใช้ HP Photosmart:

- Windows: จากเมนู Start (เริ่มต้น) เลือก Programs (โปรแกรม) หรือ All Programs (โปรแกรมทั้งหมด) ชี้ไปที่ HP HP Photosmart Pro B9100 series แล้วคลิก HP Photosmart Printer Help (วิธีใช้เครื่องพิมพ์)
- Mac: เลือก Help (วิธีใช้) Mac Help (วิธีใช้สำหรับ Mac) ใน Finder (ไฟเดอร์) แล้วเลือก Library (ไลบรารี) HP Photosmart Printer Help (วิธีใช้เครื่องพิมพ์)
- ศูนย์บริการโซลูชันของ HP (Windows เท่านั้น): ศูนย์บริการโซลูชัน ข้อง HP จัดให้้มีข้อมูลเกี่ยวกับอุปกรณ์ HP ของคุณ<sup>์</sup>ทั้งหมด
  - ศึกษาเกี่ยวกับเครื่องพิมพ์และซอฟต์แวร์ และดูวิธีแก้ปัญหา รวมถึง ภาพเคลื่อนไหว How Do I? (ควรทำอย่างไร?)
  - ปรับปรงซอฟต์แวร์เครื่องพิมพ์ของคณ \_
  - เปลี่ยนการตั้งค่าเครื่องพิมพ์
  - การสั่งซื้อวัสดสำหรับเครื่องพิมพ์

เปิดใช้งานซอฟต์แวร์ HP Photosmart Premier \_ หลังจากที่คณได้ติดตั้งซอฟต์แวร์เครื่องพิมพ์ HP Photosmart บน ้คอมพิวเตอร์ เปิดและสำรวจดู ศูนย์บริการโซลูชันของ HP

Windows: คลิกขวาที่ไอคอน HP Digital Imaging Monitor บน แถบงาน Windows แล้วคลิก Launch/Show HP Solution Center (เริ่มใช้งาน/แสดงศนย์บริการโซลชันของ HP)

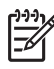

<sup>199</sup>ัง หมายเหตุ ในคู่มือผู้ใช้ **ซอฟต์แวร์เครื่องพิมพ์** หมายถึงซอฟต์แวร์ HP Photosmart ที่อย่บนซีดี ที่ได้รับมาพร้อมกับเครื่องพิมพ์ **ไดรเวอร์ สำหรับเครื่องพิมพ์** เป็น<sup>ี</sup>่ส่วนหนึ่งของซอฟต์แวร์เครื่องพิมพ์ที่ใช้ควบคม เครื่องพิมพ์

# ส่วนต่างๆ ของเครื่องพิมพ์

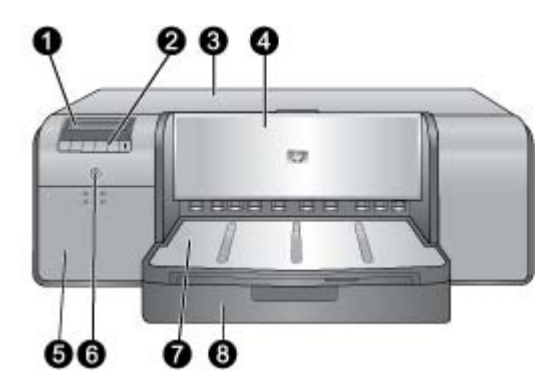

#### ด้านหน้าเครื่องพิมพ์

| 1 | <b>หน้าจอเครื่องพิมพ์</b> : ตรวจสอบระดับของหมึกพิมพ์และดูข้อความการพิมพ์หรือ                                                                                                    |
|---|----------------------------------------------------------------------------------------------------|
|   | ข้อความแสดงข้อผิดพลาดที่นี่                                                                                                    |
| 2 | <b>แผงควบคุม</b> : ใช้ปุ่มเหล่านี้เพื่อเปิดและนำทางไปยังเมนูเครื่องพิมพ์ ยกเลิกงาน                                                                                                    |
|   | พิมพ์ และตอบสนองต่อคำสังต่างๆ บนหน้าจอเครื่องพิมพ์                                                                                                    |
| 3 | <b>ฝาปิดด้านบน</b> : ยกขึ้นเพื่อเข้าถึงหัวพิมพ์และเพื่อนำกระดาษที่ติดอยู่ออก                                                                                                    |
| 4 | <b>ถาดกระดาษชนิดพิเศษ</b> (ถูกปิดอยู่): ดึงลงเพื่อใส่วัสดุพิมพ์ที่มีลักษณะแข็งหรือ<br>หนาหนึ่งแผ่น เช่น แผ่นกระดาษแข็ง วางวัสดุพิมพ์ลงในถาดนี้ <b>โดยหันหน้าที่ต้อง</b><br><b>การพิมพ์ขึ้น</b> ห้ามใส่วัสดุพิมพ์ที่มีความหนาเกิน 1.5 มม. หรือมากกว่าหนึ่งแผ่น<br>ในการพิมพ์แต่ละครั้ง |
| 5 | <b>ฝาปิดช่องใส่ตลับบรรจุหมึก</b> : กดส่วนนูนที่อยู่ด้านบนของฝาปิดเพื่อเปิดฝา แล้วใส่<br>หรือนำตลับบรรจุหมึกออก                                                                                                    |
| 6 | <b>ปุ่มเปิด</b> : กดเพื่อเปิดเครื่องพิมพ์ ไฟเป็นสีน้ำเงินหากเครื่องพิมพ์กำลังทำงานอยู่                                                                                                    |
| 7 | <b>ถาดรับกระดาษออก</b> : งานพิมพ์จะออกมาทางช่องนี้ เพื่อให้ง่ายต่อการใช้งานถาด<br>ป้อนกระดาษหลัก คุณสามารถนำถาดรับกระดาษนี้ออกได้โดยเลื่อนถาดเข้าหาตัว                                                                                                    |
| 8 | <b>ถาดป้อนกระดาษหลัก</b> : วางตั้งกระดาษธรรมดาหรือกระดาษภาพถ่ายในถาดนี้<br>เพื่อใช้พิมพ์ วางวัสดุพิมพ์ลงในถาดนี้ <b>โดยกว่ำหน้าที่ต้องการพิมพ์ลง</b>                                                                                                    |

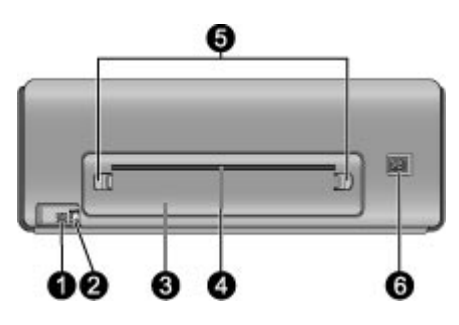

ด้านหลังเครื่องพิมพ์

| 1 | พอร์ต USB: | ใช้พอร์เ | <b>ทนี้ต่อเ</b> | ครื่องพิม | ู่เพ้เข้า | เกับคอม | มพิวเตอ | เร่ |
|---|------------|----------|-----------------|-----------|-----------|---------|---------|-----|
|---|------------|----------|-----------------|-----------|-----------|---------|---------|-----|

- 2 **พอร์ตอีเธอร์เน็ต**: ใช้พอร์ตนี้ต่อเครื่องพิมพ์เข้ากับเครือข่าย
- 3 **ฝาปิดด้านหลัง**: นำฝาปิดนี้ออกเพื่อจัดการกับกระดาษที่ติดอยู่
- 4 ช่องรับกระดาษด้านหลัง: งานพิมพ์จากถาดกระดาษชนิดพิเศษจะผ่านเข้าออกที่ ช่องนี้ก่อนถูกเลื่อนออกมาที่ถาดรับกระดาษออกที่ด้านหน้าของเครื่องพิมพ์ ตรวจ สอบว่ามีพื้นที่ด้านหลังของเครื่องพิมพ์เพียงพอเพื่อให้กระดาษเลื่อนเข้าออกผ่าน ช่องนี้ได้โดยไม่ถูกกีดขวาง เมื่อคุณพิมพ์จากถาดกระดาษชนิดพิเศษ พื้นที่ว่าง ด้านหลังเครื่องพิมพ์ควรมีขนาดเท่ากับความยาวของกระดาษที่คุณกำลังพิมพ์
- 5 **ตัวปลดล็อกฝาปิดด้านหลัง**: บีบตัวปลดล็อกที่ด้านใดด้านหนึ่งของช่องใส่กระดาษ ด้านหลังเพื่อถอดฝาปิดด้านหลัง
- 6 **ขัวต่อสายไฟ**: ใช้พอร์ตนี้สำหรับต่อสายไฟที่มาพร้อมกับเครื่องพิมพ์

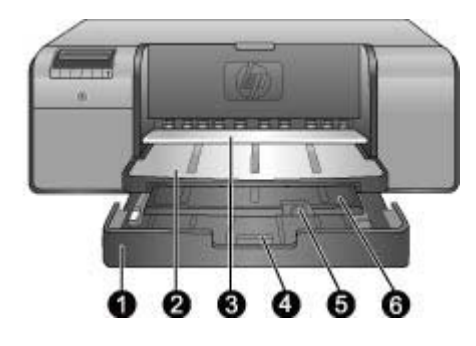

#### ถาดกระดาษ

| 1 | <b>ถาดป้อนกระดาษหลัก</b> : วางตั้งกระดาษภาพถ่าย กระดาษธรรมดา หรือวัสดุพิมพ์<br>แบบอ่อนชนิดอื่นๆ ในถาดนี้เพื่อใช้พิมพ์ ใส่วัสดุพิมพ์ใน <b>แนวตั้ง</b> และ <b>กว่าหน้าที่</b><br>ต้องการพิมพ์ลง บีบตัวปลดถาดป้อนกระดาษหลักเพื่อยืดหรือหดถาด ทั้งนี้ขึ้นอยู่<br>กับขนาดของกระดาษที่ใส่เข้าไป |
|---|----------------------------------------------------------------------------------------------------|
| 2 | <b>ถาดกระดาษออก</b> : งานพิมพ์จะออกมาทางนี้ เพื่อให้ง่ายต่อการเข้าถึงถาดหลัก เอา<br>ถาดออกโดยการดึงเข้าหาตัวคุณ                                                                                                    |
| 3 | <b>ถาดกระดาษชนิดพิเศษ</b> (เปิดอยู่): ใส่วัสดุพิมพ์ที่มีลักษณะแข็งหรือหนา เช่น<br>แผ่นกระดาษแข็ง ลงในถาดนี้หนึ่งแผ่น ใส่วัสดุพิมพ์ <b>โดยหันหน้าที่ต้องการพิมพ์</b><br>ขึ้ <b>น</b>                                                                                                    |
| 4 | <b>ตัวปลดถาดป้อนกระดาษหลัก</b> : บีบตัวปลดและดึงเข้าหาตัวคุณเพื่อยืดหรือร่นแกน<br>รับกระดาษของถาดหลัก หรือนำถาดออกจากเครื่องพิมพ์                                                                                                    |
| 5 | <b>ตัวจับกระดาษ</b> : บิดขึ้นเพื่อกันไม่ให้กระดาษหลุดออกมาจากแกนรับกระดาษ                                                                                                    |
| 6 | <b>แกนรับกระดาษของถาดรับกระดาษ</b> : ดึงเข้าหาตัวคุณเพื่อยืดถาดรับกระดาษให้<br>รับกระดาษที่พิมพ์ออกมาจากเครื่องพิมพ์                                                                                                    |

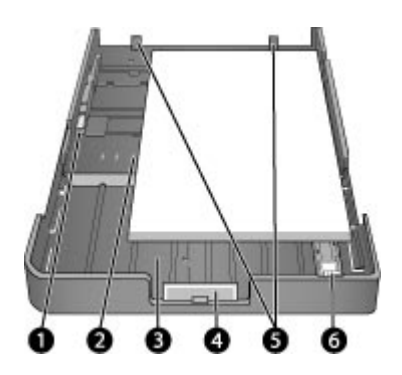

#### ถาดป้อนกระดาษหลัก

| 1 | <b>ตัวกั้นความกว้างของกระดาษ</b> : ปรับตัวกั้นนี้ให้แนบกับขอบด้านซ้ายของกระดาษ<br>ในถาดโดยการกดปุ่มด้านหน้าของตัวกั้นและเลื่อนตัวกั้นไปตามแนวขวาง                                 |
|---|----------------------------------------------------------------------------------------------------|
| 2 | <b>ตัวกำกับขนาดกระดาษ</b> : ใช้ตัวกำกับเหล่านี้เพื่อช่วยให้คุณใส่กระดาษตามแนวที่<br>ถูกต้อง                                                                                       |
| 3 | <b>แกนรับกระดาษของถาดหลัก</b> : ยึดถาดป้อนกระดาษหลักเพื่อใส่กระดาษที่มีขนาด<br>ใหญ่ขึ้น เมื่อยึดจนสุด ถาดป้อนกระดาษหลักจะสามารถรองรับกระดาษขนาด<br>32 x 48 ซม. (13 x 19 นิ้ว) ได้ |
| 4 | <b>ตัวปลดถาดป้อนกระดาษหลัก</b> : บีบตัวปลดและดึงเข้าหาตัวคุณเพื่อยืดหรือร่นถาด<br>ป้อนกระดาษหลัก หรือนำถาดออกจากเครื่องพิมพ์                                                      |
| 5 | <b>ตัวกั้นกระดาษ</b> : จัดกระดาษตามแนวตัวกั้นกระดาษเหล่านี้เพื่อให้กระดาษถูกป้อน<br>เข้าสู่เครื่องพิมพ์ได้อย่างถูกต้อง                                                            |
| 6 | <b>ตัวกั้นกวามยาวของกระดาษ</b> : ปรับตัวกั้นนี้ให้พอดีกับขอบกระดาษที่อยู่ในถาด                                                                                                    |
|   |                                                                                                    |

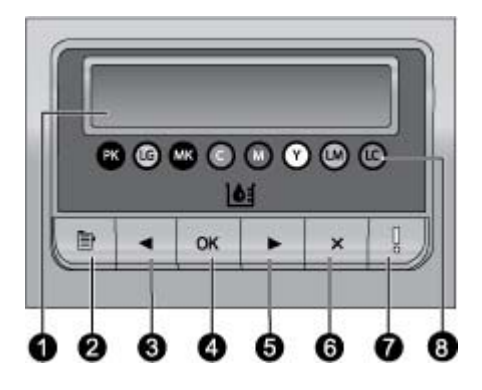

#### แผงควบคุม

- 1 **หน้าจอเครื่องพิมพ์**: ใช้หน้าจอนี้เพื่อดูเมนูและข้อความ
- 2 เมนู : กดเพื่อดูเมนูเครื่องพิมพ์
- 3 ก่อนหน้านี้: กดเพื่อนำทางไปยังตัวเลือกเมนูก่อนหน้านี้
- 4 **ตกลง**: กดเพื่อเลือกตัวเลือกเมนูหรือตอบสนองต่อคำสั่งต่างๆ นหน้าจอเครื่อง พิมพ์
- 5 ต่อไป: กดเพื่อนำทางไปยังตัวเลือกเมนูต่อไป
- 6 ยกเลิก: กดเพื่อออกจากตัวเลือกเมนูหรือหยุดงานพิมพ์ปัจจุบัน
- 7 ไฟเตือน: ไฟสีแดงกะพริบถ้ามีข้อผิดพลาดที่ต้องการการแก้ไขจากผู้ใช้เกิดขึ้น ข้อความแสดงข้อผิดพลาดจะถูกแสดงไว้ที่หน้าจอเครื่องพิมพ์ด้วย ถ้ามีข้อผิด พลาดที่ไม่สามารถแก้ไขได้ ไฟจะปรากฏเป็นสีเหลือง สำหรับข้อมูลเพิ่มเติม โปรดดู การแก้ไขปัญหาเบื้องต้น
- 8 จุดบอกระดับหมึก: จุดเหล่านี้แสดงให้คุณเห็นตำแหน่งของตลับบรรจุหมึกสีแต่ละ อันที่อยู่ในแผงตลับบรรจุหมึกด้านล่าง เมื่อเครื่องพิมพ์ไม่ได้ใช้งาน หน้าจอเครื่อง พิมพ์จะแสดงกราฟแท่งเพื่อชี้ให้เห็นระดับหมึกในตลับบรรจุหมึกแต่ละตลับตาม ลำดับจุดสี

# เมนูเครื่องพิมพ์

กด Menu (เมนู) เพื่อเปิดเมนูเครื่องพิมพ์

#### การไปยังเมนูของเครื่องพิมพ์

- กด หรือ เพื่อเลื่อนผ่านไปตามเมนูหรือตัวเลือกที่แสดงให้เห็นบนหน้า จอเครื่องพิมพ์
- เมนูใดที่มีรูปสามเหลี่ยมอยู่ด้านข้างแสดงว่ามีเมนูย่อยหรือตัวเลือกอยู่ กด ตกลง เพื่อแเสดงเมนูย่อยหรือตัวเลือก
- กด ยกเลิก เพื่อออกจากเมนูปัจจุบัน

#### โครงสร้างเมนูของเครื่องพิมพ์

คุณสามารถใช้งานตัวเลือกต่อไปนี้ได้จากเมนูเครื่องพิมพ์

- Print test page (พิมพ์หน้าตัวอย่าง): เลือกตัวเลือกนี้เพื่อพิมพ์หน้า ทดสอบที่ประกอบด้วยข้อมูลเกี่ยวกับเครื่องพิมพ์ เช่น สถานะของตลับ บรรจุหมึก หมายเลขประจำเครื่องพิมพ์ และรุ่นของเฟิร์มแวร์ โปรดดูที่ การพิมพ์หน้าทดสอบ
- Print sample page (พิมพ์หน้าทดสอบ): เลือกตัวเลือกนี้เพื่อพิมพ์ภาพ ถ่ายตัวอย่าง โปรดดูที่ การพิมพ์หน้าตัวอย่าง
- Network settings (การตั้งค่าเครือข่าย):
  - Show IP address (แสดงที่อยู่ IP): เลือกตัวเลือกนี้เพื่อดูที่อยู่ IP ของเครื่องพิมพ์ (ที่อยู่แบบตัวเลขที่ระบุถึงเครื่องพิมพ์ที่อยู่บนเครือ ข่าย)
  - Print network settings page (พิมพ์หน้าการตั้งค่าเครือข่าย): เลือกตัวเลือกนี้เพื่อพิมพ์หน้าการตั้งค่าเครือข่ายที่คุณสามารถใช้แก้ ปัญหาการเชื่อมต่อกับเครือข่ายหรือเพื่อการตั้งค่าเริ่มต้น โปรดดูที่ พิมพ์หน้าการตั้งค่าเครือข่าย
  - Reset network settings (รีเซ็ตการตั้งค่าเครือข่าย): เลือกตัว เลือกนี้เพื่อรีเซ็ตการตั้งค่าเครือข่ายให้เป็นค่าเริ่มต้นตามที่ตั้งมาจาก โรงงาน
- Clean printheads (ทำความสะอาดหัวพิมพ์): เลือกตัวเลือกนี้เพื่อทำ ความสะอาดหัวพิมพ์ถ้าคุณสังเกตเห็นเส้นสีขาวหรือเส้นริ้วที่เป็นสีบนรูป ภาพที่คุณพิมพ์ หลังจากทำความสะอาดหัวพิมพ์เสร็จแล้ว เครื่องพิมพ์จะ พิมพ์หน้าทดสอบ โปรดดูที่ การทำความสะอาดหัวพิมพ์โดยอัตโนมัติ
- Calibrate printer (ปรับตั้งเครื่องพิมพ์ก่อนเริ่มใช้งาน):
  - Align printheads (ปรับตำแหน่งหัวพิมพ์): เลือกตัวเลือกนี้เพื่อ ปรับตำแหน่งหัวพิมพ์ ใส่กระดาษ HP Advanced Photo Paper - Glossy (แบบมัน) ขนาด Letter หรือ A4 ในถาด ป้อนกระดาษหลักก่อนเริ่มกระบวนการนี้เพื่อให้ได้งานพิมพ์ที่ดีที่สุด
  - Closed loop calibration (การปรับตั้งแบบลูปปิด): เลือกตัว เลือกนี้เพื่อปรับตั้งสีของเครื่องพิมพ์ เครื่องพิมพ์จะทำการปรับและ แก้ไขโดยอัตโนมัติด้วยการใช้เทคโนโลยีที่เป็นกรรมสิทธิ์ของ HP เพื่อให้ได้งานพิมพ์ที่มีสีถูกต้องและสม่ำเสมอ ใส่กระดาษ HP Advanced Photo Paper - Glossy (แบบมัน) ขนาด Letter หรือ A4 ในถาดป้อนกระดาษหลักก่อนเริ่มกระบวนการนี้เพื่อ ให้ได้งานพิมพ์ที่ดีที่สุด
  - Reset closed loop calibration (รีเซ็ต การปรับตั้งแบบลูป ปิด): เลือกตัวเลือกนี้เพื่อรีเซ็ตค่าการปรับตั้งสีของเครื่องพิมพ์ให้กลับ

ไปที่ค่าเริ่มต้น ใส่กระดาษ **HP Advanced Photo Paper -Glossy** (แบบมัน) ขนาด Letter หรือ A4 ในถาดป้อนกระดาษหลัก ก่อนเริ่มกระบวนการนี้เพื่อให้ได้งานพิมพ์ที่ดีที่สุด

- Language (ภาษา) : เลือกตัวเลือกนี้เพื่อระบุภาษาที่คุณต้องการใช้บน หน้าจอเครื่องพิมพ์
- Show ink level percentage (แสดงเปอร์เซ็นต์ของระดับหมึก): เลือกตัวเลือกนี้เพื่อแสดงระดับหมึกสำหรับตลับบรรจุหมึกแต่ละตลับ

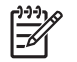

หมายเหตุ 1 ระดับของหมึกพิมพ์ที่แสดงนี้เป็นเพียงการประมาณ เท่านั้น ปริมาณหมึกพิมพ์ที่แท้จริงอาจแตกต่างกันไป

หมายเหตุ 2 หมึกพิมพ์ในตลับบรรจุหมึกที่รวมอยู่ในกล่องบรรจุ เครื่องพิมพ์จะใช้สำหรับการใช้งานเครื่องพิมพ์ในระยะแรก และการ ใช้หมึกพิมพ์จากตลับบรรจุหมึกเหล่านี้ รวมทั้งจากตลับบรรจุหมึก สำหรับเปลี่ยน จะช่วยให้หัวพ่นหมึกไม่เกิดการอุดตันและหมึกไหล ผ่านได้สะดวก

# 2 การพิมพ์แบบพื้นฐาน

ส่วนนี้จะกล่าวถึงหัวข้อต่อไปนี้:

- ถาดใส่วัสดุพิมพ์
- การใส่ถาดป้อนกระดาษหลัก
- การใส่ถาดกระดาษชนิดพิเศษ
- เลือกกระดาษหรือวัสดุพิมพ์อื่นๆ ที่เหมาะสม
- ข้อแนะนำ
- การพิมพ์จากซอฟต์แวร์โปรแกรม
- เปลี่ยนค่าการพิมพ์
- การตั้งค่าดีฟอลต์การพิมพ์
- กำหนดให้ HP Photosmart Pro B9100 series เป็นเครื่องพิมพ์ดี ฟอลต์

# ถาดใส่วัสดุพิมพ์

ถาดใส่วัสดุพิมพ์มี 2 แบบ

- ถาดป้อนกระดาษหลัก: ถาดป้อนกระดาษหลักนี้สามารถบรรจูและใส่วัสดุ พิมพ์ได้หลายแผ่น ให้ป้อนเฉพาะวัสดุพิมพ์ที่บางและอ่อนตัวได้ในถาดนี้ เนื่องจากกระดาษจะม้วนงอขณะที่ผ่านเข้าไปในเครื่องพิมพ์
- ถาดกระดาษชนิดพิเศษ: ถาดกระดาษชนิดพิเศษออกแบบมาสำหรับวัสดุ พิมพ์ที่มีความหนาและแข็ง กระดาษจากถาดนี้จะถูกป้อนเข้าสู่เครื่องพิมพ์ โดยตรงโดยไม่ม้วนงอ เมื่อคุณใช้ถาดนี้ พื้นที่ว่างด้านหลังเครื่องพิมพ์ควร มีขนาดเท่ากับความยาวของกระดาษที่คุณกำลังพิมพ์ ใส่วัสดุพิมพ์ในถาดนี้ ครั้งละหนึ่งแผ่น และวัสดุพิมพ์ต้องมีความหนาไม่เกิน 1.5 มม. นอกจาก นี้ ยังสามารถใส่กระดาษแผ่นบางในถาดนี้ได้

ถาดทั้งสองแบบรองรับวัสดุพิมพ์ที่มีขนาดที่หลากหลาย ตั้งแต่ 7.6 x 12.7 ซม. ถึง 32 x 48 ซม. โปรดดู เลือกกระดาษหรือวัสดุพิมพ์อื่นๆ ที่เหมาะสม สำหรับ คำอธิบายของกระดาษแต่ละชนิดที่ใช้กับเครื่องพิมพ์นี้

ใช้คำแนะนำต่อไปนี้เพื่อกำหนดว่าจะใช้ถาดใดสำหรับใส่วัสดุพิมพ์แต่ละชนิด

| วัสดุพิมพ์                         | ถาดป้อนกระดาษหลัก | ถาดกระดาษชนิดพิเศษ |
|------------------------------------|-------------------|--------------------|
| ภาพถ่าย Inkjet และ<br>กระดาษธรรมดา | แนะนำให้ใช้       | รองรับได้          |

| (ทำต่อ)                                                                                |                   |                    |  |  |
|----------------------------------------------------------------------------------------|-------------------|--------------------|--|--|
| วัสดุพิมพ์                                                                             | ถาดป้อนกระดาษหลัก | ถาดกระดาษชนิดพิเศษ |  |  |
| ตัวอย่าง: HP<br>Advanced Photo<br>Paper แผ่นพับ ภาพ<br>ถ่าย Inkjet และ<br>กระดาษธรรมดา |                   |                    |  |  |
| Digital Fine Art<br>Paper <220 แกรม<br>ตัวอย่าง: กระดาษภาพ<br>ถ่าย                     | รองรับได้         | แนะนำให้ใช้        |  |  |
| Digital Fine Art<br>Paper >220 แกรม                                                    | ไม่รองรับ         | แนะนำให้ใช้        |  |  |
| ตัวอย่าง: กระดาษอัด<br>ลายผ้ากระดาษภาพถ่าย<br>กระดาษเขียนสีน้ำ                         |                   |                    |  |  |
| วัสดุพิมพ์ชนิดแข็ง                                                                     | ไม่รองรับ         | แนะนำให้ใช้        |  |  |
| ตัวอย่าง: Photo board                                                                  |                   |                    |  |  |
| วัสดุพิมพ์ใดๆ ที่หนา<br>เกิน 1.5 มม.                                                   | ไม่รองรับ         | ไม่รองรับ          |  |  |

หมายเหตุ คุณไม่จำเป็นต้องนำวัสดุพิมพ์ออกจากถาดป้อนกระดาษหลัก ก่อนที่จะใช้ถาดกระดาษชนิดพิเศษ

# การใส่ถาดป้อนกระดาษหลัก

#### วิธีการใส่ถาดป้อนกระดาษหลัก

 ให้นำถาดรับกระดาษออกโดยใช้มือจับทั้งสองข้างของถาดและเลื่อนออก เข้าหาตัวคุณ จากนั้น คุณจะสามารถใช้งานถาดป้อนกระดาษหลักนี้ได้

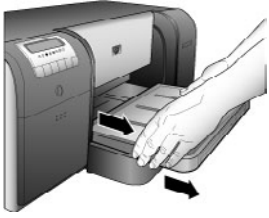

- เลื่อนตัวกั้นความกว้างและความยาวของกระดาษออกมาเพื่อให้ วางกระดาษได้
- วางตั้งกระดาษลงในถาดป้อนกระดาษหลัก ในแนวตั้ง และคว่ำหน้าที่ต้อง การพิมพ์ลง จัดแนวกระดาษให้ชิดขอบด้านขวาของถาดและชิดกับตัวกั้น กระดาษที่ด้านหลังของถาด ตรวจสอบว่าตั้งกระดาษไม่สูงเกินกว่าด้านบน สุดของตัวปรับความกว้างกระดาษ
  - - ⊌์ ขนาดใหญ่กว่าปกติ ให้ยืดถาดป้อนกระดาษหลักออกโดยบีบที่ตัว ปลดถาดป้อนกระดาษหลักและดึงถาดเข้าหาตัวคุณ คุณสามารถนำ ถาดออกจากเครื่องพิมพ์ได้ถ้าจำเป็น โดยใช้มือจับทั้งสองข้างของ ถาดและดึงเข้าหาตัวคุณ

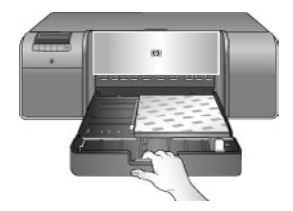

ถ้าคุณดึงหรือนำถาดป้อนกระดาษหลักออกเพื่อใส่กระดาษ ให้ใส่กระดาษ ลงในถาดนั้นจนสุดปลายกระดาษโดยการบีบตัวปลดถาดกระดาษ จากนั้น จึงผลักถาดกลับเข้าสู่เครื่องพิมพ์จนสุด **ควรปรับความยาวของถาด** ป้อนกระดาษหลักและใส่ถาดกลับเข้าสู่เครื่องพิมพ์ก่อนที่คุณจะปรับตัวกั้น ความยาวและความกว้างกระดาษ ถ้าไม่เช่นนั้นจะเกิดปัญหากระดาษติด

 ปรับตัวกั้นความกว้างและความยาวกระดาษเพื่อให้ตัวกั้น อยู่ชิด ขอบกระดาษ

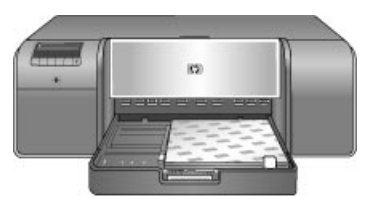

- 5. ตรวจสอบว่ากระดาษถูกวางไว้เรียบเสมอกันในถาด
- ใส่ถาดรับกระดาษกลับเข้าที่ ถ้าคุณกำลังพิมพ์ลงบนกระดาษที่มีขนาดใหญ่ กว่า 21.6 x 28 ซม. ให้ดึงแกนรับกระดาษของถาดรับกระดาษโดยจับ ถาดรับกระดาษด้วยมือข้างหนึ่งและดึงแกนรับกระดาษออกมาด้วยมืออีก ข้าง พลิกตัวจับกระดาษขึ้น

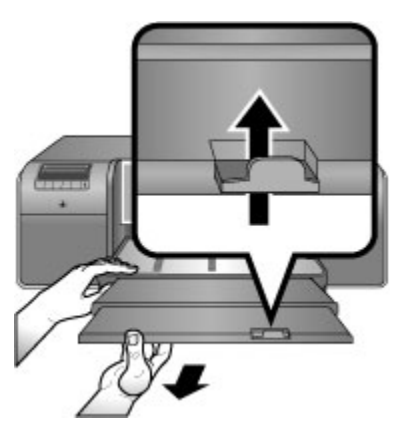

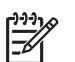

หมายเหตุ ถ้าคุณกำลังใช้กระดาษมันที่ไม่ใช่ยี่ห้อ HP ในถาด ป้อนกระดาษหลัก และเครื่องพิมพ์ไม่ป้อนกระดาษหรือป้อนกระดาษเข้า

ครั้งละหลายแ

ผ่น ให้พยายามลดจำนวนแผ่นกระดาษในถาดป้อนกระดาษหลักลงให้ เหลือ 20 แผ่น หรือใช้ถาดกระดาษชนิดพิเศษเพื่อพิมพ์ครั้งละหนึ่งแผ่น

## การใส่ถาดกระดาษชนิดพิเศษ

แนะนำว่าก่อนที่คุณจะพิมพ์ลงบนวัสดุพิมพ์ชนิดพิเศษที่มีราคาสูง ควรลองใช้ ถาดกระดาษชนิดพิเศษก่อนโดยการใส่กระดาษธรรมดาหนึ่งแผ่นและทำการ พิมพ์ภาพหรือเอกสาร

สำหรับข้อมูลเกี่ยวกับการใส่กระดาษอัดลายผ้า โปรดดู วิธีการใส่กระดาษอัดลาย ผ้าในถาดกระดาษชนิดพิเศษ สำหรับวัสดุพิมพ์ชนิดอื่นๆ โปรดดู วิธีการใส่ ถาดกระดาษชนิดพิเศษ

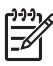

1999 หมายเหตุ คุณไม่จำเป็นต้องนำวัสดุพิมพ์ออกจากถาดป้อนกระดาษหลัก ้ออกก่อนที่จะใช้ถาดกระดาษชนิดพิเศษ

#### วิธีการใส่ถาดกระดาษชนิดพิเศษ

- ิตรวจสอบว่ามีพื้นที่ด้านหลังเครื่องพิมพ์เพียงพอสำหรับให้กระดาษเลื่อน 1 เข้าออกผ่านช่องใส่กระดาษด้านหลัง พื้นที่ว่างด้านหลังเครื่องพิมพ์ควรมี พื้นที่เท่ากับความยาวของกระดาษที่คณกำลังพิมพ์
- เลื่อนถาดกระดาษชนิดพิเศษลง 2. โปรดรอขณะเครื่องพิมพ์ยกชดหัวพิมพ์ในระหว่างการเตรียมพร้อมพิมพ์

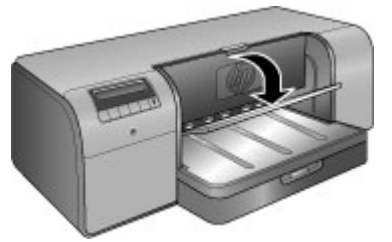

้ดึงแกนรับกระดาษของถาดรับกระดาษโดยการจับที่ถาดรับกระดาษด้วยมือ 3. หนึ่งและดึงแกนรับกระดาษด้วยมืออีกข้างหนึ่ง พลิกตัวจับกระดาษขึ้นที่ ปลายของแกนรับกระดาษเพื่อป้องกันไม่ให้กระดาษหล่นลงพื้น

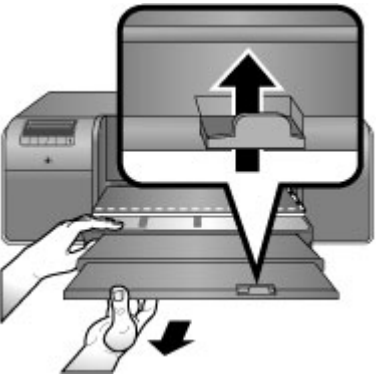

ใส่กระดาษหนึ่งแผ่นบนถาดกระดาษชนิดพิเศษ**โดยหันหน้าที่ต้องการพิมพ์** 4 ้**ขึ้น** ป้อนวัสดพิมพ์เข้าเครื่องพิมพ์โดยให้ขอบ**ด้านหลัง**ของวัสดพิมพ์ (ขอบ ้ที่อยู่ใกล้ตัวคุณมากที่สุด) อยู่ในแนวเส้นประสีขาวบนถาด สำหรับวัสดุพิมพ์ ้ขนาดใหญ่ ตัววัสดพิมพ์จะยื่นออกมาจากช่องใส่กระดาษด้านหลังของ เครื่องพิมพ์

ถ้าใช้กระดาษที่มีแถบฉีกออก ให้ใส่ด้านที่มีแถบเข้าไปก่อน

ให้ขอบขวาของวัสดุพิมพ์ชิดกับ**ขอบที่ยกขึ้น**ของ**ถาด**และไม่ชิดกับด้านข้าง ของเครื่องพิมพ์ การจัดแนววัสดุพิมพ์ไม่ถูกต้องสามารถทำให้กระดาษยับ บิดเบี้ยวหรือเกิดปัญหาการพิมพ์อื่น รวมทั้งปัญหากระดาษติด

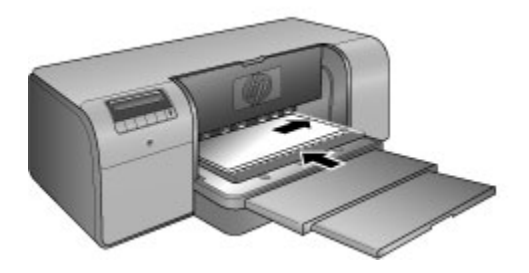

เคล็ดลับ ถ้าวัสดุพิมพ์โค้งงอ คุณสามารถเปิดฝาครอบด้านบนเพื่อ ริบิร์ ตรวจสอบว่าวัสดุพิมพ์ถูกป้อนเข้าด้านใต้ลูกกลิ้งอย่างไม่ติดขัด และ ต้องแน่ใจว่าได้ปิดฝาครอบลงอีกครั้งแล้ว

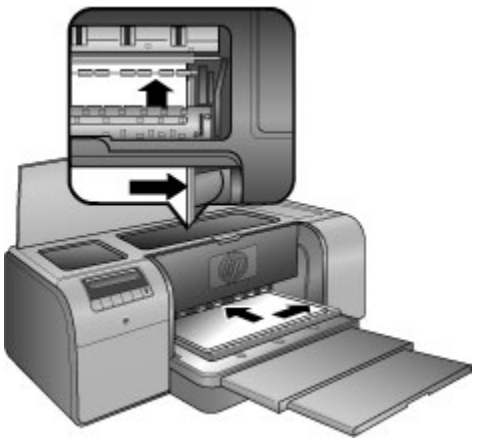

5. กด **ตกลง** บนเครื่องพิมพ์

#### วิธีการใส่กระดาษอัดลายผ้าในถาดกระดาษชนิดพิเศษ

เลื่อนถาดกระดาษชนิดพิเศษลง
 โปรดรอขณะเครื่องพิมพ์ยกชุดหัวพิมพ์ในระหว่างการเตรียมพร้อมพิมพ์

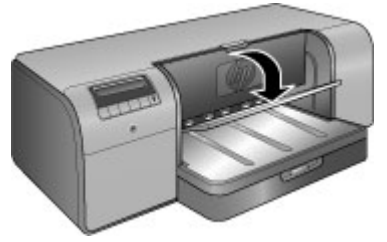

 ดึงแกนรับกระดาษของถาดรับกระดาษโดยการจับที่ถาดรับกระดาษด้วยมือ หนึ่งและดึงแกนรับกระดาษด้วยมืออีกข้างหนึ่ง พลิกตัวจับกระดาษขึ้นที่ ปลายของแกนรับกระดาษเพื่อป้องกันไม่ให้กระดาษหล่นลงพื้น

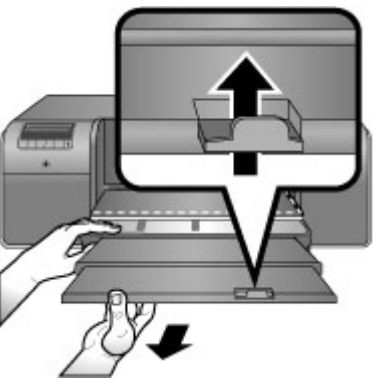

- ใส่กระดาษอัดลายผ้าหนึ่งแผ่นลงบนถาดกระดาษชนิดพิเศษโดยหันหน้าที่ ต้องการพิมพ์ขึ้น
  - เปิดฝาครอบด้านบนเพื่อตรวจสอบว่ากระดาษถูกป้อนเข้าสู่ด้านใต้ลูก กลิ้งอย่างไม่ติดขัด

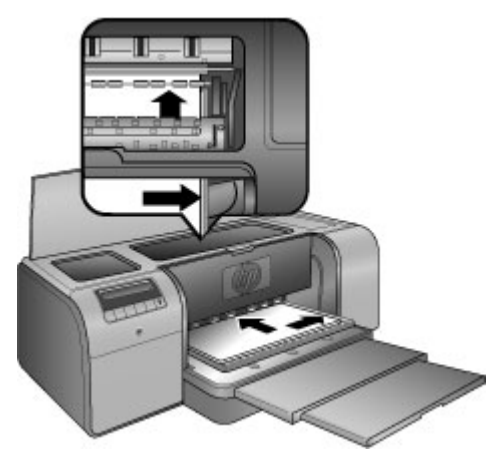

- b. ป้อนวัสดุพิมพ์เข้าเครื่องพิมพ์โดยให้ขอบด้านหลังของวัสดุพิมพ์ (ขอบ ที่อยู่ใกล้ตัวคุณมากที่สุด) อยู่ในแนวเส้นประสีขาวบนถาด สำหรับวัสดุ พิมพ์ขนาดใหญ่ ตัววัสดุพิมพ์จะยื่นออกมาจากช่องใส่กระดาษด้าน หลังของเครื่องพิมพ์
- c. ปิดฝาครอบด้านบน

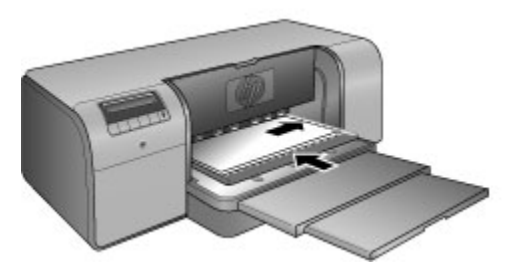

 เลือก กระดาษอัดลายผ้า เป็นประเภทวัสดุพิมพ์ที่อยู่ในไดรเวอร์เครื่องพิมพ์ ในคอมพิวเตอร์ จากนั้นคลิก พิมพ์ เพื่อส่งงานพิมพ์ไปยังเครื่องพิมพ์ เครื่องพิมพ์จะตรวจสอบว่าวัสดุพิมพ์มีลักษณะแบนเรียบเพียงพอที่จะพิมพ์ หรือไม่

ถ้าวัสดุมีความแบนเรียบไม่เพียงพอ หน้าจอเครื่องพิมพ์จะแสดง กระดาษ ติด ให้นำวัสดุพิมพ์ออก และตรวจสอบความเรียบ กด OK (ตกลง) เพื่อ ดำเนินการต่อไป ถ้าวัสดุพิมพ์ยังไม่เรียบเพียงพอ ให้นำวัสดุพิมพ์ออกจาก ด้านหลังของเครื่องพิมพ์ แล้วใส่ลงในถุงพลาสติก จากนั้นค่อยๆ ดัดวัสดุ พิมพ์จนกระทั่งแบนเรียบ ใส่วัสดุเข้าเครื่องพิมพ์อีกครั้ง ถ้ายังคงมีปัญหา อยู่ ให้ใช้วัสดุพิมพ์แผ่นใหม่ที่แบบเรียบกว่าเดิม 📸 หมายเหตุ เก็บวัสดุพิมพ์ไว้ในถุงพลาสติกเพื่อป้องกันการโค้งงอ

5. กด **ตกลง** บนเครื่องพิมพ์

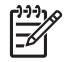

หมายเหตุ เมื่อคุณสั่งพิมพ์บนวัสดุพิมพ์บางประเภท และมีบางส่วนของ วัสดุพิมพ์ยังคงติดอยู่ในเครื่องพิมพ์ ให้จับวัสดุพิมพ์ด้วยมือทั้งสองข้าง แล้วดึงออกทางด้านหน้าของเครื่องพิมพ์

# เลือกกระดาษหรือวัสดุพิมพ์อื่นๆ ที่เหมาะสม

สำหรับรายชื่อกระดาษ Inkjet ของ HP หรือหากต้องการสั่งซื้อวัสดุสำหรับ พิมพ์ ไปที่:

- www.hpshopping.com (สหรัฐอเมริกา)
- www.hpshopping.ca (แคนาดา)
- www.hp.com/eur/hpoptions (ยุโรป)
- www.hp.com (ประเทศ/ภูมิภาคอื่นทั้งหมด))

เพื่อให้ได้งานพิมพ์ที่ดีที่สุดและคงทนที่สุดจากเครื่องพิมพ์ ให้เลือกใช้กระดาษ คุณภาพสูงเหล่านี้

| วิธีการพิมพ์                               | ใช้กระดาษหรือวัสดุพิมพ์นี้                                                                                                    |
|--------------------------------------------|----------------------------------------------------------------------------------------------------|
| งานคุณภาพสูง คงทน และงานพิมพ์<br>แบบขยาย   | HP Advanced Photo Paper<br>กระดาษมีให้ใช้หลายแบบ ทั้งแบบผิว<br>มันและผิวด้าน แต่กระดาษแบบ<br>ต่างๆ เหล่านี้ไม่ได้มีครบทุกขนาด<br>หรือมีให้บริการในทุกประเทศ/<br>ภูมิภาค |
| การปรับตั้งสีและการปรับตำแหน่งหัว<br>พิมพ์ | HP Advanced Photo Paper -<br>Glossy (แบบมัน)                                                                                                    |
| ภาพถ่ายแบบธรรมดาจากอีเมล์และ<br>เว็บ       | กระดาษธรรมดา                                                                                                    |
| เอกสารข้อความ ภาพร่าง และหน้า<br>ทดสอบ     | กระดาษธรรมดา                                                                                                    |

#### วัสดุพิมพ์แบบพิเศษ

เครื่องพิมพ์สามารถพิมพ์งานได้บนวัสดุพิมพ์แบบพิเศษที่หลากหลายทั้งของ HP และยี่ห้ออื่น การทดสอบกับกระดาษบางชนิดถูกแสดงไว้ในรายการนี้เพื่อ แสดงผลแบบพิเศษ

- HP Hahnemuhle Smooth Fine Art Paper
- HP Hahnemuhle Watercolor Paper
- HP Aquarella Art Paper
- HP Artist Matte Canvas
- กระดาษภาพถ่าย
- แผ่นภาพถ่าย (หนาไม่เกิน 1.5 มม. เท่านั้น)

วัสดุพิมพ์บางประเภทอาจไม่มีในทุกประเทศ/ภูมิภาค ควรตรวจสอบกับผู้ จำหน่ายวัสดุพิมพ์ในพื้นที่

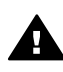

คำเตือน ห้ามใส่วัสดุพิมพ์ที่มีความหนาเกิน 1.5 มม. เพราะอาจสร้าง ความเสียหายกับเครื่องพิมพ์ได้

#### ขนาดที่รองรับได้

ถาดทั้งสองแบบรองรับกระดาษที่มีขนาดที่หลากหลาย ตั้งแต่ 7.6 x 12.7 ซม. ถึง 32 x 48 ซม. รวมทั้ง:

#### ระบบเมตริก

- 10 x 15 ซม. (มีหรือไม่มีแถบ)
- พาโนรามา 10 x 30 ซม.
- 13 x 18 ซม.
- A3
- A4 (รวมทั้งพาโนรามา)
- A5
- A6
- B4
- B5
- E

#### ระบบอิมพีเรียล

- บัตรดัชนี 3 x 5 นิ้ว
- บัตรดัชนี 4 x 6 นิ้ว
- บัตรดัชนี 5 x 8 นิ้ว

- 3.5 x 5 นิ้ว
- 4 x 6 นิ้ว (มีหรือไม่มีแถบ)
- พาโนรามา 4 x 10 นิ้ว
- พาโนรามา 4 x 11 นิ้ว
- พาโนรามา 4 x 12 นิ้ว
- 5 x 7 นิ้ว
- 8 x 10 นิ้ว
- 11 x 14 นิ้ว
- 11 x 17 นิ้ว
- 12 x 12 นิ้ว
- 13 x 19 นิ้ว (B+)

#### สหรัฐอเมริกา

- Letter
- Legal
- Executive
- Tabloid

#### ญี่ปุ่น

- L
- 2L
- กระดาษ Hagaki
- กระดาษ Ofuku Hagaki

#### ซองจดหมาย

- ซองจดหมายเบอร์ 10
- ซองจดหมายขนาด A2
- ซองจดหมายขนาด C6
- ซองจดหมายขนาด DL

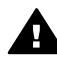

ดำเตือน ห้ามใส่วัสดุพิมพ์ที่มีความหนาเกิน 1.5 มม. เพราะอาจสร้าง
 ความเสียหายกับเครื่องพิมพ์ได้

# ข้อแนะนำ

#### การเก็บกระดาษในสภาวะที่ดีสำหรับการพิมพ์:

- จัดเก็บกระดาษภาพถ่ายไว้ในบรรจุภัณฑ์เดิมหรือในถุงพลาสติกที่ปิดได้ เพื่อป้องกันการม้วนงอของกระดาษ ซึ่งจะทำให้ไม่มีปัญหาในการ ป้อนกระดาษ
- รักษาให้เรียบเสมอกันและเก็บไว้ในที่แห้งและเย็น หากมุมกระดาษม้วน งอ ให้นำกระดาษใส่กลับในซองพลาสติก แล้วค่อยๆ ม้วนกระดาษไปในทิศ ทางตรงข้ามจนกว่าจะเรียบ
- จับที่ขอบกระดาษเพื่อป้องกันไม่ให้เกิดรอยเปื้อนหรือลายนิ้วมือบน ผิวกระดาษ
- ห้ามวางวัสดุพิมพ์ทิ่งไว้ในถาดป้อนกระดาษหลักเมื่อไม่ได้พิมพ์งาน เพราะ วัสดุพิมพ์อาจม้วนงอได้เมื่อสัมผัสกับอากาศ

#### **คำแนะนำในการใส่กระดาษ**

- ตรวจสอบว่าได้ปรับความยาวของถาดป้อนกระดาษหลักให้เหมาะสมกับ ขนาดกระดาษที่กำลังใช้ และใส่ถาดกลับเข้าสู่เครื่องพิมพ์ให้เรียบร้อยก่อน ปรับตัวกั้นความยาวของกระดาษให้ชิดกระดาษ ถ้าปรับตัวกั้นความยาว ของกระดาษเป็นอันดับแรก แล้วจึงปรับความยาวถาด กระดาษอาจติดได้
- ใส่กระดาษชนิดเดียวกันในถาดป้อนกระดาษหลักเพียงครั้งละขนาดเท่านั้น
- หลังจากใส่กระดาษ ให้ดึงแกนรับกระดาษของถาดรับกระดาษออกมาและ พลิกตัวจับกระดาษขึ้นเพื่อรองรับหน้ากระดาษที่พิมพ์ออกมา เพื่อป้องกัน กระดาษที่พิมพ์ออกมาหล่นลงจากถาดรับกระดาษ

#### 

- ถ้ากำลังพิมพ์ภาพถ่าย ให้ถ่ายโอนภาพถ่ายจากกล้องดิจิตอลของคุณตามขึ้น ตอนที่อธิบายในเอกสารคู่มือกล้องของคุณ คุณสามารถเปิดภาพถ่ายได้จาก ซอฟต์แวร์โปรแกรมปรับแต่งรูปภาพและพิมพ์ภาพถ่ายได้จากโปรแกรม นั้น
- สำหรับข้อมูลเพิ่มเติมในการติดตั้งซอฟต์แวร์สำหรับเครื่องพิมพ์ โปรดดู การเชื่อมต่อเครือข่าย
- โปรดดาวน์โหลดซอฟต์แวร์เครื่องพิมพ์เวอร์ชันล่าสุดทุกๆ หนึ่งหรือสอง เดือน เพื่อให้มีคุณสมบัติและการพัฒนาล่าสุดอยู่เสมอ สำหรับข้อมูลเพิ่ม เติม โปรดดู ดาวน์โหลดการอัพเดตซอฟต์แวร์ของเครื่องพิมพ์

# การพิมพ์จากซอฟต์แวร์โปรแกรม

โปรดปฏิบัติตามขึ้นตอนด้านล่างเพื่อพิมพ์ภาพถ่ายหรือเอกสารด้วยการใช้การ ตั้งค่าเครื่องพิมพ์พื้นฐาน เมื่อต้องการปรับเปลี่ยนการตั้งค่า โปรดดู เปลี่ยนค่า การพิมพ์ เมื่อต้องการใช้การตั้งค่าการจัดการสีขั้นสูงขึ้น โปรดดู การจัดการสี

#### เมื่อต้องการพิมพ์จากซอฟต์แวร์แอพพลิเคชัน (Windows)

- 1. แน่ใจว่าได้ใส่กระดาษอย่างถูกต้องแล้ว
- 2. บนเมนู File (ไฟล์) ในซอฟต์แวร์โปรแกรมของคุณ คลิก Print (พิมพ์)
- เลือก HP Photosmart Pro B9100 series เป็นเครื่องพิมพ์ ถ้าคุณตั้ง ค่า HP Photosmart Pro B9100 series ให้เป็นค่าดีฟอลต์ของเครื่อง พิมพ์ คุณสามารถข้ามขั้นตอนนี้ไปได้ HP Photosmart Pro B9100 series จะถูกเลือกเอาไว้แล้ว
- หากจำเป็นต้องเปลี่ยนการตั้งค่า ให้คลิกปุ่มเพื่อเปิดกล่องโต้ตอบ Properties (คุณสมบัติ) ปุ่มนี้อาจถูกเรียกว่า Properties (คุณสมบัติ) Options (ตัวเลือก) Printer Setup (การตั้งค่าเครื่องพิมพ์) หรือ Printer (เครื่องพิมพ์) ทั้งนี้ขึ้นอยู่กับซอฟต์แวร์โปรแกรมของคุณ
- เลือกตัวเลือกที่เหมาะสมสำหรับงานการพิมพ์ของคุณโดยใช้คุณลักษณะที่มี อยู่ในแถบ Advanced (ขั้นสูง) Printing Shortcuts (ชื่อตดัตการ พิมพ์) Features (คุณลักษณะ) และ Color (สี)
  - `\_่**\_\_ เกล็ดลับ** คุณสามารถเลือกตัวเลือกที่เหมาะสมกับงานพิมพ์ของคุณ -ี่∙่ ู่ ได้ง่ายๆ โดยการเลือกงานพิมพ์ที่ได้กำหนดไว้แล้วบนแถบ
    - โดงายๆ เดยการเลอกงานพมพท เดกาหนด เวแลวบนแถบ Printing Shortcuts (ชื่อตลัตการพิมพ์) ลลิกชนิดของงานพิมพ์ ในกล่อง Printing Shortcuts (ชื่อตลัตการพิมพ์) ล่าดีฟอลต์ สำหรับงานพิมพ์ประเภทนั้นจะถูกกำหนดไว้แล้วและสรุปบนแถบ Printing Shortcuts (ชื่อตลัตการพิมพ์) หากจำเป็น คุณสามารถ ปรับการตั้งล่าได้ที่นี่ หรือเปลี่ยนแปลงบนแถบอื่นๆ ในกล่องโต้ตอบ Properties (คุณสมบัติ)
- คลิก OK (ตกลง) เพื่อปิดกล่องโต้ตอบ Properties (คุณสมบัติ)
- คลิก Print (พิมพ์) หรือ OK (ตกลง) เพื่อเริ่มต้นการพิมพ์

#### เมื่อต้องการพิมพ์จากซอฟต์แวร์โปรแกรม (Mac)

- 1. ให้แน่ใจว่าได้ใส่กระดาษอย่างถูกต้องแล้ว
- 2. บนเมนู File (ไฟล์) ในซอฟต์แวร์โปรแกรมของคุณ คลิก Print (พิมพ์)
- เลือก HP Photosmart Pro B9100 series เป็นเครื่องพิมพ์ ถ้าคุณตั้ง ค่า HP Photosmart Pro B9100 series ให้เป็นค่าดีฟอลต์ของเครื่อง

พิมพ์ คุณสามารถข้ามขั้นตอนนี้ไปได้ HP Photosmart Pro B9100 series จะถูกเลือกเอาไว้แล้ว

- 4. เลือกขนาดกระดาษจากเมนูปือปอัพ **Paper Size** (ขนาดกระดาษ) แล้ว คลิก **OK** (ตกลง) เพื่อบันทึกการตั้งค่า
- 5. บนเมนู File (ไฟล์) ในซอฟต์แวร์โปรแกรมของคุณ คลิก Print (พิมพ์)
- 6. เลือกตัวเลือกที่เหมาะสมกับงานพิมพ์ของคุณโดยใช้คุณลักษณะที่มีอยู่ใน หน้าต่าง

```
`_่_' เดล็ดลับ ระบุงานพิมพ์สำหรับงานพิมพ์ที่คุณทำเป็นประจำในเมนู
. ♀ Presets (ตั้งค่าล่วงหน้า)
```

คลิก Print (พิมพ์) เพื่อเริ่มพิมพ์

# เปลี่ยนค่าการพิมพ์

ส่วนนี้จะกล่าวถึงหัวข้อต่อไปนี้:

- การเปลี่ยนความเร็วหรือคุณภาพการพิมพ์
- การตั้งค่าชนิดกระดาษ
- การพิมพ์แบบสีเทา

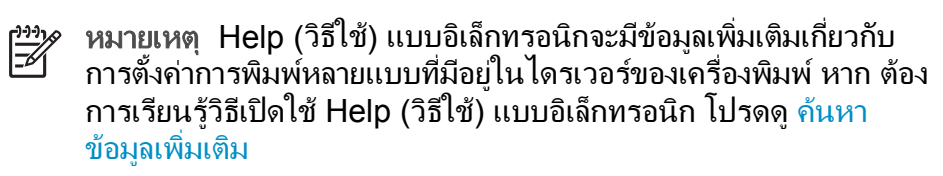

#### การเปลี่ยนความเร็วหรือคุณภาพการพิมพ์

#### วิธีเปลี่ยนความเร็วหรือคุณภาพการพิมพ์ (Windows)

- 1. เปิดกล่องโต้ตอบ Printer Properties (คุณสมบัติเครื่องพิมพ์)
- 2. คลิกแถบ Features (คุณลักษณะ)
- 3. ในรายการดึงลง **Paper Type** (ชนิดกระดาษ) ให้เลือกประเภท ของกระดาษที่คุณใส่ลงไป
- นรายการดึงลง Print Quality (คุณภาพการพิมพ์) ให้เลือกค่าคุณภาพที่ เหมาะสมสำหรับโปรเจ็กต์ของคุณ:
  - FastDraft (พิมพ์เร็ว) : พิมพ์ที่ความเร็วการพิมพ์สูงสุด
  - Normal (ธรรมดา) : ก่อให้เกิดความสมดุลที่ดีที่สุดระหว่างคุณภาพ และความเร็วการพิมพ์ การตั้งค่านี้เหมาะสำหรับเอกสารส่วนใหญ่

- Best (ดีที่สุด) : ทำให้ได้งานพิมพ์คุณภาพสูง
- Maximum dpi (dpi สูงสุด) : ทำให้ได้งานพิมพ์คุณภาพสูงที่สุดเท่า ที่จะเป็นไปได้ แต่ใช้เวลาพิมพ์นานกว่าแบบ Best (ดีที่สุด) และใช้ เนื้อที่ดิสก์ขนาดใหญ่

#### วิธีเปลี่ยนความเร็วหรือคุณภาพการพิมพ์ (Mac)

- 1. เปิดกล่องโต้ตอบ **Print** (พิมพ์)
- 2. เลือกหน้าต่าง Paper Type/Quality (ชนิดกระดาษ/คุณภาพ)
- 3. คลิกแถบ **Paper** (กระดาษ)
- จากเมนู Quality (คุณภาพ) เลือกค่าความเร็วและคุณภาพที่เหมาะสมที่ สุดสำหรับโปรเจ็กต์ของคุณ
  - FastDraft (พิมพ์เร็ว) : พิมพ์ที่ความเร็วการพิมพ์สูงสุด
  - Normal (ธรรมดา) : ทำให้เกิดความสมดุลที่ดีที่สุดระหว่างคุณภาพ และความเร็วการพิมพ์ การตั้งค่านี้เหมาะสำหรับเอกสารส่วนใหญ่
  - Best (ดีที่สุด) : ทำให้ได้งานพิมพ์คุณภาพสูง
  - Maximum dpi (dpi สูงสุด) : ทำให้ได้งานพิมพ์คุณภาพสูงที่สุดเท่า ที่จะเป็นไปได้ แต่ใช้เวลาพิมพ์นานกว่าแบบ Best (ดีที่สุด) และใช้ เนื้อที่ดิสก์ขนาดใหญ่

#### การตั้งค่าชนิดกระดาษ

การตั้งค่าชนิดกระดาษให้เป็นค่าดีฟอลต์สำหรับการพิมพ์นั้นขึ้นอยู่กับช็อต คัตการพิมพ์ที่คุณเลือก หากพิมพ์บนกระดาษพิเศษ คุณสามารถเปลี่ยนชนิด ของกระดาษจากกล่องโต้ตอบ **Properties** (คุณสมบัติ) ได้

#### วิธีการเลือกชนิดกระดาษเฉพาะ (Windows)

- 1. เปิดกล่องโต้ตอบ Printer Properties (คุณสมบัติเครื่องพิมพ์)
- 2. คลิกแถบ Features (คุณลักษณะ)
- คลิก More (อื่นๆ) ในรายการ Paper Type (ชนิดกระดาษ) แล้วเลือก ชนิดกระดาษที่ต้องการ
- 4. คลิก **OK** (ตกลง)
- 5. เลือกการตั้งค่าพิม<sup>ู</sup>่พ์อื่นๆ ที่คุณต้องการ แล้วคลิก **OK** (ตกลง)

#### วิธีเลือกชนิดกระดาษเฉพาะ (Mac)

- 1. เปิดกล่องโต้ตอบ **Print** (พิมพ์)
- 2. เลือกหน้าต่าง Paper Type/Quality (ชนิดกระดาษ/คุณภาพ)
- 3. คลิกแถบ Paper (กระดาษ)

- 4. ในเมนุป็อปอัพ **Paper Type** (ประเภทกระดาษ) คลิกชนิดกระดาษที่ เหมาะสม
- 5. เลือกการตั้งค่าพิมพ์อื่นๆ ที่คุณต้องการ แล้วคลิก Print (พิมพ์)

#### การพิมพ์แบบสีเทา

้คุณสามารถพิมพ์เอกสารหรือภาพถ่ายแบบสีเทาจากภาพถ่ายขาวดำได้

#### วิธีการพิมพ์แบบสีเทา (Windows)

- 1. เปิดกล่องโต้ตอบ Printer Properties (คุณสมบัติเครื่องพิมพ์)
- 2. คลิกแถบ Color (สี) แล้วคลิก Print in Grayscale (พิมพ์แบบสีเทา) ในพื้นที่ Color Options (ตัวเลือกสี)
- 3. ในรายการ **Print in Grayscale** (พิ่มพ์แบบสีเทา) เลือกหนึ่งในรายการ ต่อไปนี้:
  - Composite gray (องค์ประกอบสีเทา)
  - Gray inks only (เฉพาะหมึกสีเทา)
- 4. เลือกการตั้งค่าพิมพ์อื่นๆ ที่คุณต้องการ แล้วคลิก **OK** (ตกลง)

#### วิธีการพิมพ์แบบสีเทา (Mac)

- 1. เปิดกล่องโต้ตอบ **Print** (พิมพ์)
- 2. เลือกหน้าต่าง Paper Type/Quality (ชนิดกระดาษ/คุณภาพ)
- 3. คลิกแถบ Paper (กระดาษ)
- 4. ในเมนูป็อปอัพ Color (สี) เลือก Grayscale (แบบสีเทา)
- 5. เลือกการตั้งค่าพิมพ์อื่นๆ ที่คุณต้องการ แล้วคลิก Print (พิ้มพ์)

หมายเหตุ สำหรับข้อมูลเพิ่มเติมเกี่ยวกับการตั้งค่าสีในไดรเวอร์ของ เครื่องพิมพ์ โปรดดู การจัดการสี

#### สำหรับข้อมูลเพิ่มเติมเกี่ยวกับไดรเวอร์เครื่องพิมพ์ HP:

- Windows: คลิกขวาที่ไอคอน HP Digital Imaging Monitor ใน แถบงาน Windows แล้วจึงคลิก Launch/Show HP Solution Center (เริ่มใช้งาน/แสดงศูนย์บริการโซลูชันของ HP) คลิก Onscreen Guide (คู่มีอบนหน้าจอ) แล้วเลือก Help (วิธีใช้) สำหรับ อุปกรณ์ของคุณ ในกล่องโต้ตอบการพิมพ์ ให้คลิกขวาที่ตัวเลือกใดก็ได้ และคลิกที่ What's This? (นี่คืออะไร?) เพื่อทราบข้อมูลเพิ่มเติมเกี่ยว กับตัวเลือกนั้น
- Mac: เลือก Help (วิธีใช้) Mac Help (วิธีใช้สำหรับ Mac) ใน Finder แล้วเลือก Library (ไลบรารี) HP Photosmart Printer Help (วิธีใช้ เครื่องพิมพ์ HP Photosmart)

# การตั้งค่าดีฟอลต์การพิมพ์

ถ้าคุณพิมพ์ภาพถ่ายหรือเอกสารด้วยกระดาษชนิดเดียวกันและที่มีขนาดเท่ากัน อยู่เสมอ คุณสามารถตั้งค่าดีฟอลต์การพิมพ์หรือตั้งค่าทั้งหมดไว้ก่อนได้

#### วิธีการเปลี่ยนการตั้งค่าดีฟอลต์การพิมพ์ (Windows)

- ใน HP Solution Center (ศูนย์บริการโซลูขันของ HP) คลิก Settings (การตั้งค่า) ขี้ไปที่ Print Settings (การตั้งค่าพิมพ์) แล้วคลิ ก Printer Settings (การตั้งค่าเครื่องพิมพ์)
- 2. ทำการเปลี่ยนแปลงก<sup>้</sup>ารตั้งค่าการพิมพ์ และคลิ่ก **OK** (ตกลง)

#### วิธีการสร้างรูปแบบค่าเริ่มต้น (Mac)

- บนเมนู File (ไฟล์) ในซอฟต์แวร์โปรแกรมของคุณ คลิก Print (พิมพ์)
- 2. เลือกการตั้งค่าในแต่ละหน้าต่างที่คุณต้องการใช้งานเป็นประจำ
- ในเมนู Presets (ตั้งค่าล่วงหน้า) เลือก Save as (บันทึกเป็น)
- พิมพ์ชื่อของค่าที่กำหนดไว้ล่วงหน้านี้ แล้วคลิก OK (ตกลง)

# ปรับคุณภาพการพิมพ์ที่ดีที่สุดสำหรับคอมพิวเตอร์ที่ช้า

เครื่องพิมพ์ HP Photosmart Pro B9180 สามารถพิมพ์ภาพขนาดใหญ่ที่ ความละเอียดสูงได้ ซึ่งไฟล์ภาพดังกล่าวมักจะมีขนาดใหญ่มาก เครื่องพิมพ์จะ ขึ้นอยู่กับประสิทธิภาพของเครื่องพีซึในการส่งผ่านไฟล์ขนาดใหญ่ขณะที่พิมพ์ ภาพนั้นๆ ถ้าคุณมีคอมพิวเตอร์ที่ความเร็วต่ำ เช่น ความเร็ว CPU หรือความจุ RAM ต่ำ จะทำให้งานพิมพ์ไม่ได้ผลที่ดีที่สุด แต่คุณอาจปรับปรุงคุณภาพงาน พิมพ์เมื่อพิมพ์งานจากคอมพิวเตอร์ที่มีความเร็วต่ำได้โดยปฏิบัติดังนี้:

- ปิดโปรแกรมทั้งหมดที่เปิดอยู่ ยกเว้นโปรแกรมที่คุณต้องการพิมพ์งาน ตรวจดูให้แน่ใจว่าไม่มีการทำงานใดๆ ที่ทำงานอยู่เบื้องหลัง
- เปลี่ยนตัวเลือกการจัดการสีไปที่ "Managed by Application" (จัดการ โดยโปรแกรม) สำหรับข้อมูลเพิ่มเติม โปรดดูที่ การจัดการสี
- 3. อย่าใช้/ยกเลิก การจัดการสี่
- ถ้าคุณกำลังพิมพ์ภาพแนวนอน ให้ปรับภาพให้เป็นแนวตั้ง แล้วเลือกภาพ แนวตั้งที่ไดรเวอร์ก่อนที่จะพิมพ์
- 5. เพิ่มความจุ RAM ให้กับระบบของคุณ
- เพิ่มความเร็วโปรเซสเซอร์ให้กับระบบของคุณ หรืออัพเกรดโปรเซสเซอร์ ให้เร็วขึ้น

## กำหนดให้ HP Photosmart Pro B9100 series เป็น เครื่องพิมพ์ดีฟอลต์

#### Windows 2000

- ในแถบงานของ Windows ให้คลิก Start (เริ่มต้น) แล้วเลือก Settings (การตั้งค่า) จากนั้นให้คลิก Printers (เครื่องพิมพ์)
- คลิกขวาที่ไอ คอน HP Photosmart printer (เครื่องพิมพ์ Hp Photosmart) แล้วคลิก Set as Default Printer (ตั้งค่าเป็นเครื่อง พิมพ์ดีฟอลต์)

#### Windows XP

- ที่แถบงานของ Windows ให้คลิกที่ Start (เริ่มต้น) จากนั้นคลิก Control Panel (แผงควบคุม)
- 2. เปิด Printers and Faxes (เครื่องพิมพ์และโทรสาร)
- คลิกขวาที่ไอคอน HP Photosmart printer (เครื่องพิมพ์ Hp Photosmart) แล้วคลิก Set as Default Printer (ตั้งค่าเป็นเครื่อง พิมพ์ดีฟอลต์)

#### Мас

- ใน System Preferences (ลักษณะที่ต้องการของระบบ) คลิก Print & Fax (พิมพ์และส่งโทรสาร) แล้วคลิก Printing (การพิมพ์)
- เลือกตัวเลือกจากเมนูป็อปอัพ Selected printer in Print Dialog (เครื่องพิมพ์ที่เลือกไว้ในกล่องโต้ตอบพิมพ์) ถ้าคุณต้องการให้เครื่องพิมพ์ที่เป็นค่าดีฟอลต์เป็นเครื่องพิมพ์เดิมเสมอ ให้ เลือกเครื่องพิมพ์นั้นจากเมนู เครื่องพิมพ์ที่เป็นค่าดีฟอลต์จะไม่เปลี่ยนไป แม้กระทั่งหลังจากที่คุณพิมพ์งานด้วยเครื่องพิมพ์อื่น ถ้าคุณต้องการให้เครื่องพิมพ์ที่เป็นค่าดีฟอลต์เป็นเครื่องพิมพ์ล่าสุดที่คุณใช้ งานเสมอ เลือก Last printer used (เครื่องพิมพ์ที่ใช้งานล่าสุด) จาก เมนู เครื่องพิมพ์ดีฟอลต์จะเปลี่ยนเมื่อใดก็ตามที่คุณพิมพ์ด้วยเครื่องพิมพ์ อื่น
# 3 การจัดการสี

ส่วนนี้จะกล่าวถึงหัวข้อต่อไปนี้:

- การจัดการสีคืออะไร?
- ใช้ HP Photosmart Pro print plug-in สำหรับ Adobe Photoshop®
- ใช้การจัดการสีจากแอ็พพลิเคชัน
- ใช้การจัดการสีจากเครื่องพิมพ์

หมายเหตุ ในคู่มือผู้ใช้ ซอฟต์แวร์เครื่องพิมพ์ หมายถึงซอฟต์แวร์ HP Photosmart ที่อยู่ในซีดี ที่ได้รับมาพร้อมกับเครื่องพิมพ์ ไดรเวอร์ สำหรับเครื่องพิมพ์ เป็นส่วนหนึ่งของซอฟต์แวร์เครื่องพิมพ์ที่ใช้ควบคุม เครื่องพิมพ์

## การจัดการสีคืออะไร?

การจัดการสีส่งผลกับวิธีการพิมพ์สีในภาพถ่ายของคุณ เพราะว่าเครื่องพิมพ์ ซอฟต์แวร์ปรับแต่งภาพ ระบปฏิบัติการ และอุปกรณ์เกี่ยวกับภาพ เช่น กล้อง ถ่ายภาพ สแกนเนอร์ และจอภาพ ทั้งหมดนี้จะให้สีออกมาแตกต่างกัน กลยุทธ์ ในการจัดการสีที่คุณเลือกจะส่งผลต่อความเที่ยงตรงในการพิมพ์สี

การจัดการสีนี้ขึ้นอยู่กับปริภูมิสี<sup>1</sup> อุปกรณ์แสดงภาพส่วนมากใช้ปริภูมิสี RGB<sup>2</sup> ในขณะที่เครื่องพิมพ์ทั่วไปใช้ปริภูมิสี CMYK<sup>3</sup> ความแตกต่างระหว่างปริภูมิสี ทั้งสองแบบสามารถทำให้ภาพถ่ายที่พิมพ์ออกมาดูแตกต่างไปจากที่เห็นบนจอ ภาพอย่างชัดเจน

การจัดการสีเป็นเรื่องที่ซับซ้อนและการกล่าวถึงโดยละเอียดเกี่ยวกับเรืองนี้อยู่ นอกเหนือขอบเขตของคู่มือผู้ใช้นี้ ซึ่งเป็นเพียงการแสดงให้เห็นตัวอย่างพื้นฐาน เท่านั้น สำหรับข้อมูลเพิ่มเติม โปรดดูเอกสารที่มาพร้อมกับซอฟต์แวร์การปรับ แต่งภาพของคุณที่ซื้อมาจากผู้จำหน่ายรายอื่น หรือเยี่ยมชมเว็บไซต์ HP ไปที่ www.hp.com/support เลือกประเทศ/ภูมิภาคและภาษาของคุณ แล้วพิมพ์ HP Photosmart Pro B9100 ในช่องค้นหา product/name (ผลิตภัณฑ์/ชื่อ) กด Enter แล้วเลือกเครื่องพิมพ์ HP Photosmart Pro

<sup>1</sup> โมเดลทางคณิตศาสตร์แบบสามมิติสำหรับจัดเรียงสี

<sup>2</sup> ปริภูมิสี RGB จะทำการสร้างสีโดยการผสมสีแดง เขียว และน้ำเงินเข้าด้วยกัน เทคโนโลยีที่ ใช้แสง (จอภาพ สแกนเนอร์ หรือกล้องดิจิตอล) ใช้ปริภูมิสีนี้

<sup>3</sup> ปริภูมิสี CMYK ที่ใช้ในอุตสาหกรรมการพิมพ์ซึ่งมีคุณสมบัติการดูดขับหมึกที่ถูกพิมพ์บน กระดาษได้น้อย CMYK ย่อมาจาก สีน้ำเงิน สีแดง สีเหลือง และดำ สีที่ถูกใช้ในกระบวนการ พิมพ์แบบสี่สี

บท 3

B9100 series ในช่องค้นหา **Question or keywords** (คำถามหรือคำ สำคัญ) พิมพ์ color management แล้วกด Enter คลิกหัวข้อที่คุณต้อง การดู

### เลือกวิธีจัดกา<del>ร</del>สี

| ใช้ HP Photosmart<br>Pro print plug-in<br>สำหรับ Adobe<br>Photoshop®                                                                                                    | ใช้การจัดการสีจากแอ็พ<br>พลิเคชัน                                                                                                    | ใช้การจัดการสีจาก<br>เครื่องพิมพ์                                                                             |
|----------------------------------------------------------------------------------------------------|----------------------------------------------------------------------------------------------------|----------------------------------------------------------------------------------------------------|
| <ul> <li>การจัดการสีขั้นสูง</li> <li>ใช้อัลกอริทึมของ</li> <li>Adobe</li> <li>Photoshop เพื่อ<br/>สร้างงานพิมพ์</li> <li>ความละเอียดสูง</li> <li>กล่องโต้ตอบที่มีค่า<br/>การจัดการสีที่ถูกใช้</li> <li>เป็นประจำ</li> </ul> | <ul> <li>การจัดการสีขั้นสูง</li> <li>ใช้อัลกอริทึมของ</li> <li>Adobe</li> <li>Photoshop เพื่อ<br/>สร้างงานพิมพ์</li> <li>ความละเอียดสูง</li> <li>กล่องโต้ตอบ</li> <li>หลายกล่องสำหรับ</li> <li>ค่าการจัดการสีทั้ง</li> <li>หมด</li> </ul> | <ul> <li>การจัดการสีพื้น<br/>ฐาน</li> <li>ใช้ค่าการจัดการสี<br/>สำหรับไดรเวอร์<br/>ของเครื่องพิมพ์</li> </ul> |

`\_่\_ เ<mark>คล็ดลับ 1</mark> คุณสามารถเปิดใช้คุณลักษณะการจัดการสีทั้งในไดรเวอร์ \_่\_\_\_ ของเครื่องพิมพ์และในซอฟต์แวร์โปรแกรม เช่น Adobe®

ะี่ั่¥ู้ของเครื่องพิมพ์และในซอฟต์แวร์โปรแกรม เช่น Adobe® Photoshop® การใช้การแก้ไขทั้งสองพร้อมกันนี้อาจทำให้ได้ผลงานที่ ไม่เป็นที่น่าพอใจ ให้เลือกใช้การจัดการสึในเครื่องพิมพ์หรือในแอ็พพลิ เคชันอย่างใดอย่างหนึ่ง แต่ห้ามเลือกใช้ทั้งสองแบบพร้อมกัน

**เคล็ดลับ 2** ทำการเทียบสีเครื่องพิมพ์เป็นระยะๆ เพื่อให้แน่ใจว่าเครื่อง พิมพ์ให้สีที่ถูกต้องและได้มาตรฐานบนกระดาษทุกชนิดที่รองรับ โปรดดู ที่ ปรับตำแหน่งและปรับตั้งเครื่องพิมพ์

## ใช้ HP Photosmart Pro print plug-in สำหรับ Adobe Photoshop®

HP Photosmart Pro print plug-in สำหรับ Adobe Photoshop ช่วยให้ กระบวนการพิมพ์ทำงานได้อย่างมีประสิทธิภาพมากขึ้น และช่วยให้สามารถ จัดการสีได้อย่างมืออาชีพ plug-in จะมีกล่องโต้ตอบส่วนกลางสำหรับการ จัดการสีและการตั้งค่าพิมพ์อื่นๆ โดยกล่องโต้ตอบนี้จะรวมค่าจากไดรเวอร์ เครื่องพิมพ์และกล่องโต้ตอบ Print with Preview (พิมพ์พร้อมแสดง ้ตัวอย่าง) ของ Adobe Photoshop ดังนั้นคณจะไม่สับสนในการใช้งานกล่อง โต้ตอบในแต่ละครั้งที่คณพิมพ์

HP Photosmart Pro print plug-in สำหรับ Adobe Photoshop จะถูกติด ้ตั้งโดยอัตโนมัติพร้อมกับซอฟต์แวร์เครื่องพิมพ์ HP Photosmart ถ้าคุณมี Adobe Photoshop 7.0 บนคอมพิวเตอร์เครื่องเดียวกัน

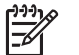

หมายเหตุ Adobe Photoshop เป็นผลิตภัณฑ์ซอฟต์แวร์ของผู้ จำหน่ายรายอื่น ที่ไม่มีมาพร้อมกับเครื่องพิมพ์

้สำหรับข้อมูลเพิ่มเติมเกี่ยวกับการจัดการสีโดยใช้แอ็พพลิเคชัน โปรดด ใช้การ จัดการสีจากแอ็พพลิเคชัน

## เริ่ม HP Photosmart Pro print plug-in

## วิธีเริ่มใช้งาน plug-in

- เปิดภาพในโปรแกรม Adobe Photoshop 1.
- 2. เลือก File (ไฟล์) ชี้ไปที่ Automate (อัตโนมัติ) แล้วคลิก Photosmart Pro print...

บริเวณแสดงตัวอย่างงานพิมพ์ในกล่องโต้ตอบของ plua-in จะแสดงให้เห็น ภาพปัจจบันในขนาดที่เป็นสัดส่วนจริงของภาพ ขอบของกระดาษ ถ้ามี จะถก แสดงในขนาดและตำแหน่งที่สัมพันธ์กัน ใช้ตัวจับเพื่อเปลี่ยนขนาดของภาพ ย้ายภาพไปรอบๆ หรือครอบตัดภาพโดยการลาก

## การเปลี่ยนค่าเริ่มต้นของ HP Photosmart Pro print plug-in

### วิธีการเปลี่ยนค่าเริ่มต้น plug-in

- 1. เปิดภาพในโปรแกรม Adobe Photoshop
- 2. เลือก File (ไฟล์) ชี้ไปที่ Automate (อัตโนมัติ) แล้วคลิก Photosmart Pro print...
- 3. การเปลี่ยนการตั้งค่าใน HP Photosmart Pro print plug-in
- คลิก **Done** (เสร็จสิ้น) 4.

## การติดตั้ง HP Photosmart Pro print plug-in

HP Photosmart Pro print plug-in สำหรับ Adobe Photoshop จะถูกติด ตั้งโดยอัตโนมัติพร้อมกับซอฟต์แวร์เครื่องพิมพ์ HP Photosmart ถ้าคุณมี Adobe Photoshop บนคอมพิวเตอร์เครื่องเดียวกัน ถ้าคณติดตั้ง Adobe

Photoshop หลังการติดตั้งซอฟต์แวร์เครื่องพิมพ์ คุณจะสามารถติดตั้ง HP Photosmart Pro print plug-in ต่างหากได้

## วิธีการติดตั้ง HP Photosmart Pro print plug-in (Windows)

- 1. ใส่แผ่นซีดี HP Photosmart ในไดรฟซีดีรอม ของคอมพิวเตอร์
- คลิก Install Photosmart Pro print (ติดตั้ง Photosmart Pro print) แล้วทำตามคำแนะนำบนหน้าจอ

## วิธีการติดตั้ง HP Photosmart Pro print plug-in (Mac)

- คลิกไอคอน HP Device Manager ใน Dock ถ้าไอคอน HP Device Manager ไม่อยู่ใน Dock ให้เลือก Applications (โปรแกรม) Hewlett-Packard แล้วเลือก HP Device Manager
- 2. คลิก Maintain Printer (ดูแลรักษาเครื่องพิมพ์)
- เลือกเครื่องพิมพ์จากรายการ แล้วคลิก Launch Utility (เริ่มใช้งานยูทิลี ตี้) HP Printer Utility (ยูทิลีตี้ของเครื่องพิมพ์ HP) จะปรากฏขึ้น
- 4. คลิก **Photosmart Pro print plug-in for Adobe Photoshop** (Photosmart Pro print plug-in สำหรับ Adobe Photoshop)
- คลิก Install Photosmart Pro print (ติดตั้ง Photosmart Pro print)

## ใช้การจัดการสีจากแอ็พพลิเคชัน

การจัดการสีจากแอ็พพลิเคชันสามารถควบคุมได้ดีกว่าการจัดการสีจากเครื่อง พิมพ์ แต่ก็มีความชับซ้อนสูงและมีขึ้นตอนที่มากขึ้นด้วย

การใช้การจัดการสีจากแอ็พพลิเคชันเกี่ยวข้องกับ

- การใช้โปรไฟล์อุปกรณ์: การจัดการสีด้วยแอ็พพลิเคชันใช้ไฟล์ชื่อโปรไฟล์ อุปกรณ์ ICC<sup>4</sup>โปรไฟล์ ICC จะอธิบายถึงปริภูมิสีของอุปกรณ์ คอมโพ เนนท์ของซอฟต์แวร์โปรแกรมของระบบจัดการสีของคุณจะใช้โปรไฟล์ เหล่านี้เพื่อแปลงสีระหว่างปริภูมิสีของแต่ละอุปกรณ์ การติดตั้งซอฟต์แวร์ HP Photosmart Pro B9100 series จะติดตั้งโปรไฟล์ HP ICC ใน เครื่องพิมพ์โดยอัตโนมัติ
- การปรับแต่งจอภาพ: จอภาพจะแสดงให้เห็นการจางของสีเมื่อเวลาผ่านไป ซึ่งอาจมีผลต่อการพิมพ์ภาพถ่ายที่มีคุณภาพอแบบอาชีพ ส่งผลให้โปรไฟล์ ICC ที่มาพร้อมกับจอภาพรุ่นใหม่ส่วนใหญ่ก่อยๆ ใช้งานไม่ได้และไม่ สามารถแสดงปริภูมิสีที่ถูกต้องแม่นยำในอุปกรณ์ได้อีกต่อไป การปรับแต่ง
- 4 International Color Consortium โดยที่ ICC นั้นจะทำให้มีโซลูชันสำหรับการจัดการสี โดยใช้โปรไฟล์ สำหรับข้อมูลเพิ่มเติม โปรดดู www.color.org.

จอภาพอย่างน้อยเดือนละครั้งเพื่อสร้างโปรไฟล์ ICC ที่กำหนดเองได้คือวิธี ที่ดีที่สุดเพื่อให้แน่ใจว่าปริภูมิสีที่มีอยู่บนจอภาพได้ถูกกำหนดไว้อย่างถูก ต้องแม่นยำสำหรับระบบการจัดการสีของคุณ คุณสามารถปรับแต่งจอภาพ ได้ด้วยการใช้ระบบหรือยูทิลีตี้ซอฟต์แวร์โปรแกรม เช่น Adobe Gamma แต่การปรับแต่งแบบนี้ไม่ได้มาตรฐานคุณภาพระดับสูงสำหรับ การถ่ายรูปแบบมืออาชีพ มืออาชีพโดยทั่วไปแล้วจะลงทุนซื้อชุดอุปกรณ์ การปรับแต่งที่ประกอบด้วยโปรแกรมและฮาร์ดแวร์ที่ใช้จับสถานะล่าสุด ของสภาวะแวดล้อมของ RGB บนจอภาพและบันทึกค่าเป็นโปรไฟล์ ICC ที่กำหนดเอง คุณสามารถหาซื้อชุดอุปกรณ์ปรับแต่งจอภาพได้จาก GretagMacBeth, Monaco Systems, และ LaCie รวมทั้งจากผู้ผลิต รายอื่น

เมื่อต้องการพิมพ์ด้วยการใช้คุณลักษณะการจัดการสีด้วยแอ็พพลิเคชัน คุณต้อง เปลี่ยนการตั้งค่าในไดรเวอร์ของเครื่องพิมพ์และในโปรแกรมปรับแต่งภาพ นี่ คือตัวอย่างหนึ่งของงานพิมพ์ทั่วไปที่ใช้การจัดการสีด้วยแอ็พพลิเคชันใน Adobe Photoshop (เวอร์ชัน 7 หรือ CS) โปรดดูเอกสารที่มาพร้อมกับ โปรแกรมปรับแต่งภาพของคุณสำหรับคำแนะนำทั้งหมดในการใช้คุณลักษณะ การจัดการสีของผลิตภัณฑ์

### วิธีการพิมพ์ด้วยการใช้การจัดการสีด้วยแอ็พพลิเคชัน

- 1. เปิดภาพถ่ายที่คุณต้องการพิมพ์ใน Adobe Photoshop
- เลือก File (ไฟล์) แล้วคลิก Print with Preview (พิมพ์พร้อมแสดง ตัวอย่าง) ใน Adobe Photoshop
- ให้แน่ใจว่า Show More Options (แสดงตัวเลือกอื่นๆ) ได้ถูกเลือกใน กล่องโต้ตอบ Print with Preview (พิมพ์พร้อมแสดงตัวอย่าง) แล้ว เลือก Color Management (การจัดการสี) จากรายการแบบดึงลง
- ในบริเวณ Print Space (บริเวณการพิมพ์) ของกล่องโต้ตอบ Print with Preview (พิมพ์พร้อมแสดงตัวอย่าง) ให้เลือกโปรไฟล์ HP Photosmart Pro B9100 series ที่เหมาะสมสำหรับกระดาษและ หมึกที่คุณกำลังใช้งาน โปรแกรมติดตั้งซอฟต์แวร์เครื่องพิมพ์ HP Photosmart ได้ทำการติดตั้ง โปรไฟล์หลายโปรไฟล์ให้กับคณโดยอัตโนมัติ
- 5. เลือก Perceptual จากรายการดร็อปดาวน์ Intent แนะนำให้เลือกตัว เลือก Use Black Point Compensation (ใช้การชดเชยจุดสีดำ)
- คลิกกล่องโต้ตอบ Page Setup (การตั้งค่าหน้ากระดาษ) ในกล่องโต้ ตอบ Print with Preview (พิมพ์พร้อมแสดงตัวอย่าง) แล้วตั้งค่าหน้า กระดาษสำหรับภาพปัจจุบัน แล้วคลิก OK (ตกลง)
- 7. คลิก **Print** (พิมพ์)

## ผู้ใช้ Windows

- a. คลิก Properties (คุณสมบัติ) ในกล่องโต้ตอบ Print (พิมพ์)
- b. คลิกแถบ Color (สี) ในกล่องโต้ตอบ Print (พิมพ์)
- c. เลือก Managed by application (จัดการโดยแอ็พพลิเคชัน) จาก ส่วน Color Management (การจัดการสี) ของกล่องโต้ตอบ
   Print (พิมพ์) แล้วคลิก OK (ตกลง)
- คลิกแถบ Features (คุณลักษณะ) เลือกชนิดกระดาษที่เหมาะสม จากรายการ Paper Type (ชนิดกระดาษ) แล้วคลิก OK (ตกลง)
- e. คลิก **OK** (ตกลง)

## สำหรับผู้ใช้ Mac

- a. เลือก Paper Type/Quality (ชนิดกระดาษ/คุณภาพ) ในกล่องโต้ ตอบ Print (พิมพ์)
- b. เลือก Application Managed Colors (สีที่จัดการโดยแอ็พพลิเค ชัน) จากเมนูป็อปอัพ Color (สี)
- C. เลือกชนิดกระดาษที่เหมาะสมจากเมนูป็อปอัพ Paper (กระดาษ)
- 8. คลิก **Print** (พิมพ์)

## ใช้การจัดการสีจากเครื่องพิมพ์

เครื่องพิมพ์ HP Photosmart Pro B9100 series จะมีการจัดการสีภายใน แบบอัตโนมัติซึ่งง่ายต่อการตั้งค่า การจัดการสีจากเครื่องพิมพ์จะให้ผลที่น่า ประทับใจและน่าพึงพอใจสำหรับผู้ใช้หลายคน

เลือกจากการตั้งค่าปริภูมิสีของไดรเวอร์เครื่องพิมพ์ต่อไปนี้โดยดูจากปริภูมิสีที่ ถูกใช้โดยอุปกรณ์แสดงภาพของคุณและการใช้โปรไฟล์ ICC ของคุณ เปลี่ยน การตั้งค่าเหล่านี้บนแถบ Color (ลี) (Windows) หรือที่บานหน้าต่าง Paper Type/Quality (ชนิดกระดาษ/คุณภาพ) (Mac) สำหรับตัวอย่างของวิธีเปลี่ยน การตั้งค่าเหล่านี้ โปรดดู วิธีการพิมพ์ด้วยการใช้การจัดการสีจากเครื่องพิมพ์

| การตั้งค่า                                                                                                    | เวลาที่ควรใช้งาน                                                              |
|----------------------------------------------------------------------------------------------------|-------------------------------------------------------------------------------|
| Colorsmart/sRGB (ค่าดีฟอลต์)<br>ไดรเวอร์เครื่องพิมพ์ถูกตั้งค่าดีฟอลต์<br>ไว้ที่ Colorsmart/sRGB เพราะ<br>อุปกรณ์แสดงภาพ เช่น จอภาพ กล้อง<br>ถ่ายภาพ และสแกนเนอร์ ใช้ sRGB | <ul> <li>เมื่อกล้องถ่ายภาพดิจิตอลของ<br/>คุณ สแกนเนอร์ หรือโปรแกรม</li> </ul> |

### การตั้งค่าปริภูมิสีของไดรเวอร์เครื่องพิมพ์

การตั้งค่าปริภูมิสีของไดรเวอร์เครื่องพิมพ์ (ทำต่อ)

| การตั้งค่า                                                                                                    | เวลาที่ควรใช้งาน                                                                                                    |
|----------------------------------------------------------------------------------------------------|----------------------------------------------------------------------------------------------------|
| ในโหมดนี้ เครื่องพิมพ์จะแปลงสีจาก<br>sRGB ไปเป็นสีหมึกในเครื่องพิมพ์<br>เคลีดลับ ห้ามใช้โหมดนี้ถ้าคุณ<br>กำลังใช้โปรไฟล์ ICC และ<br>ซอฟต์แวร์โปรแกรมในการ<br>จัดการสีอยู่ เพราะอาจลดความ<br>ถูกต้องของสีได้เนื่องจากสีจะ<br>ถูกแปลงถึงสองครั้ง ครั้งแรก<br>โดยซอฟต์แวร์โปรแกรมและ<br>ครั้งที่สองโดยเครื่องพิมพ์                                                                                                    | ปรับแต่งภาพ ถูกตั้งค่าเป็น<br>sRGB<br>• สำหรับการจัดการสีที่ง่ายและอยู่<br>ในรูปแบบพื้นฐานที่สุด<br>• เมื่อคุณไม่ได้ใช้โปรไฟล์ ICC                                                                                       |
| Adobe RGB หรือ Adobe RGB<br>(1998)<br>คุณสามารถตั้งค่าอุปกรณ์แสดงภาพ<br>บางอย่างเป็น Adobe RGB ซึ่งเป็น<br>ปริภูมิสี sRGB รุ่นที่ถูกพัฒนาขึ้น<br>สำหรับการถ่ายภาพดิจิตอลที่มีความ<br>คมชัดสูง ในโหมดนี้ เครื่องพิมพ์<br>แปลงสีจาก Adobe RGB ไปเป็นสี<br>หมึกในเครื่องพิมพ์<br>เคล็ดลับ ห้ามใช้โหมดนี้ถ้าคุณ<br>กำลังใช้โปรไฟล์ ICC และ<br>ซอฟต์แวร์โปรแกรมในการ<br>จัดการสีอยู่ เพราะอาจลดความ<br>ถูกต้องของสีได้เนื่องจากสีจะ<br>ถูกแปลงถึงสองครั้ง ครั้งแรก<br>โดยซอฟต์แวร์โปรแกรมและ<br>ครั้งที่สองโดยเครื่องพิมพ์ | <ul> <li>เมื่อกล้องถ่ายภาพดิจิตอลของ<br/>คุณ สแกนเนอร์ หรือโปรแกรม<br/>ปรับแต่งภาพ ถูกตั้งค่าเป็น<br/>Adobe RGB</li> <li>สำหรับการถ่ายภาพดิจิตอล<br/>คุณภาพสูง</li> <li>เมื่อคุณไม่ได้ใช้โปรไฟล์ ICC</li> </ul>          |
| <b>สีที่จัดการโดยแอ็พพลิเคชัน</b><br>การจัดการสีด้วยแอ็พพลิเคชันจะทำ<br>ให้ซอฟต์แวร์โปรแกรมปรับแต่งภาพ<br>แปลงปริภูมิสีของภาพไปเป็นสีหมึก<br>ในเครื่องพิมพ์ กระบวนการแปลงนี้<br>เกิดขึ้นในตัวโปรแกรมปรับแต่งภาพ                                                                                                    | <ul> <li>เมื่อคุณต้องการใช้คุณลักษณะ<br/>การจัดการสีของโปรแกรมปรับ<br/>แต่งภาพ เช่น Adobe<br/>Photoshop</li> <li>เมื่อต้องการการควบคุมคุณภาพ<br/>สีในระดับที่สูงที่สุด</li> <li>เมื่อคุณต้องการใช้โปรไฟล์ ICC</li> </ul> |

| การตั้งค่า                                                                                                    | เวลาที่ควรใช้งาน |
|----------------------------------------------------------------------------------------------------|------------------|
| ในโหมดนี้ เครื่องพิมพ์จะไม่ได้<br>จัดการสีใดๆ ทั้งสิ้น                                                                                                    |                  |
| เมื่อใช้การจัดการสีด้วยแอ็พพลิเคชัน<br>คุณต้องเปลี่ยนค่าทั้งในไดรเวอร์<br>เครื่องพิมพ์และในโปรแกรมของคุณ<br>และต้องมีโปรไฟล์ ICC สำหรับ<br>อุปกรณ์ทั้งหมดของคุณ สำหรับข้อมูล<br>เพิ่มเติม โปรดดู ใช้การจัดการสีจาก |                  |

เมื่อต้องการพิมพ์ด้วยการใช้คุณลักษณะการจัดการสีที่อยู่ภายในเครื่องพิมพ์ HP Photosmart Pro B9100 series คุณต้องเปลี่ยนการตั้งค่าในไดรเวอร์ เครื่องพิมพ์และในโปรแกรมปรับแต่งภาพ นี่คือตัวอย่างหนึ่งของงานพิมพ์ทั่วไป ที่ใช้การจัดการสีด้วยเครื่องพิมพ์ใน Adobe Photoshop (เวอร์ชัน 7 หรือ CS)

## วิธีการพิมพ์ด้วยการใช้การจัดการสีจากเครื่องพิมพ์

- 1. เปิดไฟล์ที่คุณต้องการพิมพ์ใน Adobe Photoshop
- เลือก File (ไฟล์) แล้วคลิก Print with Preview (พิมพ์พร้อมแสดง ตัวอย่าง) ใน Adobe Photoshop ให้แน่ใจว่า Show More Options (แสดงตัวเลือกอื่นๆ) ได้ถูกเลือกในกล่องโต้ตอบ Print with Preview (พิมพ์พร้อมแสดงตัวอย่าง) แล้วเลือก Color Management (การจัดการสี) จากรายการแบบดึงลง
- ในส่วน Print Space (บริเวณการพิมพ์) ของกล่องโต้ตอบ Print with Preview (พิมพ์พร้อมแสดงตัวอย่าง) ให้เลือกการตั้งค่าปริภูมิสี RGB เดิมที่ตั้งใจจะใช้ในไดรเวอร์เครื่องพิมพ์ (Windows) โดยส่วนใหญ่ค่านั้น คือ sRGB หรือ Adobe RGB บน Mac ให้เลือก Printer Color Management (การจัดการสีเครื่องพิมพ์) แทน
- คลิกกล่องโต้ตอบ Page Setup (การตั้งค่าหน้ากระดาษ) ในกล่องโต้ ตอบ Print with Preview (พิมพ์พร้อมแสดงตัวอย่าง) แล้วตั้งค่าหน้า กระดาษสำหรับภาพปัจจุบัน แล้วคลิก OK (ตกลง)
- 5. คลิก **Print** (พิมพ์)

## ผู้ใช้ Windows

- a. คลิก Properties (คุณสมบัติ) ในกล่องโต้ตอบ Print (พิมพ์)
- b. คลิกแถบ Color (สี) ในกล่องโต้ตอบ Properties (คุณสมบัติ)

- c. เลือกปริภูมิสีจากรายการแบบดึงลง Color Management (การ จัดการสี) อันได้แก่
  - Colorsmart/sRGB (ค่าดีฟอลต์)
  - AdobeRGB

เลือกปริภูมิสีเดิมที่คุณเลือกไว้เป็นพื้นที่การใช้งาน RGB ในกล่องโต้ ตอบ **Color Settings** (การตั้งค่าสี) ใน Adobe Photoshop

 คลิกแถบ Features เลือกชนิดกระดาษที่ต้องการจากรายการแบบ ดึงลง Paper Type (ชนิดกระดาษ) แล้วคลิก OK (ตกลง)

### สำหรับผู้ใช้ Mac

- a. เลือก Paper Type/Quality (ชนิดกระดาษ/คุณภาพ) ในกล่องโต้ ตอบ Print (พิมพ์)
- b. เลือกปริภูมิสีจากเม่นู Color (สี) ในกล่องโต้ตอบ Print (พิมพ์) อัน ได้แก่
  - Colorsmart/sRGB
  - AdobeRGB

เลือกปริภูมิสีเดิมที่คุณเลือกไว้เป็นพื้นที่การใช้งาน RGB ในกล่องโต้ ตอบ **Color Settings** (การตั้งค่าสี) ใน Adobe Photoshop

6. คลิก **OK** (ตกลง)

# 4 การดูแลรักษา

ส่วนนี้จะกล่าวถึงหัวข้อต่อไปนี้:

- เปิดเครื่องพิมพ์ทิ้งไว้
- การเปลี่ยนตลับบรรจุหมึก
- เปลี่ยนหัวพิมพ์ที่ผิดปกติ
- ทำความสะอาดเครื่องพิมพ์
- ปรับตำแหน่งและปรับตั้งเครื่องพิมพ์
- การพิมพ์หน้าทดสอบ
- การพิมพ์หน้าตัวอย่าง
- ดาวน์โหลดการอัพเดตซอฟต์แวร์ของเครื่องพิมพ์
- ถอนการติดตั้งซอฟต์แวร์เครื่องพิมพ์

โปรดปฏิบัติตามคำแนะนำในส่วนนี้เพื่อยืดอายุการใช้งานของเครื่องพิมพ์และ วัสดุในการพิมพ์ และเพื่อให้ได้คุณภาพของงานพิมพ์ภาพถ่ายสูงสุด

## เปิดเครื่องพิมพ์ทิ้งไว้

HP แนะนำว่าคุณควรเสียบปลั๊กและเปิดเครื่องพิมพ์ทิ้งไว้เพื่อที่ว่าเครื่องพิมพ์จะ สามารถทำการตรวจสอบตนเองได้เป็นระยะ ถ้าคุณปิดเครื่องพิมพ์ไว้เป็นระยะ เวลาหนึ่ง คุณจะพบว่าคุณภาพการพิมพ์ลดลง ฟังก์ชั่นบำรุงรักษาโดยอัตโนมัติ ต้องถูกเรียกใช้งาน และคุณอาจจำเป็นต้องเปลี่ยนหัวพิมพ์หนึ่งหัวหรือมากกว่า

เครื่องพิมพ์จะทำการตรวจสอบตนเองโดยอัตโนมัติถ้าอยู่ในสถานะว่างเป็นเวลา 24 ชั่วโมงหรือมากกว่า ระยะเวลาที่ใช้ในการตรวจสอบตนเองจนเสร็จสิ้นนั้น ขึ้นอยู่กับระยะเวลาที่เครื่องพิมพ์อยู่ในสถานะว่าง ขั้นตอนหนึ่งของการตรวจ สอบตนเองคือ การที่ตัวเซ็นเซอร์หัวพ่นหมึกตรวจสอบว่าหัวพิมพ์มีการอุดตัน หรือไม่ ให้ทำความสะอาดและขจัดสิ่งอุดตันที่พบถ้าเป็นไปได้ และเปลี่ยนหัว พ่นหมึกตามความจำเป็น สำหรับข้อมูลเพิ่มเติมในการทำความสะอาดหัวพิมพ์ โปรดดู การทำความสะอาดเหัวพิมพ์โดยอัตโนมัติ และ ทำความสะอาดหัวพิมพ์ ด้วยตนเอง

## การเปลี่ยนตลับบรรจุหมึก

สำหรับข้อมูลเพิ่มเติมเกี่ยวกับการติดตั้งตลับบรรจุหมึกและหัวพิมพ์ในครั้งแรก หลังจากที่คุณได้ซื้อเครื่องพิมพ์ โปรดดูคู่มือ *การใช้งานโดยย่อ*  เพื่อให้ได้คุณภาพงานพิมพ์สูงสุด HP ขอแนะนำให้ใช้เฉพาะตลับบรรจุหมึก ของ HP เท่านั้น การใส่ตลับบรรจุหมึกที่ไม่ถูกต้องอาจทำให้การรับประกัน เครื่องพิมพ์เป็นโมฆะ

HP ไม่แนะนำให้ปรับแต่งหรือเติมตลับบรรจุหมึก HP ความเสียหายเนื่องจาก การดัดแปลงหรือเติมหมึกในตลับบรรจุหมึกของ HP จะไม่ได้รับความคุ้มครอง ตามการรับประกันของ HP

เพื่อให้ได้คุณภาพงานพิมพ์สูงสุด HP ขอแนะนำให้คุณติดตั้งตลับบรรจุหมึก ก่อนวันที่ซึ่งประทับอยู่บนกล่อง

ห้ามเปิดบรรจุภัณฑ์ที่ใส่ตลับบรรจุหมึกจนกระทั่งคุณพร้อมติดตั้งตลับบรรจุหมึก นั้น

#### การตรวจสอบระดับหมึก

### วิธีการตรวจสอบระดับหมึกจากเครื่องพิมพ์

- 1. กด **Menu** (เมนู) บนเครื่องพิมพ์
- กด 
  จนกระทั่งเห็น Show ink level percentage (แสดงระดับหมึก พิมพ์เป็นเปอร์เซ็นต์) บนหน้าจอเครื่องพิมพ์
- 3. กด **OK** (ตกลง)
- 4. กด 🕨 เพื่อดูเปอ ร์เซ็นต์ของหมึกที่เหลือในตลับบรรจุหมึกแต่ละอัน

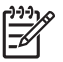

หมายเหตุ ระดับของหมึกพิมพ์ที่แสดงนี้เป็นเพียงการประมาณเท่า นั้น ปริมาณหมึกพิมพ์ที่แท้จริงอาจแตกต่างกันไป

### วิธีการตรวจสอบระดับหมึกจากคอมพิวเตอร์ (Windows)

- คลิกขวาที่ไอคอน HP Digital Imaging Monitor ที่ด้านขวาของแถบ งานของ Windows แล้วเลือก Launch/Show HP Solution Center (เริ่มใช้งาน/แสดงศูนย์บริการโซลูชันของ HP)
- 2. คลิก Settings (การตั้งค่า) แล้วเลือก Status (สถานะ)
- 3. คลิกไอคอน Estimated Ink Levels (ระดับหมึกพิมพ์โดยประมาณ)

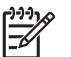

หมายเหตุ ระดับของหมึกพิมพ์ที่แสดงนี้เป็นเพียงการประมาณเท่า นั้น ปริมาณหมึกพิมพ์ที่แท้จริงอาจแตกต่างกันไป

#### วิธีการตรวจสอบระดับหมึกจากคอมพิวเตอร์ (Mac)

- 1. คลิกที่ **HP Photosmart Studio**ใน Dock
- 2. คลิกที่แถบ **Devices** (อุปกรณ์)
- เลือก Maintain Printer (การดูแลรักษาเครื่องพิมพ์) จากเมนูป็อปอัพ Settings (การตั้งค่า)

- 4. คลิก Launch Utility (เริ่มใช้งานยูทิลีตี้)
- 5. เลือกบานหน้าต่าง Supplies Status (ส์ถานะวัสดุการพิมพ์)

หมายเหตุ ระดับของหมึกพิมพ์ที่แสดงนี้เป็นเพียงการประมาณเท่า นั้น ปริมาณหมึกพิมพ์ที่แท้จริงอาจแตกต่างกันไป

### การเปลี่ยนตลับบรรจุหมึก

เพื่อให้ได้การทำงานที่ถูกต้อง ควรติดตั้งตลับบรรจุหมึกทั้งแปดตลับต่อไปนี้:

- ตลับบรรจุหมึก HP 38 Photo Black (PK) Pigment
- ตลับบรรจุหมึก HP 38 Light Gray (LG) Pigment
- ตลับบรรจุหมึก HP 38 Matte Black (MK) Pigment
- ตลับบรรจุหมึก HP 38 Cyan (C) Pigment
- ตลับบรรจุหมึก HP 38 Magenta (M) Pigment
- ตลับบรรจุหมึก HP 38 Yellow (Y) Pigment
- ตลับบรรจุหมึก HP 38 Light Gray (LM) Pigment
- ตลับบรรจุหมึก HP 38 Light Gray (LC) Pigment

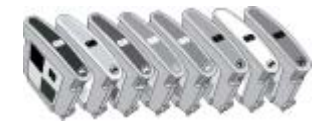

ถ้าคุณจะเปลี่ยนตลับบรรจุหมึก ควรตรวจสอบว่าคุณใช้ตลับบรรจุหมึกที่ถูกต้อง

### วิธีการเปลี่ยนตลับบรรจุหมึก

 เปิดฝาปิดช่องใส่ตลับบรรจุหมึกโดยการกดส่วนนูนที่อยู่ด้านบนของฝาปิด จนกระทั่งฝาปิดเปิดขึ้น

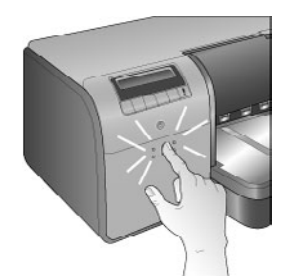

- 2. นำตลับบรรจุหมึกที่ต้องเปลี่ยนออก จับตลับบรรจุหมึกแล้วดึงออกจากแผง
- เขย่าตลับบรรจุหมึกอันใหม่แรงๆ อย่างน้อยหกครั้ง ก่อนเปิดห่อตลับบรรจุ หมึก

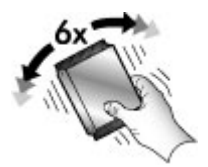

 แกะห่อตลับบรรจุหมึก แล้วใส่ตลับบรรจุหมึกแต่ละอันลงในช่องตามรหัสสี ที่มีกำกับไว้ ออกแรงกดตลับบรรจุหมึกเพื่อให้แน่ใจว่าหน้าสัมผัสของตลับ บรรจุหมึกอยู่ในตำแหน่งที่ถูกต้องแล้ว

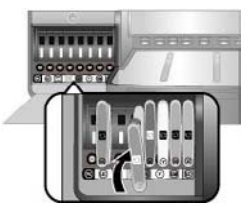

5. เปิดฝาปิดช่องใส่ตลับบรรจุหมึก

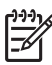

หมายเหตุ ตลับบรรจุหมึกทั้งแปดอันและหัวพิมพ์ทั้งสี่หัวต้องถูกติดตั้ง อย่างถูกต้องเพื่อให้เครื่องพิมพ์สามารถทำงานได้ ถ้านี่เป็นครั้งแรกใน การติดตั้งตลับบรรจุหมึกและหัวพิมพ์ โปรดดูคู่มือ *การใช้งานโดยย่อ* สำหรับข้อมูลการติดตั้งตลับบรรจุหมึกและหัวพิมพ์ในเบื้องต้น ถ้าคุณจำ เป็นต้องเปลี่ยนหัวพิมพ์ โปรดดู เปลี่ยนหัวพิมพ์ที่ผิดปกติ

ทำตามคำแนะนำนี้เพื่อช่วยรักษาตลับบรรจุหมึกของ HP และเพื่อให้ได้คุณภาพ งานพิมพ์ที่สม่ำเสมอ:

- เก็บตลับบรรจุหมึกที่ไม่ได้ใช้งานไว้ในบรรจุภัณฑ์เดิมที่ผนึกไว้อย่างแน่น หนาจนกว่าจะใช้งาน เก็บตลับบรรจุหมึกไว้ที่อุณหภูมิห้อง (15–35 องศา เซลเซียส หรือ 59–95 องศาฟาเรนไฮต์)
  - หมายเหตุ ตลับบรรจุหมึกแต่ละอันมีวันที่หมดอายุ เมื่อคุณได้รับข้อ ความแจ้งการหมดอายุของหมึกพิมพ์ คุณจะยังสามารถทำการพิมพ์ ต่อไปได้โดยกด OK (ตกลง) บนแผงควบคุม HP แนะนำให้เปลี่ยน ตลับบรรจุหมึกที่หมดอายุ HP ไม่รับประกันคุณภาพหรือความน่า เชื่อถือจากการใช้ตลับบรรจุหมึกที่หมดอายุแล้ว
- ห้ามดึงเทปพลาสติกที่ปิดแถบสีทองออกจนกระทั่งคุณพร้อมที่จะติดตั้งตลับ บรรจุหมึกลงในเครื่องพิมพ์ ในกรณีที่ได้แกะเทปพลาสติกออกแล้ว ห้ามนำ กลับมาติดซ้ำอีก การพยายามทำดังกล่าวอาจทำให้ตลับบรรจุหมึกเสียหาย ได้

## เปลี่ยนหัวพิมพ์ที่ผิดปกติ

ถ้าข้อความที่ปรากฏขึ้นบนหน้าจอเครื่องพิมพ์แนะนำให้คุณเปลี่ยนหัวพิมพ์ ให้ ลองทำความสะอาดหัวพิมพ์ โปรดดูที่ การทำความสะอาดหัวพิมพ์โดยอัตโนมัติ ถ้าคุณยังคงเห็นข้อความนั้นบนหน้าจอเครื่องพิมพ์หลังจากได้ทำความสะอาดหัว พิมพ์แล้ว โปรดติดต่อศูนย์บริการ HP ถ้าเจ้าหน้าที่บอกคุณว่าจำเป็นต้อง เปลี่ยนหัวพิมพ์ ให้ซื้อหัวพิมพ์ใหม่ แล้วทำตามขั้นตอนเหล่านี้ หากต้องการสั่ง ซื้อหัวพิมพ์ ให้ไปที่

- www.hpshopping.com (สหรัฐอเมริกา)
- www.hpshopping.ca (แคนาดา)
- www.hp.com/eur/hpoptions (ยุโรป)
- www.hp.com (ประเทศ/ภูมิภาคอื่นทั้งหุ่มด))

เพื่อการทำงานที่ถูกต้อง หัวพิมพ์ต่อไปนี้ทั้งสี่หัวจะต้องถูกติดตั้งและอยู่ในสภาพ ที่ดี:

- หัวพิมพ์ HP 70 Photo Black/Light Gray
- หัวพิมพ์ HP 70 Matte Black/Cyan
- หัวพิมพ์ HP 70 Matte Magenta/Yellow
- หัวพิมพ์ HP 70 Light Magenta/Light Cyan

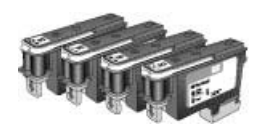

### วิธีการเปลี่ยนหัวพิมพ์

- 1. เปิดฝาครอบด้านบน
- กดปุ่ม OK (ตกลง) ค้างไว้จนกระทั่งชุดหัวพิมพ์เลื่อนไปทางด้านซ้ายของ เครื่องพิมพ์และหยุด
- ยกฝาครอบชุดหัวพิมพ์สีน้ำเงินขึ้น ก่อนทำการเปลี่ยน ให้สังเกตดุที่ก้าน โลหะที่ยึดฝาครอบไว้ ดึงส่วนมือจับของฝาครอบไปข้างหน้าเพื่อให้หลุด ออกจากก้านโลหะนั้น แล้วยกฝาครอบออก

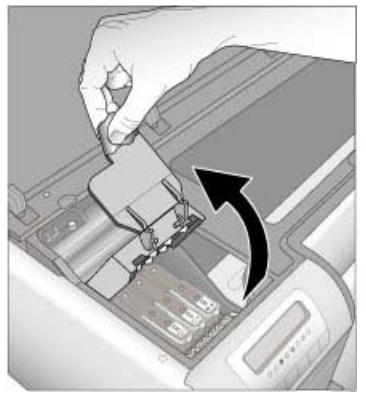

- 4. นำหัวพิมพ์ที่ชำรุดออก โดยการยกตัวจับสีน้ำเงินที่อยู่บนหัวพิมพ์ขึ้น และ ใช้ตัวจับนั้นดึงหัวพิมพ์ออกจากช่องเสียบตรงๆ
- 5. เขย่าหัวพิมพ์อันใหม่แรงๆ อย่างน้อยหกครั้ง ก่อนเปิดห่อที่บรรจุหัวพิมพ์

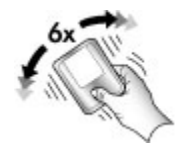

6. ยกหัวพิมพ์ออก ระวังอย่าสัมผัสกับแถบสีทองที่อยู่บนหัวพิมพ์ โดยเฉพาะ อย่างยิ่ง ระวังอย่าให้เล็บของคุณขีดข่วนบริเวณแถบนั้น

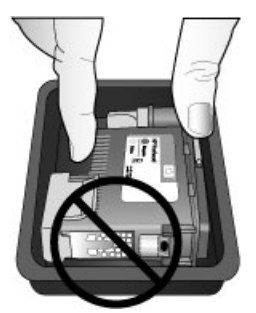

7. ดึงฝาป้องกันสีส้มออกจากหัวพิมพ์ อย่าสัมผัสถูกแถบสีทองที่อยู่บนหัวพิมพ์

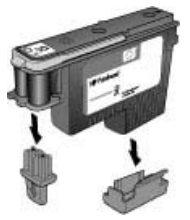

- 8. เปิดก้านสำลีที่ชุบหมาดไว้แล้วที่อยู่ในบรรจุภัณฑ์หัวพิมพ์
- ใช้ก้านสำลีที่ชุบปลายด้วยโฟมเช็ดหัวพิมพ์ เช็ดตามแนวยาวของหัวพ่น หมึกอย่างน้อย 3 ครั้ง

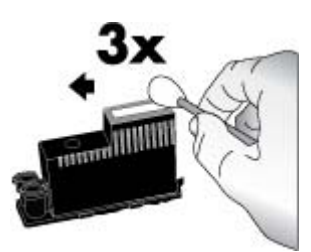

 ใส่หัวพิมพ์ใหม่ลงในแผงตามรหัสสีตามแนวที่แสดงไว้ กดลงตรงที่หัวพิมพ์ จนกระทั่งเลื่อนเข้าไปจนสุด หัวพิมพ์นี้ถูกออกแบบให้ใส่ได้ทางเดียว

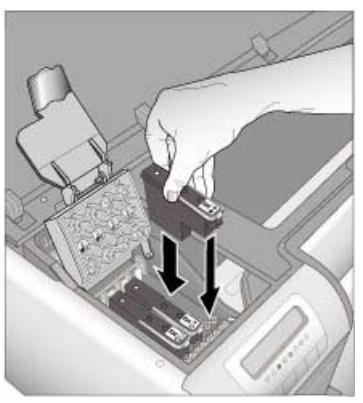

- ลดฝาครอบหัวพิมพ์ที่เปิดอยู่ให้ต่ำลงจนมาเกี่ยวกับก้านโลหะ แล้วพับฝา ครอบกลับลงไปยังตำแหน่งเดิม
- 12. ปิดฝาครอบด้านบน เครื่องพิมพ์ทำการปรับตำแหน่งหัวพิมพ์และปรับตั้งสีโดยอัตโนมัติ ตรวจดู ให้แน่ใจว่าคุณได้ใส่กระดาษ HP Advanced Photo Paper -Glossy (แบบมัน) ในถาดป้อนกระดาษหลักแล้ว จากนั้นคลิก OK (ตกลง) เพื่อทำการปรับตำแหน่งและปรับตั้ง สำหรับข้อมูลเกี่ยวกับการปรับ ตำแหน่งและการปรับตั้ง โปรดดู ปรับตำแหน่งและปรับตั้งเครื่องพิมพ์

## ทำความสะอาดเครื่องพิมพ์

เพื่อให้ได้งานพิมพ์ที่ดีที่สุด ควรรักษาความสะอาดตัวเครื่องพิมพ์ด้านนอก ถ้า คุณสังเกตเห็นคราบเปื้อนอยู่ที่ตัวเครื่องพิมพ์ด้านนอก ควรทำความสะอาดด้วย ขั้นตอนต่อไปนี้

<sup>\*\*\*</sup> หมายเหตุ ห้ามทำความสะอาดภายในตัวเครื่องพิมพ์

### ทำความสะอาดเครื่องพิมพ์

## วิธีการทำความสะอาดด้านนอกตัวเครื่องพิมพ์

- 1. ปิดเครื่องพิมพ์โดยการกดปุ่ม **On** (เปิด)
- 2. เช็ดด้านนอกเครื่องพิมพ์โดยใช้ผ้านุ่มที่ชุ่บน้ำหมาดๆ เล็กน้อย แน่ใจว่าได้ เช็ดคราบหมึกที่สะสมอยู่บนถาดรับกระดาษออกด้วย

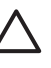

ข้อควรระวัง ห้ามใช้น้ำยาทำความสะอาดไม่ว่าชนิดใดๆ ก็ตาม การ ใช้น้ำยาทำความสะอาดในบ้านและผงซักฟอกอาจทำให้ตัวเครื่อง พิมพ์ด้านนอกเสียหายได้

3. กดปุ่ม **On** (เปิด) เพื่อเปิดเครื่องพิมพ์

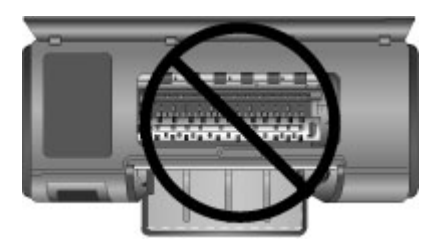

ห้ามทำความสะอาดภายในเครื่องพิมพ์

## การทำความสะอาดหัวพิมพ์โดยอัตโนมัติ

ถ้าท่านสังเกตเห็นเส้นสีขาวหรือเส้นริ้วสีบนภาพที่พิมพ์ออกมา อาจจำเป็นต้อง ทำความสะอาดหัวพิมพ์

## วิธีการทำความสะอาดหัวพิมพ์โดยอัตโนมัติ

- 1. กด Menu (เมนู) บนแผงควบคุมเครื่องพิมพ์
- 2. เลือก Clean printheads (ทำความสะอาดหัวพิมพ์) แล้วกด OK (ตกลง)

- ปฏิบัติตามคำแนะนำบนหน้าจอเครื่องพิมพ์ ใส่กระดาษเพื่อให้เครื่องพิมพ์ ทำการพิมพ์หน้าทดสอบหลังจากที่ทำความสะอาดหัวพิมพ์แล้ว ใช้กระดาษ ธรรมดาขนาด Letter หรือ A4 เพื่อประหยัดกระดาษภาพถ่าย
- กด OK (ตกลง) เพื่อเริ่มทำความสะอาดหัวพิมพ์

ถ้าคุณยังคงเห็นเส้นสีขาวหรือสีขาดหายไปบนหน้าทดสอบ คุณอาจจำเป็นต้อง ทำความสะอาดหัวพ่นหมึกของหัวพิมพ์ด้วยตัวเอง สำหรับข้อมูลเพิ่มเติม โปรด ดู ทำความสะอาดหัวพิมพ์ด้วยตนเอง

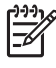

หมายเหตุ 1 อย่าทำความสะอาดหัวพิมพ์บ่อยเกินความจำเป็น เนื่องจาก จะทำให้เปลืองหมึก

หมายเหตุ 2 ถ้ามีข้อความปรากฏบนหน้าจอเครื่องพิมพ์แนะนำให้คุณ เปลี่ยนหัวพิมพ์ ให้พยายามทำความสะอาดหัวพิมพ์ตามการแนะนำ อันดับแรกทำโดยอัตโนมัติ แล้วทำด้วยตนเองถ้าจำเป็น ถ้ายังมีข้อความ ปรากฏบนหน้าจอเครื่องพิมพ์หลังทำความสะอาดแล้ว โปรดติดต่อศูนย์ บริการของ HP ถ้าเจ้าหน้าที่บอกว่าคุณจำเป็นต้องเปลี่ยนหัวพิมพ์ โปรด ดู เปลี่ยนหัวพิมพ์ที่ผิดปกติ สำหรับข้อมูลเพิ่มเติม

### ทำความสะอาดหัวพิมพ์ด้วยตนเอง

ถ้าคุณใช้เครื่องพิมพ์ในสภาวะแวดล้อมที่มีฝุ่นมาก ผงฝุ่นอาจสะสมอยู่บนแถบสี ทองและทำให้เกิดปัญหาการพิมพ์ได้ ถ้าคุณได้ลองทำความสะอาดหัวพิมพ์โดย อัตโนมัติโดยใช้ขั้นตอน Clean printheads (ทำความสะอาดหัวพิมพ์) จาก แผงควบคุม และคุณยังประสบกับปัญหาคุณภาพของภาพอยู่ คุณสามารถทำ ความสะอาดหัวพ่นหมึกของหัวพิมพ์ได้ด้วยตนเองโดยทำตามขั้นตอนต่อไปนี้

### วิธีการทำความสะอาดหัวพ่นหมึกของหัวพิมพ์

- 1. โปรดเตรียมสิ่งต่อไปนี้เพื่อทำความสะอาดหัวพ่นหมึกในหัวพิมพ์:
  - น้ำกลั่น (น้ำประปาอาจมีสารเจือปน และทำให้ตลับบรรจุหมึกเสียหาย)
  - สำลีพันปลายไม้หรือวัสดุที่นุ่มไม่เป็นขุย และไม่ติดกับตลับบรรจุหมึก ห้ามใช้วัสดุที่เป็นกระดาษ เช่น กระดาษกรองกาแฟหรือกระดาษทิชชู
  - แผ่นกระดาษหรือกระดาษชำระเพื่อใช้วางรองหัวพิมพ์
- 2. เปิดฝาครอบด้านบนของเครื่องพิมพ์
- กด OK (ตกลง) จนกระทั่งชุดหัวพิมพ์เลื่อนไปทางด้านข้ายของเครื่องพิมพ์ และหยุด
- 4. ยกฝาครอบชุดหัวพิมพ์ขึ้น

5. นำหัวพิมพ์ออกและวางไว้บนกระดาษโดยให้แถบหัวพ่นหมึกหงายขึ้น

ช้อควรระวัง 1 ห้ามใช้นิ้วมือสัมผัสแถบหัวพ่นหมึกหรือแถบสีทอง การสัมผัสอาจเป็นผลให้เกิดการอุดตัน การฉีดหมึกผิดพลาด และ เกิดปัญหาในการเชื่อมต่อกับไฟฟ้า

ข้อควรระวัง 2 ห้ามวางหัวพิมพ์ไว้นอกเครื่องพิมพ์เป็นเวลานาน เกิน 30 นาที หัวพ่นหมึกที่สัมผัสกับอากาศนานกว่า 30 นาทีอาจทำ ให้หมึกแห้งได้และทำให้เกิดปัญหาการพิมพ์

- ใช้สำลีพันปลายไม้ชุบน้ำกลั่นแบบหมาดๆและบีบน้ำส่วนเกินออกจากสำลี โดยการกดลงบนแผ่นพลาสติกที่สะอาดหรือพื้นผิวกระเบื้อง ห้ามใช้นิ้วของ คุณบีบน้ำส่วนเกินออกจากสำลี เพราะความมันจากนิ้วอาจทำให้สำลีนั้นปน เปื้อน
- 7. ใช้ก้านสำลีค่อยๆ เช็ดตามแนวยาวของแถบหัวพ่นหมึกบนหัวพิมพ์

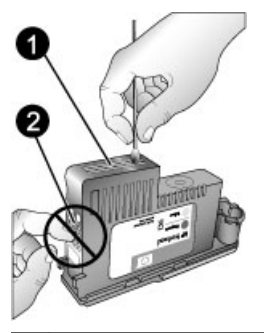

1 แถบหัวพ่นหมึก

2 ห้ามสัมผัสหรือทำความสะอาดแถบสีทอง

- 8. ทำซ้ำตามลำดับที่ 6 และ 7 จนกระทั่งไม่มีคราบหมึกหรือฝุ่นปรากฏบนสำลี
- ใส่หัวพิมพ์ลงในเครื่องพิมพ์ แล้วปิดฝาครอบด้านบน เครื่องพิมพ์ทำการปรับตำแหน่งหัวพิมพ์และปรับตั้งสีโดยอัตโนมัติ ตรวจดู ให้แน่ใจว่าคุณได้ใส่กระดาษ HP Advanced Photo Paper -Glossy (แบบมัน) ในถาดป้อนกระดาษหลักแล้ว จากนั้นคลิก OK (ตกลง) เพื่อทำการปรับตำแหน่งและปรับตั้ง สำหรับข้อมูลเกี่ยวกับการปรับ ตำแหน่งและการปรับตั้ง โปรดดู ปรับตำแหน่งและปรับตั้งเครื่องพิมพ์

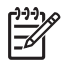

หมายเหตุ ถ้าข้อความที่ปรากฏขึ้นบนหน้าจอเครื่องพิมพ์แนะนำให้คุณ เปลี่ยนหัวพิมพ์ โปรดติดต่อศูนย์บริการ HP ถ้าเจ้าหน้าที่บอกว่าคุณจำ เป็นต้องเปลี่ยนหัวพิมพ์ โปรดดู เปลี่ยนหัวพิมพ์ที่ผิดปกติ สำหรับข้อมูล เพิ่มเติม

## ปรับตำแหน่งและปรับตั้งเครื่องพิมพ์

เมื่อคุณติดตั้งหัวพิมพ์ในเครื่องพิมพ์เป็นครั้งแรก หรือถ้าคุณเปลี่ยนหัวพิมพ์ที่มี ความผิดปกติ เครื่องพิมพ์จะทำการปรับตำแหน่งและปรับตั้งเครื่องพิมพ์โดย อัตโนมัติ อย่างไรก็ตาม ถ้าสีในภาพถ่ายที่คุณพิมพ์ออกมาไม่ตรงแนว หรือถ้า หน้าการปรับตำแหน่งถูกพิมพ์ออกมาไม่ถูกต้องเมื่อคุณติดตั้งหัวพิมพ์ใหม่ โปรดปฏิบัติตามขั้นตอนต่อไปนี้เพื่อปรับตำแหน่งและปรับตั้งเครื่องพิมพ์ด้วย ตนเอง

เพื่อให้ได้สีที่สม่ำเสมอและถูกต้องเที่ยงตรงบนกระดาษทุกชนิดที่สามารถใช้ได้ ควรปรับตั้งสีของเครื่องพิมพ์เป็นระยะๆ ก่อนการปรับตำแหน่งและปรับตั้ง เครื่องพิมพ์ ให้ตรวจสอบว่าคุณกำลังใช้กระดาษที่ถูกต้อง ใช้กระดาษ HP Advanced Photo Paper - Glossy (แบบมัน) สำหรับการปรับ ตำแหน่งหัวพิมพ์และการปรับตั้งสีของเครื่องพิมพ์ ให้ใช้กระดาษขนาด Letter หรือ A4 ถ้าคุณใช้กระดาษชนิดอื่น ผลที่ออกมาอาจไม่เที่ยงตรง

### วิธีการปรับตำแหน่งหัวพิมพ์

- 1. ใส่กระดาษ HP Advanced Photo Paper Glossy (แบบมัน) ขนาด Letter หรือ A4 ลงในถาดป้อนกระดาษหลัก
- 2. กด Menu (เมนู) บนแผงควบคุมเครื่องพิมพ์
- 3. เลือก Calibrate printer (ปรับตั้งเครื่องพิมพ์) แล้วกด OK (ตกลง)
- 4. เลือก Align printheads (ปรับตำแหน่งหัวพิมพ์) แล้วกด OK (ตกลง)

### วิธีการปรับค่าสีของเครื่องพิมพ์โดยใช้เทคโนโลยีการปรับตั้งแบบลูปปิด

- 1. ใส่กระดาษ HP Advanced Photo Paper Glossy (แบบมัน) ขนาด Letter หรือ A4 ลงในถาดป้อนกระดาษหลัก
- 2. กด Menu (เมนู) บนแผงควบคุมเครื่องพิมพ์
- 3. เลือก Calibrate printer (การปรับตั้งเครื่องพิมพ์) แล้วกด OK (ตกลง)
- 4. เลือก Closed loop calibration แล้วกด OK (ตกลง)

### วิธีการรีเซ็ต closed loop calibration

- 1. ใส่กระดาษ HP Advanced Photo Paper Glossy (แบบมัน) ขนาด Letter หรือ A4 ลงในถาดป้อนกระดาษหลัก
- 2. กด Menu (เมนู) บนแผงควบคุมเครื่องพิมพ์
- 3. เลือก Calibrate printer (ปรับตั้งเครื่องพิมพ์) แล้วกด OK (ตกลง)
- เลือก Reset closed loop calibration (รีเซ็ต closed loop calibration) แล้วกด OK (ตกลง)

## การพิมพ์หน้าทดสอบ

คุณสามารถพิมพ์หน้าทดสอบเพื่อตรวจสอบสถานะของตลับบรรจุหมึกได้ หน้า ทดสอบยังประกอบด้วยข้อมูลที่เป็นประโยชน์เกี่ยวกับเครื่องพิมพ์ รวมทั้งหมาย เลขประจำเครื่องพิมพ์และรุ่นของเฟิร์มแวร์

### วิธีการพิมพ์หน้าทดสอบ

- 1. กด Menu (เมนู) บนแผงควบคุมเครื่องพิมพ์
- เลือก Print test page (พิมพ์หน้าทดสอบ) แล้วกด OK (ตกลง)

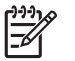

หมายเหตุ ระดับของหมึกพิมพ์ที่แสดงในหน้าทดสอบนี้เป็นเพียง การประมาณเท่านั้น ปริมาณหมึกพิมพ์ที่แท้จริงอาจแตกต่างกันไป

## การพิมพ์หน้าตัวอย่าง

คุณสามารถพิมพ์หน้าตัวอย่างเพื่อพิสูจน์ว่าเครื่องพิมพ์สามารถพิมพ์ภาพถ่ายได้ อย่างสมบูรณ์ ถ้าคุณมีปัญหาในการพิมพ์ภาพถ่ายจากโปรแกรม ให้ใช้ตัวเลือกนี้ เพื่อเป็นส่วนหนึ่งของขั้นตอนการแก้ไขปัญหาเบื้องต้นเพื่อพิจารณาว่าปัญหา เกิดจากเครื่องพิมพ์หรือโปรแกรม

### วิธีการพิมพ์หน้าตัวอย่าง

- วางกระดาษลงในถาดป้อนกระดาษหลัก ใช้กระดาษธรรมดา เพื่อประหยัด กระดาษภาพถ่าย
- 2. กด Menu (เมนู) บนแผงควบคุมเครื่องพิมพ์
- 3. เลือก Print a sample page (พิมพ์หน้าตัวอย่าง) แล้วกด OK (ตกลง)

## ดาวน์โหลดการอัพเดตซอฟต์แวร์ของเครื่องพิมพ์

ดาวน์โหลดการอัพเดตซอฟต์แวร์เครื่องพิมพ์ล่าสุดเป็นระยะๆ เพื่อให้แน่ใจว่า เครื่องมีคุณลักษณะและการปรับปรุงล่าสุด

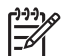

หมายเหตุ การอัพเดตซอฟต์แวร์เครื่องพิมพ์ที่คุณดาวน์โหลดมาจากเว็บ

ปี ไซต์ HP จะเป็นการอัพเดตเฉพาะไดรเวอร์เครื่องพิมพ์เท่านั้น ไม่ใช่ การอัพเดตซอฟต์แวร์ HP Photosmart Premier

## วิธีการดาวน์โหลดซอฟต์แวร์เครื่องพิมพ์ (Windows)

- ตรวจสอบว่าคอมพิวเตอร์เชื่อมต่อกับอินเทอร์เน็ต
- จากเมนู Start (เริ่มต้น) ของ Windows เลือก Programs (โปรแกรม) ชี้ไปยัง HP แล้วคลิก HP Software Update (การอัพเดตซอฟต์แวร์ HP)

- คลิกที่ Next (ถัดไป) HP Software Update จะค้นหาการอัพเดตซอฟต์ แวร์เครื่องพิมพ์จากเว็บไซต์ของ HP
  - ถ้าคอมพิวเตอร์มีไดรเวอร์รุ่นล่าสุดติดตั้งอยู่บนเครื่อง ข้อความ No updates are available for your system at this time (ไม่ มีการอัพเดตสำหรับระบบของคุณในขณะนี้) จะปรากฏขึ้นใน หน้าต่าง HP Software Update
  - ถ้าคอมพิวเตอร์ไม่มีไดรเวอ่ร์รุ่นล่าสุดติดตั้งอยู่บนเครื่อง การอัพเดตซอฟต์แวร์จะปรากฏขึ้นในหน้าต่าง HP Software Update
- หากมีการอัพเดตซอฟต์แวร์ ให้ทำเครื่องหมายที่กล่องด้านข้างการอัพเด ตเพื่อเลือก
- 5. คลิกที่ **Next** (ถัดไป)
- 6. ปฏิบัติตามคำแนะนำบนหน้าจอ
- หมายเหตุ คุณยังสามารถดาวน์โหลดการอัพเดตซอฟต์แวร์เครื่องพิมพ์ โดยไปที่ www.hp.com/support เลือกประเทศ/ภูมิภาคของคุณ กรอก ชื่อเครื่องพิมพ์ในช่องการค้นหา และคลิก Software & Driver Downloads (ดาวน์โหลดซอฟต์แวร์และไดรเวอร์)

### วิธีการดาวน์โหลดซอฟต์แวร์เครื่องพิมพ์ (Mac)

- 1. ตรวจสอบว่าคอมพิวเตอร์เชื่อมต่อกับอินเทอร์เน็ต
- บน Mac ใน Finder (ตัวค้นหา) เลือก Go (ค้นหา) แล้วคลิก Applications (แอ็พพลิเคชัน)
- เลือก Hewlett-Packard ชี้ไปที่ Photosmart แล้วคลิก HP Photosmart Update (อัพเดต)
- ปฏิบัติตามคำแนะนำบนหน้าจอเพื่อตรวจสอบการอัพเดตซอฟต์แวร์ หากมีการใช้ไฟร์วอลล์ จะต้องป้อนข้อมูลของพร็อกซี่เซิร์ฟเวอร์ในตัวอัพเด ตก่อน

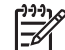

หมายเหตุ คุณยังสามารถดาวน์โหลดการอัพเดตซอฟต์แวร์เครื่องพิมพ์ โดยไปที่ www.hp.com/support เลือกประเทศ/ภูมิภาคของคุณ กรอก ชื่อเครื่องพิมพ์ในช่องการค้นหา และคลิก Software & Driver Downloads (ดาวน์โหลดซอฟต์แวร์และไดรเวอร์)

## ถอนการติดตั้งซอฟต์แวร์เครื่องพิมพ์

ถ้าคุณจำเป็นต้องถอนการติดตั้งซอฟต์แวร์เครื่องพิมพ์ ให้ทำตามขึ้นตอนต่อไป นี้

### ถอนการติดตั้งซอฟต์แวร์เครื่องพิมพ์ (Windows)

- จากเมนู Start (เริ่มต้น) ของ Windows คลิก Programs (โปรแกรม) หรือ All Programs (โปรแกรมทั้งหมด) คลิก HP แล้วคลิก HP Photosmart Pro B9100 series
- 2. คลิก Uninstall (ถอนการติดตั้ง)

### ถอนการติดตั้งซอฟต์แวร์เครื่องพิมพ์ (Mac)

- 1. เปิด HP Device Manager (ตัวจัดการอุปกรณ์ HP)
- คลิกเมนู Uninstall (ถอนการติดตั้ง) ในเมนูป็อปอัพ กล่องโต้ตอบ HP Uninstaller (ตัวถอนการติดตั้ง HP) จะปรากฏขึ้น
- 3. คลิกเครื่องพิมพ์ แล้วคลิก Uninstall (ถอนการติดตั้ง)
- 4. คลิก Quit (ออกจากระบบ) แล้วทำ Trash ให้ว่าง
- 5. หยุดการเชื่อมต่อระหว่างเค<sup>้</sup>รื่องพิมพ์และคอมพิวเตอร์ แล้วรีสตาร์ ทคอมพิวเตอร์

## การแก้ไขปัญหาเบื้องต้น 5

เครื่องพิมพ์ถกออกแบบมาให้มีความน่าเชื่อถือและง่ายต่อการใช้งาน แต่ถ้าคณ ้มีปัญหา โปร<sup>ั</sup>ดอ่านส่วนนี้สำหรับแนวทางการแก้ปัญหาที่เป็นไปได้ โดยจะ ประก<sup>ื</sup>อบไปด้วยข้อมูลเกี่ยวกับหัวข้อต่อไปนี้ :

- ปัณหาการติดตั้งซอฟต์แวร์เครื่องพิมพ์
- ู่ปัญหาเกี่ยวกับฮาร์ดแวร์ของเครื่องพิมพ์ •
- ป้ญหาการพิมพ์
- ข้อความแสดงข้อผิดพลาด

้สำหรับข้อมลเพิ่มเติมการแก้ไขปัญหาเบื้องต้น โปรดดที่ Help (วิธีใช้) แบบอิเล็กทรอนิก

## ู่ปัญหาการติดตั**้งซอฟต์แวร์เครื่องพิม**พ์

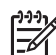

ที่มี หมายเหตุ ก่อนที่จะติดต่อศูนย์บริการลูกด้าของ HP โปรดอ่านส่วนนี้ เพื่อดูดำแน่ะนำในการแก้ไข้ปัญหาเบื้อ<sup>ั</sup>งต้นหรือเข้าสู่ศูนย์บริการลูกค้า แบบออนไลน์ที่ www.hp.com/support ชื่อของศูนย์บริการของ HP ในประเทศ/ภูมิภาคต่างๆ อาจแตกต่างกันไป

หากติดตั้งซอฟต์แวร์เครื่องพิมพ์ไม่สำเร็จ หรือเครื่องพิมพ์และคอมพิวเตอร์ไม่ ได้สื่อสารกันอย่างเหมาะสมหลังจากติดตั้งซอฟต์แวร์ ให้ตรวจสอบวิธีแก้ปัญหา จากส่วนนี้

้ก่อนดำเนินการต่อไป ให้ตรวจสอบจดเชื่อมต่อสายเคเบิลทั้งหมดระหว่างเครื่อง พิมพ์และคอมพิวเตอร์ และให้แน่ใจว่าคณกำลังใช้ซอฟต์แวร์เครื่องพิมพ์ร่นล่า ଶ୍ର

### ึกล่องโต้ตอบ System Requirements (ข้อกำหนดระบบ) จะปรากฏขึ้นใน ระหว่างการติดตั้ง

**สาเหตุ** ส่วนประกอบของเครื่องคอมพิวเตอร์ไม่ตรงกับข้อกำหนดขั้นต่ำ ของระบบ

**วิธีแก้ไข** อัพเกรดคอมโพเนนต์นั้นให้ตรงตามข้อกำหนดขั้นต่ำของ ระบบ แล้วจึงติดตั้งซอฟต์แวร์เครื่องพิมพ์อีกครั้ง

### ู่ คอมพิวเตอร์ไม่สามารถอ่านแผ่นซีดี HP Photosmart

**วิธีแก้ไข** ตรวจดูว่าแผ่นซีดีนั้นไม่สกปรกหรือไม่มีรอยขีดข่วน ถ้าเครื่อง สามารถอ่านแผ่นซีดีอื่นๆ ได้แต่ไม่อ่านแผ่นซีดี HP Photosmart แสดง ว่าคุณอาจทำแผ่นซีดีนั้นชำรุดไปแล้ว คุณสามารถขอรับแผ่นซีดีใหม่ได้ จากศูนย์บริการ HP ถ้าเครื่องไม่อ่านแผ่นซีดีอื่นเช่นกัน คุณต้องช่อมแซม ไดรฟซีดีรอม

### ซอฟต์แวร์การติดตั้งไม่เริ่มทำงานโดยอัตโนมัติเมื่อใส่แผ่นซีดีเข้าไป (เฉพาะ Windows)

**วิธีแก้ไข** จากเมนู **Start** (เริ่มต้น) ของ Windows เลือก **Run** (รัน) คลิ ก **Browse** (เรียกดู) แล้วไปยังไดรฟ์ซีดีที่คุณใส่แผ่นซีดี HP Photosmart ดับเบิลคลิกที่ไฟล์ **setup.exe** 

#### Found New Hardware Wizard จะเปิดขึ้นแต่ไม่จดจำเครื่องพิมพ์ (เฉพาะ Windows)

สาเหตุ คุณอาจเชื่อมต่อสาย USB ก่อนเสร็จสิ้นการติดตั้งซอฟต์แวร์

**วิธีแก้ไข** ปลดสาย USB ออกก่อน และเริ่มต้นขั้นตอนการติดตั้ง ซอฟต์แวร์อีกครั้ง ต่อสาย USB เมื่อระบบแจ้งให้ทราบในระหว่างขั้นตอน การติดตั้งซอฟต์แวร์

### คอมพิวเตอร์จะหยุดการตอบสนองในระหว่างการติดตั้งซอฟต์แวร์

**สาเหตุ** ซอฟต์แวร์ป้องกันไวรัสหรือโปรแกรมอื่นกำลังทำงานอยู่เบื้อง หลังและทำให้กระบวนการการติดตั้งช้าลง

**วิธีแก้ไข** โปรดรอสักครู่ในระหว่างที่ซอฟต์แวร์เสร็จสิ้นการทำสำเนา ไฟล์ ซึ่งอาจใช้เวลาหลายนาที หลังจากผ่านไปหลายนาที ถ้าคอมพิวเตอร์ยัง คงไม่มีการตอบสนอง ให้รีสตาร์ทเครื่อง หยุดชั่วคราวหรือระงับการใช้งาน ซอฟต์แวร์ป้องกันไวรัส ออกจากการทำงานของโปรแกรมอื่นทั้งหมด แล้ว ทำการติดตั้งซอฟต์แวร์เครื่องพิมพ์อีกครั้ง

## ปัญหาเกี่ยวกับฮาร์ดแวร์ของเครื่องพิมพ์

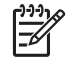

หมายเหตุ 1 ก่อนที่จะติดต่อศูนย์บริการลูกค้าของ HP โปรดอ่านส่วนนี้ เพื่อดูคำแนะนำในการแก้ปัญหาเบื้องต้นหรือเข้าสู่บริการสนับสนุนแบบอ อนไลน์ที่ www.hp.com/support ชื่อของศูนย์บริการของ HP ใน ประเทศ/ภูมิภาคต่างๆ อาจแตกต่างกันไป

หมายเหตุ 2 หากคุณต้องการเชื่อมต่อเครื่องพิมพ์กับเครื่องคอมพิวเตอร์ โดยใช้สาย USB HP แนะนำให้ใช้สายเคเบิลที่ยาวน้อยกว่า 3 เมตร (10 ฟุต) เพื่อลดการเกิดสัญญาณรบกวนเนื่องจากการเกิดสนามแม่เหล็ก ไฟฟ้า

### ไฟสัญญาณ เปิด กะพริบเป็นสีน้ำเงินแต่เครื่องพิมพ์ไม่ทำงาน

**วิธีแก้ไข** เครื่องพิมพ์กำลังประมวลผลข้อมูล โปรดรอจนกว่าจะประมวล ผลเสร็จ

### ไฟสัญญาณเตือนกำลังกะพริบเป็นสีแดง

**วิธีแก้ไข** ตรวจสอบหน้าจอเครื่องพิมพ์และคอมพิวเตอร์เพื่อดูคำแนะนำ สำหรับข้อมูลเกี่ยวกับข้อความแสดงข้อผิดพลาดเฉพาะเรื่อง โปรดดูที่ ข้อ ความแสดงข้อผิดพลาด

ถ้าไฟสัญญาณเตือนยังคงกะพริบเป็นสีแดงอยู่ ให้ไปที่ www.hp.com/ support หรือติดต่อศูนย์บริการ HP

### ไฟสัญญาณเตือนเป็นสีเหลือง

**วิธีแก้ไข** ปิดเครื่องพิมพ์ และถอดสายไฟออก รอประมาณ 30 วินาที จากนั้นต่อสายไฟกลับเข้าที่ เปิดเครื่องพิมพ์

ถ้าไฟสัญญาณเตือนยังคงเป็นสีเหลือง ไปที่ www.hp.com/support หรือ ติดต่อศูนย์บริการ HP

ไฟสัญญาณเตือนกะพริบสีเหลืองเป็นระยะเวลาสั้นๆ หลังจากฉันปิดเครื่องพิมพ์ วิธีแก้ไข ถือเป็นกระบวนการปกติของการลดการใช้พลังงานลง ไม่ใช่ เป็นการบ่งบอกถึงปัญหาที่เกิดกับเครื่องพิมพ์

### เครื่องพิมพ์เสียบปลั๊กอยู่ แต่เปิดเครื่องไม่ได้

### วิธีแก้ไข

- เครื่องพิมพ์อาจดึงพลังงานไฟฟ้าเข้ามามากเกินไป ถอดสายไฟของ เครื่องพิมพ์ออก รอประมาณ 30 วินาที แล้วเสียบสายไฟกลับเข้าที่ และเปิดเครื่องพิมพ์
- เครื่องพิมพ์อาจต่ออยู่กับปลั๊กพ่วงที่ยังไม่ได้เปิดใช้งาน เปิดสายไฟต่อ พ่วง แล้วเปิดเครื่องพิมพ์
- สายไฟอาจชำรุด

### เครื่องพิมพ์ส่งเสียงดังเมื่อเปิดเครื่อง หรือหลังจากทิ้งไว้ครู่หนึ่งโดยไม่มีการใช้ งาน

**วิธีแก้ไข** เครื่องพิมพ์อาจส่งเสียงดังหลังจากที่ไม่ได้ใช้งานช่วงระยะหนึ่ง หรือเมื่อเกิดไฟฟ้าตกและกลับคืนดังเดิม ซึ่งถือว่าเป็นการทำงานตามปกติ เครื่องพิมพ์กำลังดำเนินกระบวนการบำรุงรักษาโดยอัตโนมัติเพื่อให้ คุณภาพของงานพิมพ์ออกมาดีที่สุด สำหรับข้อมูลเพิ่มเติม โปรดดู เปิด เครื่องพิมพ์ทิ้งไว้

## ปัญหาการพิมพ์

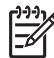

- หมายเหตุ ก่อนที่จะติดต่อศูนย์บริการลูกค้าของ HP โปรดอ่านส่วนนี้ เพื่อดูคำแนะนำในการแก้ปัญหาเบื้องต้นหรือเข้าสู่บริการสนับสนุนแบบอ อนไลน์ที่ www.hp.com/support ชื่อของศูนย์บริการของ HP ใน ประเทศ/ภูมิภาคต่างๆ อาจแตกต่างกันไป
- `\_่\_' เ<mark>กล็ดลับ</mark> ดูที่ภาพเคลื่อนไหว **How do l?** (ควรทำอย่างไร?) จาก ศูนย์ \_ี่\_\_่ บริการโซลูชันของ HP เพื่อศึกษาวิธีใส่กระดาษในถาดป้อนกระดาษ
- ✓√ บริการโซลูชันของ HP เพื่อศึกษาวิธีใส่กระดาษในถาดป้อนกระดาษ์ หลักหรือถาดกระดาษชนิดพิเศษ วิธีแก้ปัญหากระดาษติด วิธีติดตั้งและ เปลี่ยนตลับบรรจุหมึกและหัวพิมพ์

#### การพิมพ์ช้ามาก

**สาเหตุ** คุณอาจกำลังพิมพ์เอกสาร PDF หรือโปรเจ็กต์ที่มีกราฟิกหรือ ภาพถ่ายความละเอียดสูง งานพิมพ์ขนาดใหญ่และซับซ้อนและมีกราฟิก หรือภาพถ่ายจะพิมพ์ช้ากว่าเอกสารที่เป็นข้อความ

### ถาดป้อนกระดาษหลักป้อนกระดาษเข้าเครื่องพิมพ์ไม่ถูกต้อง

## วิธีแก้ไข

- ้ถ้าคณกำลังใช้วัสดพิมพ์แบบมันที่ไม่ใช่ยี่ห้อ HP หรือวัสดพิมพ์ที่มี ้ความหนาในถาดป้อนกระดาษหลัก และเครื่องพิมพ์ไม่ป้อนกระดาษ หรือป้อนกระดาษเข้าครั้งละหลายแผ่น ให้พยายามลดจำนวน แผ่นกระดาษในถาดป้อนกระดาษหลักลงให้เหลือ 20 แผ่น หรือใช้ ถาดกระดาษชนิดพิเศษเพื่อพิมพ์ครั้งละหนึ่งแผ่น
- นำถาดป้อนกระดาษหลักออกจากเครื่องพิมพ์แล้วตรวจสอบว่าตั้ง ึกระดาษเรียบเสมอกันอย่ในถาด และไม่อย่เหนือตัวกั้นกระดาษ เมื่อ ้คณเปลี่ยนถาด ให้แน่ใจว่าคณได้ผลักถาดเข้าส่เครื่องพิมพ์ไปจนสด
- ้อาจมีกระดาษอยู่ในถาดมากเกินไป ตรวจสอบว่ากระดาษไม่ถกวาง ้ซ้อนกันเกินความสงของตัวกั้นความยาวของกระดาษ ถ้าเป็นเช่นนั้น ให้นำกระดาษออก<sup>์</sup>บางส่วนและลองพิมพ์อีกครั้ง
- ้ตัวกั้นกระดาษอาจถูกปรับไว้ไม่ถูกต้อง ปรับตัวกั้นความกว้างและ ้ความยาวของกระดาเมให้ชิดพอดี้กับขอบกระดาษ โดยไม่ทำให้ กระดาษงอ
- กระดาษอาจติดกันหลายแผ่น นำกระดาษออกจากถาดป้อนกระดาษ หลัก คลี่ขอบกระดาษเพื่อแยกกระดาษออกจากกัน แล้วจึงใส่กระดาษ กลับเข้าถาดและลองพิมพ์ใหม่อีกครั้ง
- หากกระดาษยับหรืองอ ลองเปลี่ยนไปใช้กระดาษอื่น
- ึกระดาษอาจบางหรือหนาเกินไป ใช้กระดาษ Inkjetที่ HP ออกแบบ ้มาเพื่อให้ได้ผลงานพิมพ์ที่ดีที่สด สำหรับข้อมลเพิ่มเติม โปรดด เลือก กระดาษหรือวัสดพิมพ์อื่นๆ ที่เหมาะสม
- ู่่่่่่่่ เกล็ดลับ สำหรับข้อมูลเพิ่มเติมในการใส่กระดาษ โปรดดู เลือก
   ู่่่่่่ กระดาษหรือวัสดุพิมพ์อื่นๆ ที่เหมาะสม หรือดูภาพเคลื่อนไหว
  - How do I? (ควรทำอย่างไร?) จาก ศนย์บริ้การโซลชันของ HP

### กระดาษที่พิมพ์ออกมาหลุ่นจากถาดรับกระดาษ

**วิธีแก้ไข** ยึดแกนรับกระดาษของถาดรับกระดาษออกเสมอและพลิกตัว จับกระดาษขึ้นเมื่อสั่งพิมพ์

### กระดาษที่พิมพ์ออกมาเป็นคลื่นหรือม้วนงอ

### วิธีแก้ไข

- ตรวจสอบว่าการตั้งค่าชนิดของวัสดุพิมพ์ในซอฟต์แวร์เครื่องพิมพ์ตรง กับชนิดของวัสดุพิมพ์ที่ใส่อยู่ในถาด
- ใช้ซอฟต์แวร์เครื่องพิมพ์ลดระดับความอิ่มตัวของน้ำหมึก โปรดดู Help (วิธีใช้) แบบอิเล็กทรอนิกสำหรับข้อมูลเพิ่มเติม

### เอกสารที่พิมพ์เอียงและไม่ตรงจุดกึ่งกลาง

**วิธีแก้ไข** คุณอาจป้อนกระดาษไม่ถูกต้อง ป้อนกระดาษใหม่ โดยตรวจ สอบว่ากระดาษนั้นจัดวางอย่างถูกต้องในถาดป้อนกระดาษหลัก และตัวกั้น กระดาษทั้งหมดอยู่ชิดขอบกระดาษ สำหรับข้อมูลเพิ่มเติมในการใส่ กระดาษ โปรดดู เลือกกระดาษหรือวัสดุพิมพ์อื่นๆ ที่เหมาะสม หรือดูภาพ เคลื่อนไหว How do I? (ควรทำอย่างไร?) จาก ศูนย์บริการโซลูชันของ HP

### สีของงานพิมพ์ไม่สวย

## วิธีแก้ไข

- หมึกในตลับบรรจุหมึกหมด ให้เปลี่ยนตลับใหม่
- หัวพ่นหมึกบนหัวพิมพ์บางอันอาจเกิดการอุดตัน การทำความสะอาด หัวพิมพ์ โปรดดูที่ การทำความสะอาดหัวพิมพ์โดยอัตโนมัติ
- การตั้งค่าการจัดการสีของเครื่องพิมพ์อาจไม่ได้ถูกกำหนดไว้อย่างถูก ต้อง สำหรับข้อมูลเพิ่มเติม โปรดดู การจัดการสี
- ตรวจสอบว่าการ<sup>°</sup>ตั้งค่าชนิดของวัส<sup>°</sup>ดุพิมพ์ในซอฟต์แวร์เครื่องพิมพ์ตรง กับชนิดของวัสดุพิมพ์ที่ใส่อยู่ในถาด

### กระดาษติดขัดขณะพิมพ์ หรือไม่มีกระดาษออกมาจากเครื่องพิมพ์

## วิธีแก้ไข

- หากกระดาษติดขณะพิมพ์ ปฏิบัติดังต่อไปนี้:
  - ปิดเครื่องพิมพ์ แล้วถอดสายไฟออก ดึงฝาปิดด้านหลังออก
     ค่อยๆ ดึงกระดาษที่ติดในเครื่องพิมพ์ออก แล้วปิดฝากลับตาม
     เดิม เปิดฝาด้านบนและนำกระดาษที่ขวางเส้นทางการ

ป้อนกระดาษออก ถ้าจำเป็น ค่อยๆ เคลื่อนชุดหัวพิมพ์ไปอีกด้าน หนึ่งเพื่อนำกระดาษออก ต่อสายไฟ และเปิดเครื่องพิมพ์ ลอง พิมพ์ใหม่อีกครั้ง

- ในขณะที่พิมพ์ฉลาก โปรดตรวจสอบว่าฉลากไม่หลุดออกจาก แผ่นปิดด้านหลังขณะที่ผ่านเครื่องพิมพ์
- สภาพแวดล้อมที่แห้งอาจทำให้กระดาษม้วนเป็นคลื่น ซึ่งสามารถ ทำให้กระดาษติด ดังนั้นให้จัดเก็บวัสดุพิมพ์พิเศษที่มีราคาแพง ไว้ในถุงพลาสติกแทนการเก็บไว้ในถาดป้อนกระดาษหลัก
- ฉองดึงถาดป้อนกระดาษหลักและใส่กลับเข้าไปในเครื่องพิมพ์ โดยให้ แน่ใจว่าได้ผลักถาดเข้าไปจนสุด จนกระทั่งเข้าไปอยู่ในเครื่องพิมพ์ พอดี
- เครื่องพิมพ์อาจต้องการการตรวจสอบ โปรดอ่านคำแนะนำจากหน้า จอเครื่องพิมพ์

### มีกระดาษเปล่าออกจากเครื่องพิมพ์

## วิธีแก้ไข

- ตรวจสอบเปอร์เซ็นต์ของระดับหมึกบนหน้าจอเครื่องพิมพ์ เปลี่ยน ตลับบรรจุหมึกที่หมด สำหรับข้อมูลเพิ่มเติม โปรดดู การเปลี่ยนตลับ บรรจุหมึก
- คุณอาจเริ่มพิมพ์ไปแล้วและได้สั่งยกเลิกการพิมพ์ หากยกเลิกกระบวน การพิมพ์ก่อนที่เครื่องพิมพ์จะเริ่มพิมพ์ เครื่องอาจดึงกระดาษเพื่อ เตรียมการพิมพ์แล้ว เมื่อพิมพ์งานครั้งถัดไป เครื่องพิมพ์จะพิมพ์ กระดาษเปล่าออกมาก่อนที่จะเริ่มต้นพิมพ์งานใหม่

### เครื่องพิมพ์พิมพ์กระดาษออกมาในขณะที่เตรียมการพิมพ์

**วิธีแก้ไข** การโดนแสงแดดจ้าโดยตรงอาจมีผลต่อการทำงานของ เซ็นเซอร์กระดาษอัตโนมัติ ย้ายตำแหน่งเครื่องพิมพ์ไม่ให้โดนแสงแดด โดยตรง

### **คุณภาพการพิมพ์ไม**่ดี

### วิธีแก้ไข

- ใช้กระดาษภาพถ่ายที่ออกแบบมาเพื่อใช้กับเครื่องพิมพ์นี้ เพื่อให้ได้ ผลการพิมพ์ที่ดีที่สุด โปรดใช้กระกระดาษ HP Advanced Photo Paper
- คุณอาจพิมพ์ลงบนกระดาษผิดด้าน ตรวจสอบให้แน่ใจว่าใส่กระดาษ ในถาดป้อนกระดาษหลักโดยให้ด้านที่จะพิมพ์คว่ำหน้าลงหรือใน ถาดกระดาษชนิดพิเศษโดยให้ด้านที่จะพิมพ์หงายขึ้น
- คุณอาจเลือกค่าความละเอียดต่ำในกล้องถ่ายภาพดิจิตอล ลดขนาด ภาพที่ถูกพิมพ์และลองพิมพ์อีกครั้ง เพื่อให้ได้ผลที่ดีขึ้นในอนาคต ให้ ตั้งค่ากล้องดิจิตอลให้มีความละเอียดเพิ่มขึ้น
- อาจมีปัญหากับหัวพิมพ์ ลองทำดังนี้
  - เรียกใช้งานระบบทำความสะอาดโนมัติจากแผงควบคุมเครื่อง พิมพ์ สำหรับข้อมูลเพิ่มเติม โปรดดู การทำความสะอาดหัวพิมพ์ โดยอัตโนมัติ
  - ปรับตั้งเครื่องพิมพ์จากแผงควบคุม สำหรับข้อมูลเพิ่มเติม โปรด ดู ปรับตำแหน่งและปรับตั้งเครื่องพิมพ์
  - ล้้างหัวพ่นหมึกในหัวพิมพ์ สำหรับข้อมูลเพิ่มเติม โปรดดู ทำ ความสะอาดหัวพิมพ์ด้วยตนเอง
- ถ้าคุณกำลังพิมพ์จากไฟล์ขนาดใหญ่ (ตัวอย่างเช่น การพิมพ์ภาพ ขนาดใหญ่ที่ความละเอียดสูง) และระบบของคุณมี RAM ไม่เพียงพอ และ/หรือ โปรเซสเซอร์มีความเร็วไม่เพียงพอ อาจทำให้งานพิมพ์ของ คุณมีคุณภาพต่ำลงได้ ให้ลองทำตามวิธีต่อไปนี้ หรือเพิ่มความเร็ว โปรเซสเซอร์และขนาดหน่วยความจำ (RAM) ให้กับระบบของคุณ กรุณาเข้าไปที่ www.hp.com/support (คำสำคัญสำหรับการค้น หา: Photosmart Pro B9180) เมื่อต้องการข้อมูลเพิ่มเติมเกี่ยวกับ เรื่องนี้ วิธีการปรับคุณภาพงานพิมพ์ให้ดีที่สุดสำหรับคอมพิวเตอร์ที่ช้า
  - ปิดโปรแกรมทั้งหมดที่เปิดอยู่ ยกเว้นโปรแกรมที่คุณต้องการ พิมพ์งาน ตรวจดูให้แน่ใจว่าไม่มีการทำงานใดๆ ที่ทำงานอยู่ เบื้องหลัง
  - เปลี่ยนวิธีการจัดการสีไปที่ "Managed by Application" (จัด การโดยแอ็พพลิเคชัน) หรือยกเลิกการจัดการสี สำหรับข้อมูล เพิ่มเติม โปรดดูที่ การจัดการสี
  - ถ้าคุณกำลังพิมพ์ภาพแนวนอน ให้ปรับภาพให้เป็นแนวตั้ง แล้ว เลือกภาพแนวตั้งที่ไดรเวอร์ก่อนที่จะพิมพ์

### มีรอยขีดข่วนหรือรอยแตกปรากฏที่ขอบของวัสดุพิมพ์ชนิดแข็ง

**วิธีแก้ไข** เมื่อคุณใส่วัสดุพิมพ์ชนิดแข็งที่มีความกว้าง 28 ซม. บน ถาดกระดาษชนิดพิเศษ ให้วางวัสดุพิมพ์ขนาด 15 มม. ทางด้านซ้ายของ ขอบที่ยกขึ้นบนถาด แทนการจัดแนวให้อยู่ในระดับเดียวกับขอบที่ยกขึ้น ตรวจสอบว่าขอบด้านหลังของวัสดุพิมพ์ (ขอบที่อยู่ใกล้ตัวคุณที่สุด) อยู่ใน แนวเดียวกับเส้นประสีขาวบนถาด

## ข้อความแสดงข้อผิดพลาด

ข้อความแสดงข้อผิดพลาดที่แสดงอยู่บนหน้าจอเครื่องพิมพ์แบ่งประเภทได้ดังนี้:

- ข้อผิดพลาดเกี่ยวกับกระดาษ
- ข้อผิดพลาดเกี่ยวกับการตั้งค่าเครื่องพิมพ์
- ข้อผิดพลาดเกี่ยวกับตลับบรรจุหมึกและหัวพิมพ์
- ข้อผิดพลาดเกี่ยวกับเครือข่าย

## ข้อผิดพลาดเกี่ยวกับกระดาษ

ก่อนที่จะติดต่อศูนย์บริการลูกค้าของ HP โปรดอ่านส่วนนี้เพื่อดูคำแนะนำใน การแก้ปัญหาเบื้องต้นหรือเข้าสู่บริการสนับสนุนแบบออนไลน์ที่ www.hp.com/support ชื่อของศูนย์บริการของ HP ในประเทศ/ภูมิภาค ต่างๆ อาจแตกต่างกันไป

-่่ เกล็ดลับ ดูที่ภาพเคลื่อนไหว How do l? (ควรทำอย่างไร?) จาก ศูนย์ - ่่่ บริการโซลูขันของ HP เพื่อศึกษาวิธีใส่กระดาษในถาดป้อนกระดาษ

ะี่ั¥ู่ ี้ บริการโซลูชันของ HP เพื่อศึกษาวิธีใส่กระดาษในถาดป้อนกระดาษ หลักหรือถาดกระดาษชนิดพิเศษ วิธีแก้ปัญหากระดาษติด วิธีติดตั้งและ เปลี่ยนตลับบรรจุหมึกและหัวพิมพ์

### ข้อความแสดงข้อผิดพลาด: นำวัสดุพิมพ์ออก

วิธีแก้ไข เมื่อคุณสั่งพิมพ์บนวัสดุพิมพ์บางประเภทโดยใช้ถาดกระดาษ ชนิดพิเศษ จะมีบางส่วนของวัสดุพิมพ์ยังคงติดอยู่ในเครื่องพิมพ์ ถ้าเครื่อง พิมพ์แสดงข้อความ Remove media (นำวัสดุพิมพ์ออก) ให้จับวัสดุ พิมพ์ด้วยมือทั้งสองข้าง แล้วค่อยๆ ดึงวัสดุพิมพ์ออกทางด้านหน้าของ เครื่องพิมพ์

#### ข้อความแสดงข้อผิดพลาด: กระดาษติด ให้นำวัสดุพิมพ์ออก และตรวจสอบ ความเรียบ กด OK (ตกลง) เพื่อดำเนินการต่อไป

วิธีแก้ไข เมื่อคุณพิมพ์บนกระดาษอัดลายผ้าโดยใช้ถาดกระดาษชนิด พิเศษ เครื่องพิมพ์จะทำการทดสอบเบื้องต้นเพื่อตรวจสอบว่าวัสดุพิมพ์มี ความเรียบ ทั้งนี้เพื่อไม่ให้วัสดุพิมพ์หรือเครื่องพิมพ์ขำรุดเสียหาย ถ้าวัสดุ พิมพ์ไม่เรียบเพียงพอ เครื่องพิมพ์จะแสดงข้อความแจ้งให้คุณนำวัสดุพิมพ์ ออกเพื่อตรวจสอบความเรียบ จับวัสดุพิมพ์ด้วยมือทั้งสองข้าง แล้วค่อยๆ ดึงออกทางด้านหลังของเครื่องพิมพ์ผ่านทางช่องด้านหลัง ใส่วัสดุพิมพ์ลง ในถุงพลาสติก แล้วค่อยๆ งอวัสดุพิมพ์ในทิศทางตรงข้ามจนกระทั่งแบน เรียบ

#### ข้อความแสดงข้อผิดพลาด: กระดาษติด นำกระดาษที่ติดออกแล้วกด OK (ตกลง)

### วิธีแก้ไข

- ฉองดึงถาดป้อนกระดาษหลักและใส่กลับเข้าไปในเครื่องพิมพ์ โดยให้ แน่ใจว่าได้ผลักถาดเข้าไปจนสุด จนกระทั่งเข้าไปอยู่ในเครื่องพิมพ์ พอดี
- หากกระดาษติดขณะพิมพ์ ปฏิบัติดังต่อไปนี้:
  - ปิดเครื่องพิมพ์ แล้วถอดสายไฟออก ดึงฝาปิดด้านหลังออก
     ค่อยๆ ดึงกระดาษที่ติดในเครื่องพิมพ์ออก แล้วปิดฝากลับตาม
     เดิม เปิดฝาด้านบนและนำกระดาษที่ขวางเส้นทางการ
     ป้อนกระดาษออก ถ้าจำเป็น ค่อยๆ เคลื่อนชุดหัวพิมพ์ไปอีกด้าน
     หนึ่งเพื่อนำกระดาษออก ต่อสายเครื่องพิมพ์กลับเข้าไป และเปิด
     เครื่องพิมพ์ ลองพิมพ์ใหม่อีกครั้ง
  - ในขณะที่พิมพ์ฉลาก โปรดตรวจสอบว่าฉลากไม่หลุดออกจาก แผ่นปิดด้านหลังขณะที่ผ่านเครื่องพิมพ์
  - สภาพแวดล้อมที่แห้งอาจทำให้กระดาษม้วนเป็นคลื่น ซึ่งสามารถ ทำให้กระดาษติด ดังนั้นให้จัดเก็บวัสดุพิมพ์พิเศษที่มีราคาแพง ไว้ในถุงพลาสติกแทนการเก็บไว้ในถาดป้อนกระดาษหลัก

#### ข้อความแสดงข้อผิดพลาด: กระดาษหมด ป้อนกระดาษแล้วกด OK (ตกลง)

้วิ<mark>ธีแก้ไข</mark> ใส่กระดาษ แล้วกด **OK** (ตกลง) เพื่อพิมพ์อีกครั้ง สำหรับ ข้อมูลเพิ่มเติมเกี่ยวกับการใส่กระดาษ โปรดดู การใส่ถาดป้อนกระดาษ หลัก

#### ข้อความแสดงข้อผิดพลาด: การทำงานของเซ็นเซอร์กระดาษอัตโนมัติไม่ถูก ต้อง

**วิธีแก้ไข** เซ็นเซอร์กระดาษอัตโนมัติถูกกีดขวางหรือเสียหาย ลองย้าย เครื่องพิมพ์ให้พ้นจากบริเวณที่โดนแสงแดดโดยตรง แล้วกด **OK** (ตกลง) และลองพิมพ์อีกครั้ง หากไม่ได้ผล ให้ไปที่ www.hp.com/support หรือ ติดต่อศูนย์บริการ HP ชื่อของศูนย์บริการของ HP ในประเทศ/ภูมิภาค ต่างๆ อาจแตกต่างกันไป

### ข้อความแสดงข้อผิดพลาด: ขนาดกระดาษไม่ตรงกัน

**สาเหตุ** ขนาดของกระดาษในถาดไม่ตรงกับขนาดภาพถ่ายที่เลือกในได รเวอร์เครื่องพิมพ์

**วิธีแก้ไข** ใส่กระดาษที่มีขนาดตรงกับขนาดภาพถ่ายที่เลือกไว้ หรือ เปลี่ยนขนาดภาพถ่ายในไดรเวอร์เครื่องพิมพ์ให้ตรงกับกระดาษที่คุณใช้ สำหรับคำแนะนำเกี่ยวกับการใส่กระดาษ โปรดดูที่ การใส่ถาด ป้อนกระดาษหลัก

## ข้อผิดพลาดเกี่ยวกับการตั้งค่าเครื่องพิมพ์

ก่อนที่จะติดต่อศูนย์บริการลูกค้าของ HP โปรดอ่านส่วนนี้เพื่อดูคำแนะนำใน การแก้ปัญหาเบื้องต้นหรือเข้าสู่บริการสนับสนุนแบบออนไลน์ที่ www.hp.com/support ชื่อของศูนย์บริการของ HP ในประเทศ/ภูมิภาค ต่างๆ อาจแตกต่างกันไป

- -่่ เกล็ดลับ ดูที่ภาพเกลื่อนไหว How do l? (กวรทำอย่างไร?) จาก ศูนย์ -่่่่ บริการโซลูขันของ HP เพื่อศึกษาวิธีใส่กระดาษในถาดป้อนกระดาษ
- ✓√ บริการโซลูชันของ HP เพื่อศึกษาวิธีใส่กระดาษในถาดป้อนกระดาษ หลักหรือถาดกระดาษชนิดพิเศษ วิธีแก้ปัญหากระดาษติด วิธีติดตั้งและ เปลี่ยนตลับบรรจุหมึกและหัวพิมพ์

#### ข้อความแสดงข้อผิดพลาด: การเตรียมพร้อมไม่สมบูรณ์ ถอดหัวพิมพ์ ใส่ฝา ครอบป้องกันอีกครั้งหนึ่ง

### **วิธีแก้ไข** เมื่อคุณติดตั้งเครื่องพิมพ์เป็นครั้งแรก ให้ปฏิบัติตามคำแนะนำ ในคู่มือ *การติดตั้งฉบับย่อ*

หลังจากที่คุณได้ติดตั้งตลับบรรจุหมึกแล้ว เครื่องพิมพ์จะดำเนินการเตรียม พร้อมตลับบรรจุหมึกเพื่อเริ่มการไหลของหมึกและไล่อากาศออกจากท่อ หมึก ถ้าคุณถอดฝาครอบป้องกันออกจากภายในเครื่องพิมพ์ก่อนที่จะติดตั้ง ตลับบรรจุหมึก หรือก่อนที่จะเตรียมพร้อมการทำงานของตลับบรรจุหมึก หน้าจอเครื่องพิมพ์จะแสดงข้อผิดพลาด การเตรียมพร้อมไม่สมบูรณ์

- ถอดหัวพิมพ์ถ้าติดตั้งอยู่ ใส่ฝาครอบป้องกันอีกครั้ง แล้วปิดฝาครอบ ด้านบน
- ตรวจสอบว่าคุณได้ติดตั้งตลับบรรจุหมึกทั้งหมดลงในช่องแบ่งของ ตลับบรรจุหมึกที่ด้านหน้าของเครื่องพิมพ์อย่างถูกต้องแล้ว ปิดฝา ครอบตลับบรรจุหมึก เครื่องพิมพ์จะดำเนินการเตรียมพร้อมตลับบรรจุ หมึกเพื่อเริ่มการไหลของหมึกและไล่อากาศออกจากท่อหมึก
- รอจนกระทั่งหน้าจอเครื่องพิมพ์แสดงข้อความแจ้งให้คุณเปิดฝาครอบ ด้านบน จากนั้นถอดฝาครอบป้องกันออก และติดตั้งหัวพิมพ์

ข้อความแสดงข้อผิดพลาด: การปรับตำแหน่งไม่เหมาะสม การปรับตำแหน่ง – เลือก ปรับตำแหน่งหัวพิมพ์ กด OK (ตกลง) เพื่อดำเนินการต่อไป

วิธีแก้ไข การปรับตำแหน่งหัวพิมพ์ไม่สำเร็จ เลือก Align printheads (ปรับตำแหน่งหัวพิมพ์) จากนั้นกด OK (ตกลง) เพื่อทำการ ปรับตำแหน่งหัวพิมพ์อีกครั้ง เพื่อให้ได้ผลที่ดีที่สุด ควรตรวจดูให้แน่ใจว่า ได้ใส่กระดาษ HP Advanced Photo Paper - Glossy (แบบมัน) ไว้แล้ว

#### ข้อความแสดงข้อผิดพลาด: Closed loop calibration (การปรับตั้งแบบลูป ปิด) ไม่สำเร็จ: กด OK (ตกลง) เพื่อดำเนินการต่อไป

**วิธีแก้ไข** Closed loop calibration (การปรับตั้งแบบลูปปิด) ไม่ สำเร็จ กด OK (ตกลง) ตรวจดูให้แน่ใจว่าคุณได้ใส่กระดาษ HP Advanced Photo Paper - Glossy (แบบมัน) ในถาด ป้อนกระดาษหลักแล้ว เลือก Closed loop calibration (การปรับตั้ง แบบลูปปิด) จากนั้นกด OK (ตกลง) เพื่อทำการปรับตั้งอีกครั้ง
#### ข้อความแสดงข้อผิดพลาด: ตรวจพบสภาวะการไม่ได้ใช้งานยาวนานขึ้น ขอ แนะนำให้ทำ Closed loop calibration (การปรับตั้งแบบลูปปิด): กด OK (ตกลง) เพื่อดำเนินการต่อไป

**วิธีแก้ไข** ถ้าเครื่องพิมพ์ปิดการทำงานเป็นระยะเวลานานกว่าปกติ เครื่อง พิมพ์จะแสดงข้อความแจ้งให้คุณทำการปรับตั้งแบบลูปปิด ตรวจดูให้แน่ใจ ว่าคุณได้ใส่กระดาษ **HP Advanced Photo Paper - Glossy** (แบบ มัน) ในถาดป้อนกระดาษหลักแล้ว จากนั้นคลิก **OK** (ตกลง) เพื่อทำการ ปรับตั้งและเพื่อรักษาคุณภาพงานพิมพ์ให้ดีที่สุด

#### ข้อความแสดงข้อผิดพลาด: ฝาครอบด้านบนเปิดอยู่

**วิธีแก้ไข** ปิดฝาครอบด้านบนของเครื่องพิมพ์

## ข้อผิดพลาดเกี่ยวกับตลับบรรจุหมึกและหัวพิมพ์

ก่อนที่จะติดต่อศูนย์บริการลูกค้าของ HP โปรดอ่านส่วนนี้เพื่อดูคำแนะนำใน การแก้ปัญหาเบื้องต้นหรือเข้าสู่บริการสนับสนุนแบบออนไลน์ที www.hp.com/support ชื่อของศูนย์บริการของ HP ในประเทศ/ภูมิภาค ต่างๆ อาจแตกต่างกันไป

- -่่ เกล็ดลับ ดูที่ภาพเกลื่อนไหว How do l? (กวรทำอย่างไร?) จาก ศูนย์
  บริการโซลูชันของ HP เพื่อศึกษาวิธีใส่กระดาษในถาดป้อนกระดาษ
  - ์ ⊈ ี บริการโซลูขันของ HP เพื่อศึกษาวิธีใส่กระดาษในถาดป้อนกระดาษ หลักหรือถาดกระดาษชนิดพิเศษ วิธีแก้ปัญหากระดาษติด วิธีติดตั้งและ เปลี่ยนตลับบรรจุหมึกและหัวพิมพ์

#### ข้อความแสดงข้อผิดพลาด: หมึกในตลับบรรจุหมึกนี้หมดอายุแล้ว หรือ ตลับ บรรจุหมึกต่อไปนี้ดูเหมือนว่าจะสูญหายหรือเสียหาย หรือไม่สามารถพิมพ์ได้ เปลี่ยนตลับบรรจุหมึกที่หมดต่อไปนี้เพื่อกลับสู่การพิมพ์ต่อ

**วิธีแก้ไข** ตลับบรรจุหมึกหรือหัวพิมพ์ที่ระบุไว้นี้อาจเก่าหรือเสียหาย ถอด ตลับบรรจุหมึกออก แล้วใส่กลับเข้าที่ สำหรับข้อมูลเพิ่มเติม โปรดดู การ เปลี่ยนตลับบรรจุหมึก หากยังไม่ได้ผล ให้เปลี่ยนตลับบรรจุหมึกใหม่ ถ้าจำ เป็นต้องเปลี่ยนหัวพิมพ์ โปรดติดต่อศูนย์บริการ HP สำหรับคำแนะนำ เฉพาะ

#### ข้อความแสดงข้อผิดพลาด: ควรเปลี่ยนตลับบรรจุหมึกต่อไปนี้ได้แล้ว หรือ หมึกในตลับบรรจุหมึกต่อไปนี้ใกล้ถึงวันหมดอายุ หรือไม่มีหมึกของ HP ใน ตลับบรรจุหมึกต่อไปนี้แล้ว

**วิธีแก้ไข** กด **OK** (ตกลง) เพื่อดำเนินการต่อ หรือเปลี่ยนตลับบรรจุหมึก ตามที่ระบุไว้ สำหรับข้อมูลเพิ่มเติม โปรดดู การเปลี่ยนตลับบรรจุหมึก

### ข้อความแสดงข้อผิดพลาด: เปลี่ยนตลับบรรจุหมึกที่เสียต่อไปนี้

**วิธีแก้ไข** เปลี่ยนตลับบรรจุหมึกที่เสียด้วยตลับบรรจุหมึกใหม่ของ HP สำหรับข้อมูลเพิ่มเติม โปรดดู การเปลี่ยนตลับบรรจุหมึก

#### ข้อความแสดงข้อผิดพลาด: ตลับบรรจุหมึกต่อไปนี้ไม่ได้ถูกกำหนดให้ใช้กับ เครื่องพิมพ์นี้

**วิธีแก้ไข** คุณใส่ตลับบรรจุหมึกที่ไม่สามารถใช้งานได้กับเครื่องพิมพ์นี้ เปลี่ยนตลับบรรจุหมึกโดยใช้ตลับบรรจุหมึกที่ใช้งานได้กับเครื่องพิมพ์ สำหรับข้อมูลเพิ่มเติม โปรดดู การเปลี่ยนตลับบรรจุหมึก

### ข้อความแสดงข้อผิดพลาด ติดตั้งหัวพิมพ์ต่อไปนี้

**วิธีแก้ไข** หนึ่งในหัวพิมพ์ได้รับการติดตั้งไม่ถูกต้อง นำหัวพิมพ์ออกและ ทำตามคำแนะนำในคู่มือการใช้งานโดยย่อเพื่อติดตั้งตลับบรรจุหมึกและหัว พิมพ์

#### ข้อกวามแสดงข้อผิดพลาด: เปลี่ยนหัวพิมพ์ที่ชำรุดต่อไปนี้ หรือ เปลี่ยนหัวพิมพ์ ที่ใช้งานไม่ได้ต่อไปนี้

**วิธีแก้ไข** โปรดติดต่อศูนย์บริการ HP เพื่อรับคำแนะนำเฉพาะในการแก้ ปัญหาเบื้องต้นเกี่ยวกับหัวพิมพ์

### ข้อความแสดงข้อผิดพลาด: เปลี่ยนหัวพิมพ์ต่อไปนี้ที่ใช้งานไม่ได้

**วิธีแก้ไข** หัวพิมพ์หนึ่งหัวหรือมากกว่าไม่สามารถใช้งานได้ เปลี่ยนหัว พิมพ์ที่ใช้งานไม่ได้กับหัวพิมพ์ที่ถูกต้อง สำหรับข้อมูลเพิ่มเติม โปรดดู เปลี่ยนหัวพิมพ์ที่ผิดปกติ

## ข้อผิดพลาดเกี่ยวกับเครือข่าย

ก่อนที่จะติดต่อศูนย์บริการลูกค้าของ HP โปรดอ่านส่วนนี้เพื่อดูคำแนะนำใน การแก้ปัญหาเบื้องต้นหรือเข้าสู่บริการสนับสนุนแบบออนไลน์ที่ www.hp.com/support ชื่อของศูนย์บริการของ HP ในประเทศ/ภูมิภาค ต่างๆ อาจแตกต่างกันไป คุณสามารถค้นหาความช่วยเหลือเกี่ยวกับการเชื่อมต่อ เครื่องพิมพ์เข้าสู่เครือข่ายได้โดยไปที่โฮมเพจของเว็บเซิร์ฟเวอร์ที่ฝังตัวอยู่ใน เครื่องพิมพ์ โปรดดูที่ วิธีการเปิดดูวิธีใช้สำหรับเว็บเซิร์ฟเวอร์แบบฝังตัว

### ข้อความแสดงข้อผิดพลาด: ไม่มีการเชื่อมต่อกับเครือข่าย

**วิธีแก้ไข** เครื่องพิมพ์ไม่พบเครือข่าย ตรวจสอบว่าได้เชื่อมต่อสายอีเธอร์ เน็ตกับพอร์ตอีเธอร์เน็ตและเครือข่ายอย่างถูกต้องแล้ว ถ้าเครือข่ายของคุณ จำเป็นต้องใช้ที่อยู่ IP ของพร็อกซี่ ให้ไปตั้งค่าพร็อกซี่ที่เว็บเซิร์ฟเวอร์ โปรดดูที่ การใช้เว็บเซิร์ฟเวอร์แบบฝังตัว

# 6 ฝ่ายสนับสนุนของ HP

- ขั้นตอนการให้บริการ
- ศูนย์บริการลูกค้าทางโทรศัพท์ของ HP
- ตั้วเลือกในการรับประกันเพิ่มเติม

# ขั้นตอนการให้บริการ

## ถ้าคุณมีปัญหาในการใช้งานอุปกรณ์ โปรดปฏิบัติตามขึ้นตอนต่อไปนี้:

- 1. อ่านเอกสารที่มาพร้อมกับ HP Photosmart
- เข้าไปที่เว็บไซต์ศูนย์บริการลูกค้าแบบออนไลน์ของ HP ที่ www.hp.com/support ศูนย์บริการลูกค้าแบบออนไลน์ของ HP พร้อม ให้บริการลูกค้าของ HP ทุกราย เว็บไซต์นี้เป็นแหล่งข้อมูลที่เข้าถึงได้รวด เร็วที่สุดเมื่อต้องการทราบข้อมูลปัจจุบันของอุปกรณ์และความช่วยเหลือ จากผู้เชี่ยวชาญ รวมทั้งให้บริการดังนี้:
  - เข้าถึงผู้เชี่ยวชาญที่ทรงคุณวุฒิที่ให้บริการแบบออนไลน์ได้อย่างรวด เร็ว
  - อัพเดทซอฟต์แวร์และไดรเวอร์สำหรับ HP Photosmart
  - ข้อมูล HP Photosmart ที่มีประโยชน์และข้อมูลการแก้ไขปัญหา เบื้องต้นสำหรับปัญหาทั่วๆ ไป
  - การอัพเดทอุปกรณ์ล่วงหน้ำ ความพร้อมในการให้บริการ และข่าว สารจาก HP จะมีให้บริการเมื่อคุณลงทะเบียน HP Photosmart
- เฉพาะยุโรปเท่านั้น: โปรดติดต่อศูนย์จำหน่ายในพื้นที่ของคุณ ถ้า HP Photosmart มีปัญหาฮาร์ดแวร์ไม่ทำงาน คุณจะต้องนำผลิตภัณฑ์นั้นกลับ มายังศูนย์จำหน่ายในพื้นที่ของคุณ (การบริการไม่ต้องเสียค่าใช้จ่ายใน ระหว่างที่อุปกรณ์อยู่ภายใต้ระยะของการรับประกัน แต่ถ้าภายหลังระยะ เวลาการรับประกัน จะคิดค่าใช้จ่ายในการให้บริการ)
- ติดต่อศูนย์บริการลูกด้าของ HP ตัวเลือกสำหรับการ บริการและความ พร้อมในการให้บริการจะแตกต่างกันไปตามอุปกรณ์ ประเทศ/พื้นที่ และ ภาษา

# ศูนย์บริการลูกค้าทางโทรศัพท์ของ HP

สำหรับรายชื่อศูนย์บริการพร้อมหมายเลขโทรศัพท์ โปรดดูที่ด้านในของฝา ครอบด้านหน้า

## ระยะเวลาของการให้บริการทางโทรศัพท์

บริการทางโทรศัพท์โดยไม่เสียค่าใช้จ่ายในระยะเวลาหนึ่งปีเปิดให้บริการใน อเมริกาเหนือ เอเชียแปซิฟิก และละตินอเมริกา (รวมถึงเม็กซิโก) หากต้องการ ตรวจสอบระยะเวลาของบริการทางโทรศัพท์ในยุโรป ตะวันออกกลาง และ แอฟริกา ให้ไปที่ www.hp.com/support การโทรศัพท์เข้าบริษัทจะต้องเสีย ค่าใช้จ่ายตามปกติ

## การโทรศัพท์ติดต่อ

ให้โทรติดต่อศูนย์บริการลูกค้าของ HP ในขณะที่คุณอยู่หน้าเครื่องคอมพิวเตอร์ และ HP Photosmart ควรเตรียมข้อมูลต่อไปนี้ไว้ให้พร้อม:

- หมายเลขรุ่นของอุปกรณ์ (อยู่บนป้ายฉลากด้านหน้าอุปกรณ์)
- หมายเลขลำดับของอุปกรณ์ (อยู่ที่ด้านหลังหรือด้านล่างของอุปกรณ์)
- ข้อความที่ปรากฏเมื่อมีปัญหาเกิดขึ้น
- คำตอบสำหรับคำ๊ถามเหล่านี้:
  - เคยเกิดเหตุการณ์เช่นนี้มาก่อนหรือไม่?
  - คุณสามารถทำให้เกิดขึ้นอีกครั้งได้หรือไม่?
  - คุณเพิ่มฮาร์ดแวร์หรือซอฟต์แวร์ใหม่ลงในคอมพิวเตอร์ของคุณใน ช่วงที่เริ่มเกิดปัญหานี้หรือไม่?
  - มีเหตุการณ์อื่นเกิดขึ้นก่อนเหตุการณ์นี้หรือไม่ (เช่น ฟ้าร้อง อุปกรณ์ ถูกย้าย ฯฉฯ)?

# หลังจากสิ้นสุดระยะเวลาการให้บริการทางโทรศัพท์

หลังจากสิ้นสุดระยะเวลาการให้บริการทางโทรศัพท์ คุณจะได้รับความช่วยเหลือ จาก HP โดยต้องเสียค่าใช้จ่ายเพิ่มเติม นอกจากนี้คุณยังอาจขอรับความช่วย เหลือได้จากเว็บไซต์ศูนย์บริการลูกค้าแบบออนไลน์ของ HP: www.hp.com/ support โปรดติดต่อตัวแทนจำหน่ายของ HP หรือติดต่อที่หมายเลขโทรศัพท์ ของศูนย์บริการในประเทศ/พื้นที่ของคุณ เพื่อขอข้อมูลตัวเลือกสำหรับการบริ การ

# ตัวเลือกในการรับประกันเพิ่มเติม

อาจมีค่าใช้จ่ายเพิ่มขึ้นในการให้บริการเพิ่มเติมสำหรับเครื่องพิมพ์ โปรดดูที่ www.hp.com/support เลือกประเทศ/ภูมิภาคและภาษาของคุณ จากนั้นดูที่ การบริการและการรับประกันสำหรับข้อมูลในการให้บริการเพิ่มเติม

# **A** การเชื่อมต่อเครือข่าย

คำแนะนำในส่วนนี้จะอธิบายวิธีติดตั้งเครื่องพิมพ์ในเครือข่ายแบบอีเธอร์เน็ต (ใช้สาย) การติดตั้งแบบใช้สายทำให้เครื่องพิมพ์สามารถติดต่อสื่อสารกับคอมพิวเตอร์ผ่านเรา เตอร์ ฮับ และสวิตช์ จำเป็นต้องใช้อินเทอร์เน็ตแบบบรอดแบนด์เพื่อให้สามารถใช้งาน คุณลักษณะเครื่องพิมพ์ได้อย่างเต็มรูปแบบ

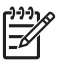

หมายเหตุ สำหรับการติดตั้ง USB โปรดดูที่คู่มือ การติดตั้งฉบับย่อ ที่มาพร้อม กันในกล่อง

ก่อนดำเนินการต่อไปในส่วนนี้ ให้แน่ใจว่าคุณได้ตั้งค่าเครือข่ายแบบใช้สายเรียบร้อย แล้ว โปรดดูเอกสารที่มาพร้อมกับฮาร์ดแวร์เครือข่ายของคุณ และควรแน่ใจว่าคุณได้ ติดตั้งเครื่องพิมพ์ตามที่ได้อธิบายไว้ในคำแนะนำการติดตั้งที่อยู่ในกล่อง

- การเชื่อมต่อเครือข่ายขั้นพื้นฐาน (Windows และ Mac)
- เชื่อมต่อเครื่องพิมพ์เข้าสู่เครือข่าย
- การติดตั้งซอฟต์แวร์เครื่องพิมพ์บนคอมพิวเตอร์ระบบ Windows
- ติดตั้งซอฟต์แวร์เครื่องพิมพ์บน Mac
- การใช้เว็บเซิร์ฟเวอร์แบบฝังตัว
- พิมพ์หน้าการตั้งค่าเครือข่าย

# การเชื่อมต่อเครือข่ายขึ้นพื้นฐาน (Windows และ Mac)

การเชื่อมต่อเครือข่ายทำให้สามารถเชื่อมต่ออุปกรณ์ต่างๆ ให้สามารถติดต่อสื่อสารกัน ได้ เช่น คอมพิวเตอร์และเครื่องพิมพ์ เครือข่ายแบบใช้สายหรือแบบอีเธอร์เน็ตเป็น ชนิดของเครือข่ายที่นิยมใช้ในสำนักงานและในบ้าน อะแดปเตอร์เครือข่ายในตัวเครื่องพิมพ์จะรองรับเครือข่ายอีเธอร์เน็ตที่ความเร็ว 10 Mbps และ 100 Mbps ในการเชื่อมต่อเครื่องพิมพ์กับเครือข่าย คุณจำเป็นต้องใช้สาย เคเบิลแบบ CAT-5 ที่มีหัวต่อแบบ RJ-45 ซึ่งไม่เหมือนกับสาย USB คุณต้องซื้อสาย อีเธอร์เน็ตแยกต่างหาก เพราะไม่ได้ให้มากับเครื่องพิมพ์

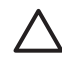

ข้อกวรระวัง ถึงแม้ว่าหัวต่อแบบ RJ-45 ของสายเคเบิล CAT-5 จะมีลักษณะ เดียวกับหัวต่อสายโทรศัพท์ทั่วไป แต่ไม่ใช่อย่างเดียวกัน ห้ามใช้สายโทรศัพท์ ทั่วไปในการเชื่อมต่อเครื่องพิมพ์เข้ากับเครือข่ายอีเธอร์เน็ต การทำเช่นนั้นอาจ สร้างความเสียหายให้กับเครื่องพิมพ์และอุปกรณ์เครือข่ายอื่นๆได้

ภาพประกอบต่อไปนี้แสดงให้เห็นตัวอย่างของการเชื่อมต่อเครื่องพิมพ์กับคอมพิวเตอร์ หลายเครื่องผ่าน ฮับ สวิตซ์ หรือเราเตอร์ สายเคเบิลหรือโมเด็ม DSL จะเชื่อมต่อฮับ และอุปกรณ์ในเครือข่ายเข้าสู่อินเทอร์เน็ตแบบบรอดแบนด์

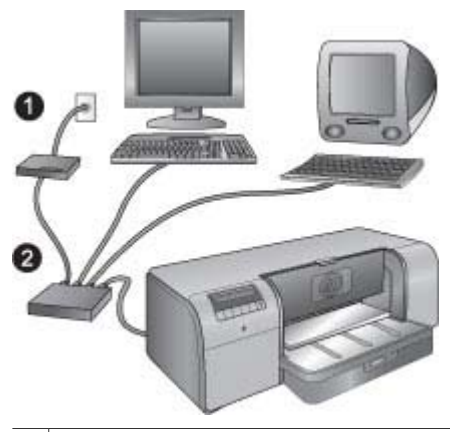

- 1 สายเคเบิลหรือโมเด็ม DSL เชื่อมต่ออุปกรณ์ในเครือข่ายเข้าสู่อินเทอร์เน็ตแบบบรอด แบนด์
- 2 จุดเชื่อมต่อเข้าสู่เครือข่าย (ฮับ สวิตซ์ หรือเราเตอร์) ซึ่งใช้เชื่อมต่ออุปกรณ์ทั้งหมดผ่าน สายอีเธอร์เน็ต

้อุปกรณ์ในเครือข่ายเชื่อมต่อกันผ่านอุปกรณ์ศูนย์กลาง ชนิดของอุปกรณ์ทั่วไปที่นิยมใช้ ประกอบด้วย:

- อับ: อุปกรณ์เครือข่ายธรรมดาที่มีราคาไม่แพง ที่ทำให้คอมพิวเตอร์หลายเครื่อง สามารถสื่อสารกันได้หรือใช้เครื่องพิมพ์ร่วมกันได้ ฮับจะตั้งไว้อยู่กับที่ มีหน้าที่แค่ สร้างเส้นทางสำหรับการติดต่อสื่อสารให้เกิดขึ้นระหว่างอุปกรณ์อื่นๆ เท่านั้น
- สวิตช์: สวิตช์มีลักษณะที่คล้ายฮับ แต่สามารถตรวจสอบข้อมูลที่ถูกส่งกันระหว่าง อุปกรณ์และส่งต่อข้อมูลไปยังอุปกรณ์ที่เหมาะสมเท่านั้น สวิตช์สามารถลดการใช้ งานแบนด์วิธบนเครือข่ายและช่วยรักษาให้เครือข่ายทำงานได้อย่างมี ประสิทธิภาพมากขึ้น
- เราเตอร์: เราเตอร์หรือเกตเวย์เชื่อมต่อได้ทั้งอุปกรณ์และเครือข่าย โดยทั่วไปจะ ใช้งานเพื่อเชื่อมต่อคอมพิวเตอร์ในบ้านหลายๆ เครื่องที่อยู่ในเครือข่ายหนึ่งเข้ากับ อินเทอร์เน็ต เราเตอร์โดยปกติจะรวมไฟร์วอลแบบภายในอยู่ด้วยเพื่อช่วยป้องกัน เครือข่ายจากการเข้าถึงที่ไม่ได้รับอนุญาต

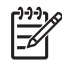

หมายเหตุ สำหรับข้อมูลเฉพาะในการติดตั้งและตั้งค่าฮาร์ดแวร์บนเครือข่าย ของคุณ โปรดดูเอกสารที่มาพร้อมกับฮาร์ดแวร์

#### การเชื่อมต่ออินเทอร์เน็ต

ถ้าเครือข่ายของคุณเชื่อมต่อกับอินเทอร์เน็ตโดยผ่านเราเตอร์หรือเกตเวย์ HP แนะนำ ให้ใช้เราเตอร์หรือเกตเวย์ที่สนับสนุนการใช้ Dynamic Host Configuration Protocol (DHCP) เกตเวย์ที่มี DHCP สามารถจัดการชุดของที่อยู่ IP ที่สำรองไว้ซึ่ง ถูกกำหนดไว้ตลอดเวลาตามความจำเป็น โปรดดูเอกสารที่มาพร้อมกับเราเตอร์หรือเก ตเวย์

## การตั้งค่าเครือข่ายที่แนะนำให้ปฏิบัติ

การตั้งค่าเครือข่ายต่อไปนี้จะสนับสนุนเครื่องพิมพ์ ให้คำนึงถึงชนิดของการตั้งค่าเครือ ข่ายที่คุณมี แล้วดู เชื่อมต่อเครื่องพิมพ์เข้าสู่เครือข่าย และ การติดตั้งซอฟต์แวร์เครื่อง พิมพ์บนคอมพิวเตอร์ระบบ Windows หรือ ติดตั้งซอฟต์แวร์เครื่องพิมพ์บน Mac สำหรับคำแนะนำในการเชื่อมต่อเครื่องพิมพ์ของคุณเข้าสู่เครือข่ายแล้วติดตั้ง ซอฟต์แวร์

### เครือข่ายอีเธอร์เน็ตที่ไม่มีการเชื่อมต่อกับอินเทอร์เน็ต

คอมพิวเตอร์และเครื่องพิมพ์ติดต่อสื่อสารกันผ่านฮับ ทำให้เกิดเครือข่ายแบบง่ายๆ ไม่ มีอุปกรณ์ใดในเครือข่ายที่เข้าถึงอินเทอร์เน็ต

#### เครือข่ายอีเธอร์เน็ตเชื่อมต่อกับอินเทอร์เน็ตโดยการใช้โมเด็มแบบ dial-up

คอมพิวเตอร์และเครื่องพิมพ์ติดต่อสื่อสารกันผ่านฮับ ทำให้เกิดเครือข่ายแบบง่ายๆ จะมี คอมพิวเตอร์เครื่องหนึ่งที่เชื่อมต่อกับอินเทอร์เน็ตโดยใช้โมเด็มและบัญชีผู้ใช้แบบ dial-up ไม่มีอุปกรณ์อื่นใดในเครือข่าย รวมทั้งเครื่องพิมพ์ ที่เชื่อมต่อกับอินเทอร์เน็ต โดยตรง

#### เครือข่ายอีเธอร์เน็ตที่เชื่อมต่อกับอินเทอร์เน็ตแบบบรอดแบนด์ที่ผ่านเราเตอร์

เครื่องพิมพ์ถูกเชื่อมต่อกับเราเตอร์ซึ่งทำหน้าที่เป็นเกตเวย์ระหว่างผู้ใช้ในเครือข่ายและ อินเทอร์เน็ต ซึ่งถือเป็นการตั้งค่าเครือข่ายที่สมบูรณ์แบบที่สุด

# เชื่อมต่อเครื่องพิมพ์เข้าสู่เครือข่าย

ในการเชื่อมต่อเครื่องพิมพ์เข้าสู่เครือข่ายแบบใช้สาย คุณจำเป็นต้องมีสิ่งต่อไปนี้:

- จุดเชื่อมต่อเข้าสู่เครือข่ายเช่น ฮับ เราเตอร์ หรือสวิตซ์ที่มีพอร์ตเปิดอยู่
- ส่ายอีเธอร์เน็ตแบบ CAT-5 ที่มีหัวต่อแบบ RJ-45

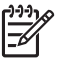

หมายเหตุ 1 คุณไม่ควรเชื่อมต่อเครื่องพิมพ์เข้ากับคอมพิวเตอร์โดยตรงด้วย สายอีเธอร์เน็ต ไม่สนับสนุนเครือข่ายแบบ Peer-to-peer

หมายเหตุ 2 หลังจากเชื่อมต่อเครื่องพิมพ์เข้าสู่เครือข่ายตามที่ได้อธิบายไว้ใน ส่วนนี้แล้ว คุณต้องติดตั้งซอฟต์แวร์ของเครื่องพิมพ์ โปรดดู การติดตั้ง ซอฟต์แวร์เครื่องพิมพ์บนคอมพิวเตอร์ระบบ Windows หรือ ติดตั้งซอฟต์แวร์ เครื่องพิมพ์บน Mac

#### วิธีการเชื่อมต่อเครื่องพิมพ์เข้าสู่เครือข่าย

- ถ้ามีปลอกพลาสติกป้องกันอยู่ในพอร์ตอีเธอร์เน็ตด้านหลังของเครื่องพิมพ์ ให้ดึง ออก
- ต่อสายอีเธอร์เน็ตเข้าที่ด้านหลังของเครื่องพิมพ์

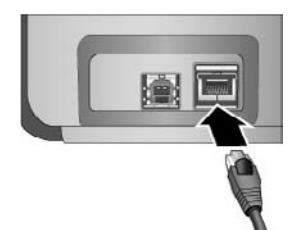

เชื่อมต่อสายอีเธอร์เน็ตเข้ากับพอร์ตที่ว่างบน ฮับ เราเตอร์ หรือสวิตช์ 3.

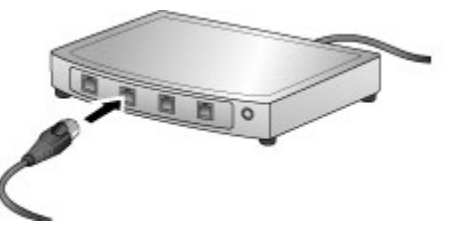

หลังจากเสร็จสิ้นการเชื่อมต่อเครื่องพิมพ์เข้ากับเครือข่าย ให้ติดตั้งซอฟต์แวร์เครื่อง พิมพ์ คุณไม่สามารถพิมพ์งานจากคอมพิวเตอร์ได้จนกว่าจะติดตั้งซอฟต์แวร์

- การติดตั้งซอฟต์แวร์เครื่องพิมพ์บนคอมพิวเตอร์ระบบ Windows
- ติดตั้งซอฟต์แวร์เครื่องพิมพ์บน Mac

# การติดตั้งซอฟต์แวร์เครื่องพิมพ์บนคอมพิวเตอร์ระบบ Windows

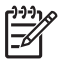

ทาง หมายเหตุ ติดตั้งเครื่องพิมพ์ตามที่ระบุไว้ในคู่มือการติดตั้งฉบับย่อที่มาพร้อม กันในกล่อง

้การติดตั้งใช้เวลาประมาณ 20 นาที แต่ระยะเวลาอาจเปลี่ยนแปลงได้ ทั้งนี้ขึ้นอย่กับ ้ขนาดพื้นที่ฮาร์ดไดรฟ์ที่มีอยู่และความเร็วหน่วยประมวลผลของคอมพิวเตอร์ ให้แน่ใจ ้ว่าได้เชื่อมต่อเครื่องพิมพ์เข้า้กับเครือข่ายด้วยสายอีเธอร์เน็ตก่อนเริ่มการติดตั้ง

หมายเหตุ ซอฟต์แวร์เครื่องพิมพ์ต้องถูกติดตั้งตามที่ได้อธิบายไว้ในส่วนนี้บน ้คอมพิวเต<sup>่</sup>อร์ทกเครื่องที่อยู่ในเครือข่าย<sup>ู</sup>ที่ซึ่งคุณต้องการพิมพ์งานออกสู่ HP Photosmart Pro B9100 series เครื่องพิมพ์ หลังการติดตั้ง การพิมพ์ งานจะเหมือนการพิมพ์งานผ่านการแชื่อมต่อแบบ USB

- ゝ่∽ เกล็ดลับ ห้ามใช้โปรแกรม Add Printer (เพิ่มเครื่องพิมพ์) ในแผงควบคุม วิ่่⊊ ของ Windows เพื่อติดตั้งชอฟต์แวร์ของเครื่องพิมพ์ คุณต้องใช้โปรแกรมติด
- ้ตั้งของ HP เพื่อติดตั้งเครื่องพิมพ์บนเครือข่ายได้อย่างเหมาะสม

#### วิธีการติดตั้งซอฟต์แวร์เครื่องพิมพ์

- พิมพ์หน้าการตั้งค่าเครือข่าย คุณอาจจำเป็นต้องใช้ข้อมูลที่อยู่ในรายงานนี้ถ้า โปรแกรมติดตั้งไม่สามารถตรวจพบเครื่องพิมพ์ โปรดดูที่ พิมพ์หน้าการตั้งค่า เครือข่าย
- ใส่แผ่นซีดี ซอฟต์แวร์เครื่องพิมพ์ HP Photosmart ในไดรฟ์ซีดีรอมของ คอมพิวเตอร์
- คลิก Next (ถัดไป) และทำตามคำแนะนำในโปรแกรมติดตั้งเพื่อตรวจสอบและ เตรียมระบบ และติดตั้งไดรเวอร์ plug-in และซอฟต์แวร์ ซึ่งอาจใช้เวลาหลาย นาที
- ที่หน้าจอ Connection Type (ประเภทการเชื่อมต่อ) เลือก Through the network (ผ่านเครือข่าย) แล้วคลิก Next (ถัดไป) หน้าจอ Searching (กำลังค้นหา) จะปรากฏขึ้นในขณะที่โปรแกรมการติดตั้งทำ การค้นหาเครื่องพิมพ์บนเครือข่าย

### ถ้าหน้าจอ Printer Found (พบเครื่องพิมพ์แล้ว) ปรากฏขึ้น ให้ทำตามนี้:

- a. ให้ดูว่าคำอธิบายเครื่องพิมพ์ถูกต้อง (ใช้หน้าการตั้งค่ำเพื่อตรวจสอบชื่อ เครื่องพิมพ์และที่อยู่ฮาร์ดแวร์ โปรดดูที่ พิมพ์หน้าการตั้งค่าเครือข่าย)
- b. ถ้าคำอธิบายเครื่องพิมพ์ถูกต้อง เลือก Yes, install this printer (ตกลง ติดตั้งเครื่องพิมพ์นี้) แล้วคลิก Next (ถัดไป) ถ้าพบว่ามีเครื่องพิมพ์มากกว่าหนึ่งเครื่องในเครือข่าย เลือก HP Photosmart Pro B9100 series ให้เป็นอุปกรณ์ที่ถูกตั้งค่าและ ติดตั้ง แล้วคลิก Next (ถัดไป) ถ้าคุณมีเครื่องพิมพ์มากกว่าหนึ่งเครื่องอยู่ บนเครือข่าย ให้ใช้รายการ Hardware Address (MAC) ในหน้าการตั้ง ค่าเครือข่ายเพื่อกำหนดเครื่องพิมพ์ HP Photosmart Pro B9100 series เฉพาะที่คุณต้องการติดตั้ง

#### ถ้าหน้าจอ Check Cable Connection (การตรวจสอบการเชื่อมต่อสาย เคเบิล) ปรากฏขึ้น ให้ทำดังนี้:

- a. ให้ทำตามคำแนะนำหน้าจอ เลือก Specify a printer by address (ระบุเครื่องพิมพ์ด้วยที่อยู่) แล้วคลิก Next (ถัดไป)
- b. บนหน้าจอ Specify Printer (ระบุเครื่องพิมพ์) ใส่หมายเลข Hardware Address (MAC) ที่แสดงอยู่ในรายการของหน้าการตั้งค่าเครือข่ายใน กล่อง Hardware Address (MAC) (ที่อยู่ฮาร์ดแวร์ (MAC))
   ตัวอย่าง: 02bad065cb97 MAC ย่อมาจาก Media Access Control ซึ่งเป็นที่อยู่ฮาร์ดแวร์ที่ระบุ เครื่องพิมพ์บนเครือข่าย
- c. ใส่ค่าที่อยู่ IP ที่แสดงอยู่ในรายการของหน้าการตั้งค่าเครือข่ายในช่อง IP
   Address (ที่อยู่ IP) แล้วคลิก Next (ถัดไป)
   ตัวอย่าง: 169.254.203.151
- d. เมื่อหน้าจอ Printer Found (พบเครื่องพิมพ์แล้ว) ปรากฏขึ้น เลือก
   Yes, install this printer (ตกลง ติดตั้งเครื่องพิมพ์นี้) แล้วคลิก Next (ถัดไป)

- e. ในหน้าจอ Confirm Settings (ยืนยันการตั้งค่า) คลิก Next (ถัดไป)
- f. ปฏิบัติตามคำแนะนำบนหน้าจอ
- 5. เมื่อรอคำสั่ง คลิก **Finish** (เสร็จสิ้น) เพื่อออกจากการติดตั้ง

# ติดตั้งซอฟต์แวร์เครื่องพิมพ์บน Mac

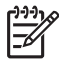

หมายเหตุ ติดตั้งเครื่องพิมพ์ตามที่ระบุไว้ในคู่มือ*การติดตั้งฉบับย่อ*ที่มาพร้อม กันในกล่อง

ระยะเวลาในการติดตั้งอยู่ระหว่าง 3-4 นาทีทั้งนี้ขึ้นอยู่กับระบบปฏิบัติการของคุณ ขนาดของพื้นที่ฮาร์ดไดรฟ์ที่มีอยู่ และความเร็วหน่วยประมวลผลของ Mac ให้แน่ใจว่า ได้เชื่อมต่อเครื่องพิมพ์เข้ากับเครือข่ายด้วยสายอีเธอร์เน็ตก่อนเริ่มการติดตั้ง ถ้าคุณได้ ติดตั้งเครื่องพิมพ์ผ่านการเชื่อมต่อ USB แล้ว คุณไม่จำเป็นต้องทำตามคำแนะนำเหล่า นี้ในการติดตั้งเครือข่าย โปรดดูที่ วิธีการเปลี่ยนเครื่องพิมพ์ที่เชื่อมต่อแบบ USB ไป เป็นการเชื่อมต่อกับเครือข่าย

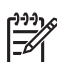

หมายเหตุ 1 ซอฟต์แวร์เครื่องพิมพ์ต้องถูกติดตั้งตามที่ได้อธิบายไว้ในส่วนนี้ บนคอมพิวเตอร์ทุกเครื่องที่อยู่ในเครือข่ายที่ซึ่งคุณต้องการพิมพ์งานออกสู่ HP Photosmart Pro B9100 series เครื่องพิมพ์ หลังการติดตั้ง การพิมพ์ งานจะเหมือนการพิมพ์งานผ่านเครื่องพิมพ์ที่เชื่อมต่อโดยสาย USB

หมายเหตุ 2 สำหรับระบบ Mac OS X 10.2.8: ดาวน์โหลดไดรเวอร์เครื่อง พิมพ์สำหรับ Mac OS X 10.2.8 จาก www.hp.com/support และปฏิบัติ ตามคำแนะนำในการติดตั้งบนหน้าจอ

#### วิธีการติดตั้งซอฟต์แวร์เครื่องพิมพ์บน Mac OS X 1.3, 10.4 หรือรุ่นที่สูงกว่า

- 1. ใส่แผ่นซีดีซอฟต์แวร์เครื่องพิมพ์ HP Photosmart ในไดรฟซีดีรอมของ Mac
- 2. ดับเบิลคลิกไอคอน CD (ซีดี) บนเดสก์ท็อป
- 3. ดับเบิ้ลคลิกไอคอน HP PhotosmartInstaller (โปรแกรมติดตั้ง)
- 4. กรอกชื่อและรหัสผ่านที่ใช้ในการจัดการเครื่อง Mac ของคุณ แล้วคลิก OK (ตกลง)
- 5. เลือกภาษาของคุณ จากนั้นเลือกอุปกรณ์ HP Photosmart Pro B9100 series ปฏิบัติตามคำแนะนำบนหน้าจอ
- 6. เมื่อหน้าต่าง HP Photosmart Installer (โปรแกรมติดตั้ง) ปรากฏขึ้น ให้ เลือก Easy Install (ติดตั้งอย่างง่าย) หรือ Custom Install (ติดตั้งแบบ กำหนดเอง) จากนั้นคลิก Install (ติดตั้ง)
- คลิก Continue (ดำเนินการต่อไป) เพื่อสั่งให้ HP Setup Assistant (ตัวช่วย ติดตั้งของ HP) ทำงาน
- 8. เมื่อ HP Setup Assistant (ตัวช่วยติดตั้งของ HP) ปรากฏขึ้น ให้คลิก **Next** (ต่อไป)

- ไฮไลต์เครื่องพิมพ์ HP Photosmart Pro B9100 series จากนั้นคลิก Next (ต่อไป) ถ้าเครื่องพิมพ์ไม่อยู่ในรายการบนหน้าต่าง ตรวจดูให้แน่ใจว่า เครื่องพิมพ์เปิดอยู่และสายเครือข่ายต่ออยู่กับเครื่องพิมพ์
- 10. ปฏิบัติตามคำแนะนำบนหน้าจอในการติดตั้งเครื่องพิมพ์ของคุณโดยใช้ Printer Setup Utility (ยูทิลีตี้การตั้งค่าเครื่องพิมพ์)
- 11. คลิก **Next** (ต่อไป)
- 12. เมื่อหน้า Congratulations (แสดงความยินดี) ปรากฏขึ้น ให้คลิก Finish (สิ้น สุด)

#### วิธีการเปลี่ยนเครื่องพิมพ์ที่เชื่อมต่อแบบ USB ไปเป็นการเชื่อมต่อกับเครือข่าย

- 1. เชื่อมต่อเครื่องพิมพ์เข้าสู่เครือข่าย โปรดดูที่ เชื่อมต่อเครื่องพิมพ์เข้าสู่เครือข่าย
- 2. พิมพ์หน้าการตั้งค่าเครือข่ายและค้นหาที่อยู่ IP ในรายการ
- เปิดเว็บเบราเซอร์และใส่ค่าที่อยู่ IP เพื่อเข้าสู่เว็บเซิร์ฟเวอร์ที่อยู่ในเครื่องพิมพ์ สำหรับข้อมูลเพิ่มเติมเกี่ยวกับเว็บเซิร์ฟเวอร์แบบฝังตัวนี้ โปรดดู การใช้เว็บเซิร์ฟ เวอร์แบบฝังตัว
- 4. คลิกแถบ Networking (เครือข่าย)
- 5. คลิก mDNS ในส่วน Applications (แอ็พพลิเคชัน) ด้านซ้ายมือ
- พิมพ์ชื่อเฉพาะ (63 ตัวอักษรหรือน้อยกว่า) ในช่อง mDNS Service Name (ชื่อบริการ mDNS)
- 7. คลิก **Apply** (ทำให้มีผล)
- 8. เลือกเครื่องพิม<sup>ิ</sup>พ์ในกล่องโต้ตอบ **Print** (พิมพ์) ถ้าเครื่องพิมพ์ไม่ปรากฏใน รายการ เลือก **Edit Printer List** (แก้ไขรายการเครื่องพิมพ์) เพื่อเพิ่มเครื่อง พิมพ์
- 9. ในหน้าต่าง Printer List (รายการเครื่องพิมพ์) คลิก Add (เพิ่ม)
- 10. เลือก Rendezvous หรือ Bonjour จากเมนูแบบดึงลง
- 11. เลือกเครื่องพิมพ์จากรายการ แล้ว คลิก Add (เพิ่ม)

# การใช้เว็บเซิร์ฟเวอร์แบบฝังตัว

เว็บเซิร์ฟเวอร์แบบฝังตัวในเครื่องพิมพ์ทำให้มีช่องทางที่ง่ายในการจัดการเครื่องพิมพ์ที่ อยู่ในเครือข่าย การใช้เว็บเบราเซอร์จากคอมพิวเตอร์แบบ Windows หรือ Mac ทำ ให้คุณสามารถติดต่อสื่อสารกับเครื่องพิมพ์ผ่านเครือข่ายได้เพื่อ:

- ตรวจสอบสถานะเครื่องพิมพ์และระดับหมึกโดยประมาณ
- ดูสถิติเกี่ยวกับเครือข่าย
- ป<sup>ร</sup>ับแต่งการตั้งค่าเครือข่ายของเครื่องพิมพ์โดยการกำหนดพร็อกซี่เซิร์ฟเวอร์ การตั้งชื่อ DNS หรือการใส่หมายเลขที่อยู่ IP ด้วยตนเอง
- จำกัดการเข้าถึงหน้าการตั้งค่า
- การสั่งซื้อวัสดุ
- ไปที่เว็บไซต์ HP เพื่อขอรับบริการ

#### วิธีการเปิดโฮมเพจของเว็บเซิร์ฟเวอร์แบบฝังตัว

- 1. พิมพ์หน้าการตั้งค่าเครือข่าย โปรดดูที่ พิมพ์หน้าการตั้งค่าเครือข่าย
- ใส่ค่าที่อยู่ IP ของเครื่องพิมพ์ที่แสดง้อยู่บนหน้าการตั้งค่าเครือข่าย ลงในช่องที่อยู่ ของเบราเซอร์ของคุณ

ตัวอย่างที่อยู่ IP: 10.0.0.81

โฮมเพจสำหรับเว็บเซิร์ฟเวอร์แบบฝังตัวจะปรากฏขึ้น

สำหรับข้อมูลเกี่ยวกับคำศัพท์ด้านเครือข่ายและเว็บเซิร์ฟเวอร์แบบฝังตัวที่ไม่มีอยู่ในคู่ มือนี้ ให้เปิดดูที่วิธีใช้ในเว็บเซิร์ฟเวอร์

#### วิธีการเปิดดูวิธีใช้สำหรับเว็บเซิร์ฟเวอร์แบบฝังตัว

- ไปที่โฮมเพจของเว็บเซิร์ฟเวอร์แบบฝังตัว โปรดดูที่ วิธีการเปิดโฮมเพจของ เว็บเซิร์ฟเวอร์แบบฝังตัว
- 2. คลิก Help (วิธีใช้) ในส่วน Other Links (ลิงค์อื่นๆ) ของโฮมเพจ

## พิมพ์หน้าการตั้งค่าเครือข่าย

คุณสามารถพิมพ์หน้าการตั้งค่าเครือข่ายได้จากเครื่องพิมพ์โดยที่ไม่จำเป็นต้องเชื่อมต่อ เข้ากับคอมพิวเตอร์ หน้าการตั้งค่าเครือข่ายมีข้อมูลที่เป็นประโยชน์เกี่ยวกับที่อยู่ IP ของเครื่องพิมพ์ สถิติเครือข่าย และการตั้งค่าเครือข่ายอื่น คุณสามารถแสดงข้อมูลสรุป ของการตั้งค่าเครือข่ายที่เลือกบนตัวเครื่องพิมพ์

#### วิธีการพิมพ์หน้าการตั้งค่าเครือข่าย

- 1. กด **Menu** (เมนู) บนเครื่องพิมพ์
- กด ▶ จนกระทั่ง Network settings (การตั้งค่าเครือข่าย) ปรากฏขึ้นแล้วกด OK (ตกลง)
- 3. กด ⊫ จนกร<sup>์</sup>ะทั่ง Print network settings page (หน้าการตั้งค่าเครือข่าย การพิมพ์ ปรากฏขึ้นแล้วกด OK (ตกลง)

# **B** ข้อมูลจำเพาะ

ส่วนนี้จะเป็นการบอกรายละเอียดข้อกำหนดขึ้นต่ำของระบบสำหรับการติดตั้ง ชอฟต์แวร์ของเครื่องพิมพ์ HP Photosmart และข้อมูลจำเพาะของเครื่องพิมพ์

# ข้อกำหนดเกี่ยวกับระบบ

| ส่วนประกอบ     | Windows                                                                                                    | Мас                                                                                                    |
|----------------|----------------------------------------------------------------------------------------------------|----------------------------------------------------------------------------------------------------|
| ระบบปฏิบัติการ | Microsoft®<br>Windows 2000<br>Professional,<br>XP Home,<br>XP Professional หรือ<br>XP Professional หรือ<br>XP Professional x64<br>Edition<br><b>หมายเหตุ</b> ระบบ<br>x64 สามารถเชื่อม<br>ต่อกับเครื่องพิมพ์<br>โดยตรงผ่านทาง<br>พอร์ต USB เท่า<br>นั้น การใช้ระบบ<br>เครือข่ายกับระบบ<br>x64 ไม่รองรับการ<br>ทำงาน | Mac OS X 10.2.8,<br>10.3, 10.4 หรือรุ่นที่สูงก<br>ว่า<br>หมายเหตุ ได<br>รเวอร์เครื่องพิมพ์<br>สำหรับระบบ<br>Mac OS X 10.2.<br>8 ต้องดาวน์โหลด<br>จาก<br>www.hp.com/<br>support        |
| โปรเซลเซอร์    | <b>ข้อกำหนดขั้นต่ำ</b> : Intel <sup>®</sup><br>Pentium II 233 MHz<br>(หรือเทียบเท่า) หรือสูงก<br>ว่า<br><b>แนะนำให้ใช้</b> : Intel <sup>®</sup><br>Pentium 4 (หรือเทียบ<br>เท่า) หรือสูงกว่า                                                                                                    | <b>ข้อกำหนดขึ้นต่ำ</b> :<br>PowerPC สำหรับ G3,<br>G4, G5 หรือ<br>โปรเซสเซอร์ Intel® Core<br><b>แนะนำให้ใช้</b> :<br>PowerPC สำหรับ G5<br>2 GHz หรือ<br>โปรเซสเซอร์ Intel®<br>Core Duo |
| RAM            | ข้อกำหนดขึ้นต่ำ: 256<br>MB<br>แนะนำให้ใช้: 1 GB                                                                                                    | ข้อกำหนดขึ้นต่ำ: 256<br>MB<br>แนะนำให้ใช้: 512 MB                                                                                                    |

| ส่วนป <del>ร</del> ะกอบ | Windows                                                                                                    | Мас                                                                                                    |
|-------------------------|----------------------------------------------------------------------------------------------------|----------------------------------------------------------------------------------------------------|
| พื้นที่ว่างบนดิสก์      | ข้อกำหนดขึ้นต่ำ: 200<br>MB                                                                                                    | ข้อกำหนดขึ้นต่ำ: 500<br>MB                                                                                                    |
|                         | แนะนำให้ใช้: 450 MB                                                                                                    |                                                                                                    |
| จอแสดงผล                | <b>ข้อกำหนดขั้นต่ำ</b> :<br>มอนิเตอร์ SVGA<br>(800 x 600, สี 16 บิต)<br><b>แนะนำให้ใช้</b> : มอนิเตอร์<br>SVGA (1024 x 768, สี<br>32 บิต) | <b>ข้อกำหนดขึ้นต่ำ</b> :<br>มอนิเตอร์ SVGA<br>(800 x 600, สี 16 บิต)<br><b>แนะนำให้ใช้</b> : มอนิเตอร์<br>SVGA (1024 x 768,<br>สี 32 บิต) |
| ไดรฟ์ซีดีรอม            | สิ่งที่จำเป็น                                                                                                    | สิ่งที่จำเป็น                                                                                                    |
| เบราเซอร์               | Microsoft Internet<br>Explorer 5.01 ที่มี<br>SP2 หรือรุ่นที่สูงกว่า                                                                       | -                                                                                                    |
| USB                     | พอร์ต USB (ไม่รวมสาย)                                                                                                    | พอร์ต USB (ไม่รวมสาย)                                                                                                    |
| การเชื่อมต่อเครือข่าย   | พอร์ตอีเธอร์เน็ต (ไม่รวม<br>สาย)                                                                                                    | พอร์ตอีเธอร์เน็ต (ไม่รวม<br>สาย)                                                                                                    |

# ข้อมูลจำเพาะของเครื่องพิมพ์

| ประเภท                          | ข้อมูลจำเพาะ                                                                                             |
|---------------------------------|----------------------------------------------------------------------------------------------------|
| การเชื่อมต่อ                    | USB 2.0 ความเร็วสูง                                                                                      |
|                                 | อีเธอร์เน็ต 802.3                                                                                        |
| ขนาด                            | <b>น้ำหนัก</b> : 17.1 กก.                                                                                |
|                                 | <b>ความสูง:</b> 235 มม.                                                                                  |
|                                 | <b>ความกว้าง</b> : 675 มม.                                                                               |
|                                 | <b>ความลึก</b> : 430 มม.                                                                                 |
| ข้อมูลจำเพาะด้านสภาพแวด<br>ล้อม | <b>ี่ค่าสูงสุดที่แนะนำระหว่างการใช้งาน</b> : 15–35 องศา<br>เซลเซียส (59–95 องศาฟาเรนไฮต์), 20–<br>80% RH |
|                                 | <b>ี่ค่าสูงสุดระหว่างการใช้งาน</b> : 5–40 องศาเซลเซียส<br>(41–104 องศาฟาเรนไฮต์), 5–95% RH               |

| (ทำต่อ)                   |                                                                                                    |
|---------------------------|----------------------------------------------------------------------------------------------------|
| ประเภท                    | ข้อมูลจำเพาะ                                                                                                  |
|                           | <b>ช่วงของอุณหภูมิในการเก็บรักษา</b> : -30–65 องศา<br>เซลเซียส (–22–149 องศาฟาเรนไฮต์)                        |
| ตลับบรรจุหมึก             | ตลับบรรจุหมึก HP 38 Photo Black (PK)<br>Pigment                                                               |
|                           | ตลับบรรจุหมึก HP 38 Light Gray (LG)<br>Pigment                                                                |
|                           | ตลับบรรจุหมึก HP 38 Matte Black (MK)<br>Pigment                                                               |
|                           | ตลับบรรจุหมึก HP 38 Cyan (C) Pigment                                                                          |
|                           | ตลับบรรจุหมึก HP 38 Magenta (M) Pigment                                                                       |
|                           | ตลับบรรจุหมึก HP 38 Yellow (Y) Pigment                                                                        |
|                           | ตลับบรรจุหมึก HP 38 Light Gray (LM)<br>Pigment                                                                |
|                           | ตลับบรรจุหมึก HP 38 Light Gray (LC)<br>Pigment                                                                |
| ระยะขอบ                   | <b>การพิมพ์บนวัสดุพิมพ์ที่แข็ง</b> : ด้านบน/ด้านล่าง<br>14 มม. ซ้าย/ขวา 3 มม.                                 |
|                           | <b>การพิมพ์แบบไม่มีขอบบนวัสดุพิมพ์ชนิดอื่นๆ</b> : บน/<br>ล่าง/ซ้าย/ขวา 0.0 มม.                                |
| ข้อมูลจำเพาะของวัสดุพิมพ์ | ความยาวสูงสุด: 483 มม.                                                                                        |
|                           | <b>ความกว้างสูงสุด</b> : 330 มม.                                                                              |
|                           | <b>น้ำหนักสูงสุดสำหรับถาดป้อนกระดาษหลัก</b> : 220<br>แกรม วัสดุพิมพ์แบบอ่อน                                   |
|                           | <b>ความหนาสูงสุดสำหรับถาดกระดาษชนิดพิเศษ</b> :<br>1.5 มม. ครั้งละหนึ่งแผ่น                                    |
| ขนาดของวัสดุพิมพ์         | ขนาดที่รองรับได้                                                                                              |
|                           | 7.6 x 12.7 ซม. ถึง 33 x 48.3 ซม. รวมทั้ง:                                                                     |
|                           | <b>เมตริก</b> : 10 x 15 ชม. (มีหรือไม่มีแถบ), พาโนรา<br>มา 10 x 30, 13 x 18 ชม., A3, A4, A5, A6,<br>B4, B5, E |
|                           | <b>อิมพีเรียล</b> : บัตรดรรชนี 3 x 5 นิ้ว, บัตรดรรชนี 4                                                       |

| (ทำต่อ)                          |                                                                                                    |
|----------------------------------|----------------------------------------------------------------------------------------------------|
| ประเภท                           | ข้อมูลจำเพาะ                                                                                                    |
|                                  | 4 x 6 นิ้ว (มีหรือไม่มีแถบ), พาโนรามา<br>4 x 10 นิ้ว, พาโนรามา 4 x 11 นิ้ว, พาโนรามา<br>4 x 12 นิ้ว, 5 x 7 นิ้ว, 8 x 10 นิ้ว, 11 x 14 นิ้ว,<br>11 x 17 นิ้ว, 12 x 12 นิ้ว, 13 x 19 นิ้ว |
|                                  | สหรัฐอเมริกา: Letter, Legal, Executive,<br>Tabloid                                                                                                    |
|                                  | ญี่ปุ่น: L, 2L, Hagaki, Ofuku Hagaki                                                                                                    |
|                                  | <b>ชองจดหมาย</b> : ชองจดหมายเบอร์ 10, A2, C6, DL                                                                                                    |
| ป <del>ร</del> ะเภทของวัสดุพิมพ์ | กระดาษ (ภาพถ่าย, ธรรมดา, อิงก์เจ็ต และกระดาษ<br>พิเศษ)                                                                                                    |
|                                  | ชองจดหมาย                                                                                                    |
|                                  | แผ่นใส                                                                                                    |
|                                  | ป้าย                                                                                                    |
|                                  | บัตร (ดรรชนี, Hagaki, A6, L)                                                                                                    |
|                                  | แผ่นที่ผนึกด้วยเตารีด                                                                                                    |
| การสนับสนุนด้านเครือข่าย         | Microsoft Windows 2000 Professional,<br>XP Home, และ XP Professional                                                                                                    |
|                                  | Mac OS X 10.2.8, 10.3, 10.4 หรือรุ่นที่สูงกว่า                                                                                                    |
| ถาดกระดาษและขนาด                 | ถาดป้อนกระดาษหลัก                                                                                                    |
| กระดาษที่รองรับ                  | 7.6 x 12.7 ซม. ถึง 33 x 48.3 ซม.:                                                                                                    |
|                                  | ถาดกระดาษชนิดพิเศษ                                                                                                    |
|                                  | 7.6 x 12.7 ซม. ถึง 33 x 48.3 ซม.:                                                                                                    |
|                                  | ถาดรับกระดาษ                                                                                                    |
|                                  | ขนาดที่ใช้ได้ทั้งหมด                                                                                                    |
| ความจุของถาดใส่กระดาษ            | ถาดป้อนกระดาษหลัก                                                                                                    |
|                                  | กระดาษธรรมดา 200 แผ่น                                                                                                    |
|                                  | กระดาษภาพถ่าย 60 แผ่น                                                                                                    |
|                                  | ชองจดหมาย 50 ซอง                                                                                                    |
|                                  | บัตร 20–40 ใบ (ขึ้นอยู่กับความหนา)                                                                                                    |
|                                  | ฉลาก 30 แผ่น                                                                                                    |
|                                  | ถาดกระดาษชนิดพิเศษ                                                                                                    |

-

| (ทำต่อ)             |                                                                                                    |
|---------------------|----------------------------------------------------------------------------------------------------|
| ประเภท              | ข้อมูลจำเพาะ                                                                                                    |
|                     | วัสดุพิมพ์หนึ่งแผ่นจนถึงสื่อที่มีความหนาถึง 1.5<br>มม.                                                                 |
|                     | ถาดรับกระดาษ                                                                                                    |
|                     | กระดาษธรรมดา 50 แผ่น                                                                                                   |
|                     | กระดาษภาพถ่าย 20 แผ่น                                                                                                  |
|                     | บัตร 10 ใบ หรือชองจดหมาย 10 ซอง                                                                                        |
| การใช้ไฟฟ้า:        | <b>การพิมพ์</b> : สูงสุด 65 วัตต์ โดยเฉลี่ย 22 วัตต์                                                                   |
|                     | <b>ไม่ทำงาน</b> : โดยเฉลี่ย 9.8 วัตต์                                                                                  |
|                     | <b>ปิดเครื่อง</b> : โดยเฉลี่ย 0.4 วัตต์                                                                                |
| หมายเลขรุ่นของสายไฟ | 8121-0740 (อเมริกาเหนือ)                                                                                               |
|                     | 8121-0731 (ยุโรป (ยกเว้น ประเทศ/ภูมิภาค ที่<br>แสดงอยู่ในรายการข้างล่าง) เกาหลี)                                       |
|                     | 8121-0731 + 8121-0733 (เด็นมาร์ก สวีเดน<br>นอร์เวย์ ฟีนแลนด์)                                                          |
|                     | 8121-0731 + 8121-0739 + 8121-0740<br>(ตะวันออกกลาง แอฟริกา (ยกเว้นทางใต้) กลุ่ม<br>ประเทศเครือรัฐเอกราช (CIS) รัสเซีย) |
|                     | 8121-0837 (ออสเตรเลีย)                                                                                                 |
|                     | 8121-0737 + 8121-1004 (อิสราเอล แอฟริกา<br>ใต้)                                                                        |
|                     | 8121-0738 (สวิตเซอร์แลนด์)                                                                                             |
|                     | 8121-0739 (สหราชอาณาจักร ไอร์แลนด์ ฮ่องกง<br>สิงค์โปร์)                                                                |
|                     | 8121-0742 (จีน)                                                                                                    |
|                     | 8121-0964 (ไต้หวัน)                                                                                                    |
|                     | 8121-0790 (ญี่ปุ่น)                                                                                                    |

| (ทำต่อ)         |                                                                                             |
|-----------------|---------------------------------------------------------------------------------------------|
| ประเภท          | ข้อมูลจำเพาะ                                                                                |
| หัวพิมพ์        | หัวพิมพ์ HP 70 Photo Black/Light Gray                                                       |
|                 | หัวพิมพ์ HP 70 Matte Black/Cyan                                                             |
|                 | หัวพิมพ์ HP 70 Matte Magenta/Yellow                                                         |
|                 | หัวพิมพ์ HP 70 Light Magenta/Light Cyan                                                     |
| ที่สนับสนุน USB | Microsoft Windows 2000 Professional,<br>XP Home, XP Professional และ XP<br>Professional x64 |
|                 | Mac OS X 10.2.8, 10.3, 10.4 หรือรุ่นที่สูงกว่า                                              |
|                 | HP แนะนำให้ใช้สาย USB ที่มีความยาวไม่เกิน 3<br>เมตร (10 ฟุต)                                |

# 🕻 การรับประกันจาก HP

| ผลิตภัณฑ์ของ HP | ระยะเวลารับประกัน                                                                                                    |
|-----------------|----------------------------------------------------------------------------------------------------|
| สื่อชอฟต์แวร์   | 90 วัน                                                                                                    |
| ตลับหมึก        | จนกว่าหมีกของ HP จะหมด หรือพ้นจากวันที่ของการรับประกันซึ่งพิมพ์อยู่บนตลับหมึก ขั้นอยู่<br>กับว่าข้อใดจะเกิดขึ้นก่อนการรับประกันนี้ไม่ครอบคลุมถึงผลิตภัณฑ์เกี่ยวกับหมึกของ HP ที่มี<br>การเติมหมึก ผลิตขึ่า ปรับปรุงสภาพ ใช้งานผิดประเภท หรือมีการดัดแปลงแก้ไข |
| หัวพิมพ์        | 11                                                                                                    |

#### ระยะเวลารับประกัน

- 1. Hewlett-Packard (HP) ให้การรับประกันแกลกค้าที่เป็นผู้ใช้วาผลิตภัณฑ์ของ HP ที่ระบุไว้ข้างต้น ปราคจากข้อบกพร่องด้านวัสดุ และฝีมือ การผลิตเป็นระยะเวลาที่ก้ำหนดไว้ข้างต้น ซึ่งจะเริ่มต้นในวันที่ลูกคำซื้อสินค้า
- สำหรับผลิตภัณฑ์ชอฟต์แวร์ การรับประกันอย่างจำกัดของ HP จะมีผลเฉพาะกรณีของความลุ่มเหลวในการประมวลผลคำลังโปรแกรมเท่านั้น HP ไม่รับประกันว่าการทำงานของผลิตภัณฑ์ใดจะไม่ขัดข้องหรือปราสจากข้อผิดพลาด
- การรับประกันอยางจำกัดของ HP จะครอบคลมเฉพาะขอบกพรองที่เกิดจากการใช้งานผลิตภัณฑ์ ตามปกติ และไม่ครอบคลมปัญหาอื่นใด รวมถึงปัญหาที่เกิดจาก:
  - การบารุงรักษาหรือดัดแปลงแก้ไขโดยไม่ถูกต้อง
  - b. การใช้ขอฟต์แวร์สื่อ ขึ้นส่วนอะไหล หรือวัสดุลิ้นเปลืองที่ไม่ได้มาจาก หรือได้รับการสนับสนุนจาก HP หรือ
  - c. การใช้งานนอกเหนือจากข้อมูลจำเพาะของผลิตภัณฑ์
  - การคัดแปลง หรือใช้งานผิดประเภทโดยไม่ได้รับอนุญาต

 สำหรับเครื่องพิมพ์ของ HP การใช้ดลับหมึกที่ไม่ไข่ของ HP หรือตลับหมึกที่เติมหมึกใหม่ จะไม่มี ผลต่อการรับประกันของลูกค่ำ หรือสัญญาการ สนับสนุนของ HP กับอกคำ แต่หากเกิดความเสียหายกับเครื่องพิมพ์ ซึ่งมาจากการใช่ตลับหมึกที่ไมไช่ของ HP หรือที่เดิมหมึกใหม่ HP จะกิดคา บริการมาตรฐานในการช่อมบำรุงเครื่องพิมพ์ ในกรณีที่เกิดข้อบกพร่องหรือความเสียหายขึ้น

- หากในระหว่างระยะเวลารับประกันที่มีผล HP ได้รับแจ้งให้ทราบถึงข้อบกพร่องของผลิตภัณฑ์ชึ่งอยู่ ในการรับประกันของ HP แล้ว HP จะเลือก ที่จะช่อมแชม หรือเปลี่ยนแทนผลิตภัณฑ์ที่บกพร่องดังกล่าว
- 6. หาก HP ไม่สามารถซอมแซมหรือเปลี่ยนแทนผลิตภัณฑ์ที่มีข้อบกพรองดังกลาว ซึ่งอยู่ในการ รับประกันของ HP แล้ว ทาง HP จะคืนเงินกาผลิต ภัณฑ์ให้ ภายในระยะเวลาที่เหมาะสม หลังจากได้รับแจ้งให้ทราบถึงข้อบกพร่องของผลิตภัณฑ์
- 7. HP ไม่มีพันธะในการช่อม เปลี่ยนแทน หรือคืนเงิน จนกว่าลูกค้าจะสงคืนผลิตภัณฑ์ที่มีข้อบกพร่อง แก่ HP
- ผลิตภัณฑ์ที่เปลี่ยนแทนจะมีสภาพใหม่ หรือเหมือนใหม่ โดยที่มีการทำงานเทียบเทากับผลิตภัณฑ์ที่ จะเปลี่ยนแทนนั้น
- ผลิตภัณฑ์ของ HP อาจประกอบด้วยขึ้นสวน องค์ประกอบ หรือวัสดที่นำมาผลิตใหม่ ซึ่งมี ประสิทธิภาพเทียบเท่ากับของใหม่
- 10. การวับประกันอย่างจำกัดของ HP จะมีผลในประเทศ/พื้นที่ซึ่งผลิตภัณฑ์ที่รับประกันของ HP นั้น มีการจัดจำหนายโดย HP ท่านสามารถทำลัญญารับบริการตามการรับประกันเพิ่มเติม เช่น การให้บริการถึงที่ได้จากศูนย์บริการที่ได้รับอนุญาตของ HP ในประเทศ/ พื้นที่ซึ่งจัดจำหน่ายผลิตภัณฑ์ โดย HP หรือผู้นำเข้าที่ได้รับอนุญาต
- B. ข้อจำกัดของการรับประกัน
  - ภายในขอบเขตที่กฎหมายกำหนด HP และผู้จัดหาสินค้าที่เป็นบุคคลภายนอกของ HP จะไม่ไห้การรับประกันหรือเรื่อนไขอื่นใด ไม่ว่าจะโดย ขัดเจนหรือโดยนัย หรือการรับประกันโดยนั้ยเกี่ยวกับคุณคาการเป็นสินคำ ความพึงพอใจ และความเหมาะสมต่อวัตถุประสงค์อย่างหนึ่งอย่างใด โดยเฉพาะ
- C. ข้อจำกัดความรับผิดชอบ
  - ภายในขอบเขตที่กฎหมายท้องถิ่นกำหนดการทดแทนที่บัญญัติไว้ในข้อความการรับประกันนี้เป็นการทดแทนเพียงหนึ่งเดียวของลูกค้า
  - ภายในขอบเขตที่กฎหมายท้องถิ่นกำหนด ยกเว้นภาระรับผิดชอบที่กำหนดไว้อย่างขัดแจ้งในข้อความการรับประกันนี้ HP หรือผู้จัดหาสินค้าที่เป็น บุคคลที่สามของ HP จะไม่มีส่วนรับผิดชอบต่อความเสียหายทั้งในทางตรง ทางอ้อม ความเสียหายที่เป็นกรณีพิเศษ ที่เกิดขึ้นเอง เป็นเหตุสืบเนื่อง มาจากเหตุการณ์อื่น ไม่ว่าจะตามสัญญา การละเมิด หรือหลักการทางกฎหมายอื่นใด ไม่ว่าจะได้รับแจ้งให้ทราบ เกี่ยวกับความเสี่ยงที่จะเกิดความ เสียหายข่างต้น หรือไม่
- D. กฎหมายในพื้นที่
  - 1. ข้อความการรับประกันนี้เป็นการระบลิทธิ์จำเพาะ ทางกฎหมายแกลกค้า ลกค้าอาจมีลิทธิ์อื่นๆ ซึ่ง อาจต่างกันไปในแต่ละรัฐ สำหรับประเทศสหรัฐ อเมริกา และในแต่ละมณฑล สำหรับแคนาดา และในแต่ละประเทศ/พื้นที่ สำหรับส่วนอื่นๆ ทั่วโลก
  - ภายในขอบเขตที่ข้อความการรับประกันนี้สอดคล้องกับกฎหมายท้องถิ่น ข้อความการรับประกันนี้จะถือว่าได้รับการปรับให้สอดคล้อง และเป็นไป ตามกฎหมายท้องถิ่นแล้ว ภายใต้ข้อบัญญัติของกฎหมายดั้งกล่าว การจำกัดความรับผิดชอบในข้อความการรับประกันนี้อาจไม่มีผลกับลูกค้ำ
    - ตัวอย่างเช่น ในบางรัฐของสหรัฐอเมริกา ร้วมถึงบางรัฐบาลนอกเหนือจากสหรัฐอเมริกา (รวมถึงจังหวัดต่างๆ ในแถนดา) อาจมีข้อกำหนด:
    - ป้องกันการจำกัดความรับผิดชอบในข้อความการรับประกัน เพื่อไม่ให้เป็นการจำกัดสิทธิ์ของลูกค่าตามกฎหมาย (เช่นในสหราชอาณาจักร); b. ควบคุมการจำกัดภาระความรับผิดชอบของผู้ผลิตในทางอื่นๆ หรือ

    - C. ให้ลูกค่าได้รับสิทธิในการรับประกันเพิ่มเติม ระบุระยะเวลาของการรับประกันโดยนัย ซึ่งผู้ผลิตไม่สามารถจำกัดความรับผิดชอบ หรือไม่ยอม ให้มีการจำกัดระยะเวลาของการรับประกันโดยนัย
  - สำหรับการทำธรกรรมของผู้บริโภคในออสเตรเลีย และนิวซีแลนด์ เงื่อนไขในข้อความการรับประกันนี้ ยกเว้นภายในขอบเขตที่กฎหมายกำหนด จะไม่ยกเว้นจำกัด หรือแก้ไข และเป็นสิทธิ์เพิ่มเติมจากสิทธิ์ตามกฎหมายที่มีผลต่อการขายผลิตภัณฑ์ของ HP ต่อลูกค่ำดังกล่าว

ภาคผนวก C

# ดัชนี

#### Ρ

Print (การพิมพ์) จากคอมพิวเตอร์ 5

#### U

USB ข้อมูลจำเพาะ 84

#### ก

กระดาษ การซื้อและการเลือก 23 การใส่ 16 ข้อมลจำเพาะ 84 ติด 62 ถาดต่างๆ 7 แบบพิเศษ 24 การจัดการสี การติดตั้งโปรไฟล์ ICC 36 การปรับแต่งจอภาพ 36 จากเครื่องพิมพ์ 38 จากแอ็พพลิเคชัน 36 โปรไฟล์อุปกรณ์ ICC 36 การดแลรักษา 43 การทำความสะอาด หัวพิมพ์ด้วยตนเอง 51 หัวพิมพ์โดยอัตโนมัติ 50 เครื่องพิมพ์ 50 การปรับตั้งเครื่องพิมพ์ 53 การปรับตำแหน่งหัวพิมพ์. *ิด* การปรับตั้งเครื่องพิมพ์ การพิมพ์ การเปลี่ยนค่า 28

การปรับตั้งเครื่องพิมพ์ 53 บริการสุ การปรับตำแหน่งหัวพิมพ์. การใส่กระ *ด* การปรับตั้งเครื่องพิมพ์ การพิมพ์ **ข** การเปลี่ยนค่า 28 ขั้นตอนกา ขั้วต่อสาย ชุ้ม**ือผู้ใช้ HP Photosmart Pro B9100 series** 

การแก้ไขปัญหาเบื้อง ต้น 60 จากเครื่อง ุดอมพิวเตอร์ 15 หน้าทดสอบ 54 การอัพเดตซอฟต์แวร์ HP 54 การเชื่อมต่อเครือข่าย การติดตั้งซอฟต์แวร์ (Mac) 80 การติดตั้งซอฟต์แวร์ (Windows) 78 การเชื่อมต่อเครื่องพิมพ์ เข้าส่เครือข่าย 77 หน้าการกำหนดค่าเครือ ข่าย 82 อีเธอร์เน็ต 75 เว็บเซิร์ฟเวอร์แบบฝัง ตัว 81 การแก้ไขปัญหาเบื้องต้น การติดตั้งซอฟต์แวร์ 57 ข้อความแสดงข้อผิด พลาด 65 ปัญหาด้านการพิมพ์ 60 ป้ฌหาเกี่ยวกับฮาร์ดแวร์ ของเครื่องพิมพ์ 59 สัญญาณไฟกะพริบ 59 การโทรศัพท์ติดต่อ 74 การโทรศัพท์ไปยังศนย์ บริการลกค้าของ HP 74 การใส่กระดาษ 16

ขึ้นตอนการให้บริการ 73 ขั้วต่อสายไฟ 8 ข้อกำหนดเกี่ยวกับระบบ 83 ข้อความแสดงข้อผิด พลาด 65 ข้อมูลจำเพาะ 83

#### ค

ความช่วยเหลือ, อิเล็กทรอนิกส์ 5 ดวามช่วยแหลือแบบ อิเล็กทรอนิกส์ 5 คอมพิวเตอร์ การพิมพ์จาก 5.15 ข้อกำหนดเกี่ยวกับ ระบบ 83 คณภาพ การพิมพ์หน้าทดสอบ 54 เครื่องพิมพ์ การจัดทำเอกสาร 5 การทำความสะอาด 50 การปรับตั้ง 53 การรักษา 43 ข้อความแสดงข้อผิด พลาด 65 ข้อมลจำเพาะ 84 ส่วนประกอบ 7 เมน 11 เอกสาร 5

#### ช

ช่องรับกระดาษด้านหลัง 8

#### ช

ซอฟต์แวร์ การอัพเดต 54 การแก้ไขปัญหาเบื้อง ต้น 57 ไดรเวอร์ 15 ไดรเวอร์ของเครื่อง พิมพ์ 15 ซอฟต์แวร์เครื่องพิมพ์, การอัพเดต 54

#### ବ

ไดรเวอร์การพิมพ์ การตั้งค่าที่แนะนำ 15 ไดรเวอร์ของเครื่องพิมพ์ การเปลี่ยนค่า 28

#### ୭

ตลับบรรจุหมึก การตรวจสอบระดับ หมึก 44 การทดสอบ 54 ตัวปลดล็อคฝาปิดด้าน หลัง 8

#### ຄ

ถาด, กระดาษ 7 ถาดกระดาษชนิดพิเศษ 7 ถาดป้อนกระดาษหลัก 7 ถาดรับกระดาษออก 7

#### ป

ประกาศจากบริษัท Hewlett-Packard 4 ป่ม 11

#### ผ

แผงควบคุม 7, 11

#### ฝ

ฝาครอบตลับบรรจุหมึก 7 ฝาปิดด้านหลัง 8

#### พ

พอร์ต USB 8

พอร์ตอีเธอร์เน็ต 8 ฟ ไฟเดือน 11 ม เมนู, เครื่องพิมพ์ 11

#### ร

ระยะเวลาของการให้บริการ ทางโทรศัพท์ ระยะเวลาของการให้ บริการ 74

#### 3

วัสดุพิมพ์แบบพิเศษ 24 วิธีใช้. *ดู* การแก้ไขปัญหา เบื้องต้น วิธีใช้, อิเล็กทรอนิก 5

ମ

ศูนย์บริการทางโทรศัพท์ 73 ศูนย์บริการโซลูชันของ HP 5,6

#### ห

หน้าการกำหนดค่าเครือ ข่าย 82 หน้าการปรับตำแหน่ง 53 หน้าจอ, เครื่องพิมพ์ 7 หน้าทดสอบ 54 หลังจากสิ้นสดระยะเวลาการ ให้บริการ 74 หัวพิมพ์ การทำความสะอาด 50 การทำความสะอาดหัว พ่นหมึก 51 การใส่ 47

#### อ

อีเธอร์เน็ต 75 เอกสารเครื่องพิมพ์ 5